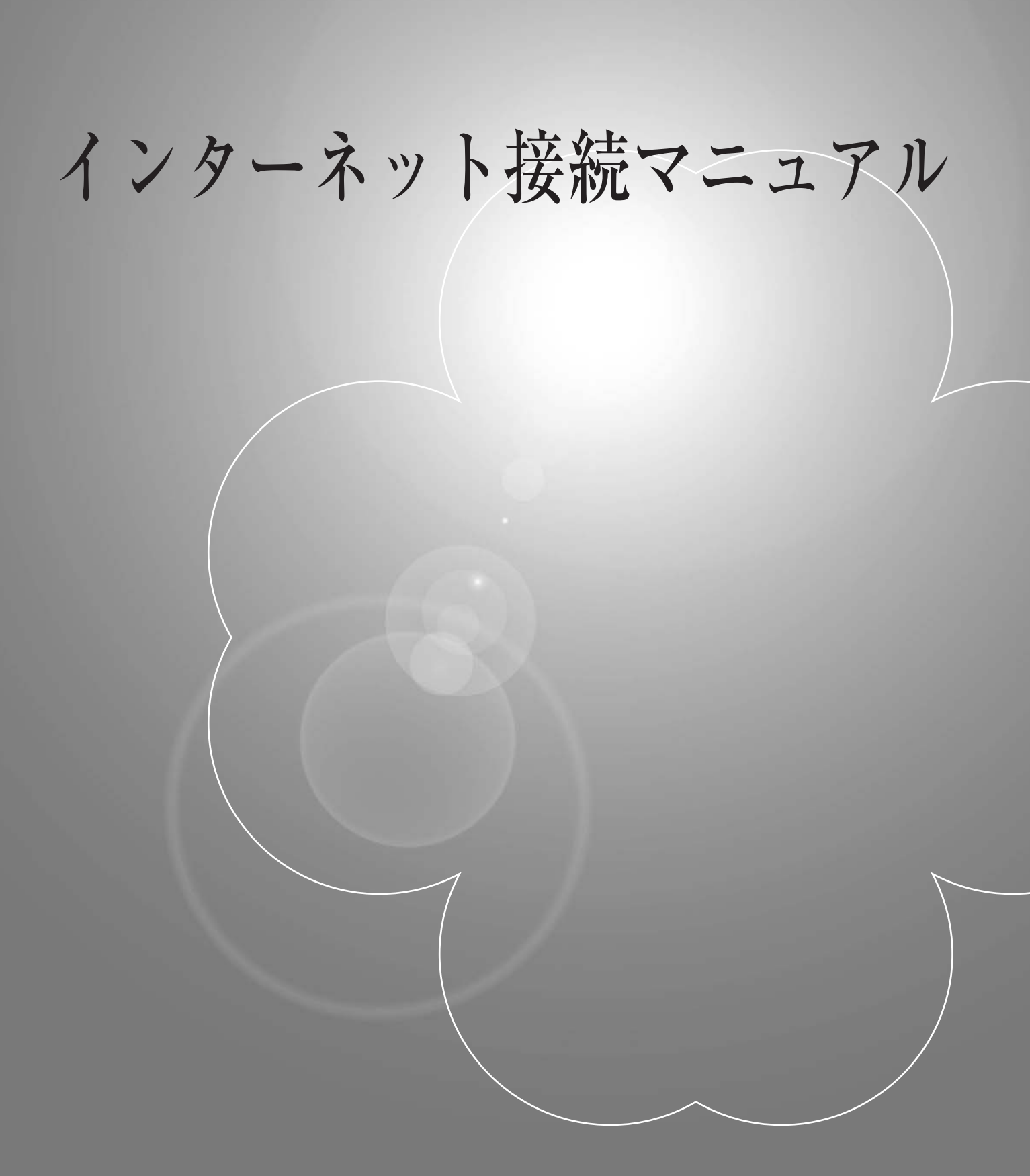

クローバーネット

| С            | 0                                  | N                                     | T                         | E                                     | N         | T    | S                |
|--------------|------------------------------------|---------------------------------------|---------------------------|---------------------------------------|-----------|------|------------------|
|              |                                    | ₿                                     |                           | 次                                     |           |      |                  |
| ●はし          | ごめに: !                             | テーブル                                  | モデムと                      | こパソコン                                 | の接続       |      | 2                |
| • W          | リターネ<br>indows1                    | ットへのi<br>0での電                         | <sup>安続</sup> ⋯⋯<br> 子メー」 | ルの設定                                  |           |      | 3                |
| メー<br>電子     | ·ルアカウン<br>·メールアド                   | ト設定:PO<br>レスの設定の                      | P over T<br>D確認:P         | LS の場合・<br>OP over TL                 | <br>S の場合 |      | ··· 6<br>··· 9   |
| X-<br>===    | ・ルアカウン                             | ト設定:IM/                               | AP の場合                    |                                       |           |      | 11               |
| تع<br>0 (    | utlook20                           | レスの設定の<br>) <b>16・20</b>              | り確認・M<br>13               | /IAP の場合                              |           |      | 13               |
| 05<br>×-     | S:Windo                            | ws10、8<br><sup>人設定・PO</sup>           | <b>8、8.1、</b><br>Pover T  | Windov                                | vs7 での    | )電子メ | ールの設た            |
| 電子           | メールアド                              | レスの設定の                                | D確認:P                     | OP over TL                            | .S の設定    |      | 18               |
| X-<br>@7     | ・ルアカウン                             | ト設定:IM/<br>レマのふ <del>つ</del> (        | AP の設定                    |                                       |           |      | 20               |
| et<br>W      | indows8                            | レスの設定の<br><b> /Windo</b>              | り確認・M<br>ws <b>8 1</b> 、  | TAP 00設定<br>での雷子                      | х — Ли    | の設定  | 23               |
| ×-           | ・ルアカウン                             | ト設定:IM/                               | AP の場合                    |                                       |           |      | 25               |
| 09           | 5:Mac(<br>_ リハフリ                   | OS X                                  | 10 ~ 7                    | 「の重之」                                 | /         | 設定   |                  |
| ×-           | ・ルアカウン                             | ト設定:PO                                | P over T                  | LS の設定・                               |           |      | 27               |
| アカ<br>,      | ウント設定                              | 確認方法:F                                | POP over                  | TLS の設定                               |           |      | 29               |
| メーアナ         | ·ルアカワン<br>iウント設定i                  | ト設定:IMM<br>確認方法:II                    | AP の設定<br>MAP の部          | · ··································· |           |      | ··· 30<br>··· 32 |
| DiP          | ad、iPho                            | oneでの                                 | 電子メ-                      | ールの設定                                 | È         |      | 0E               |
| ×-           | ルアカウン                              | ト設定:PO                                | P over T                  | LS の設定・                               |           |      | 33               |
| ×-<br>×-     | ・ルアカウン                             | ト設定内容の                                | D確認:P<br>ヘロ の型庁           | OP over TL                            | .S の場合    |      | ··· 35           |
| メー<br>メー     | ・ルアカウン                             | ト設定・1100                              | の確認:11                    | /IAP の設定                              |           |      | ··· 40           |
| ・セノ          | レフページ                              | ジ(ユー・                                 | ザ画面)                      | :操作マ                                  | ニュアノ      | ν    |                  |
| 1.<br>2      | セルフペー                              | ジログイン<br>亦由両両(#                       |                           |                                       |           |      | 45               |
| 2.<br>3.     | サービスア                              | 友史画画(オ<br>カウントー                       |                           |                                       |           |      |                  |
| 4.           | メールアド                              | レスの追加                                 |                           |                                       |           |      | ··· 47           |
| 5.           | ホームペー                              | ジアドレス(                                | の追加 …                     |                                       |           |      | 49               |
| о.<br>7.     | メールアド                              | して<br>して<br>して<br>設定確認                | 忍                         |                                       |           |      | ··· 51<br>··· 53 |
| 8.           | メールアド                              | レスの変更                                 |                           |                                       |           |      | 54               |
| 9.           | パスワード                              | 変更画面(ン                                | メールアト                     | ・レス) …                                |           |      | ··· 56           |
| 10.<br>11    | メール転送                              | ····································· |                           |                                       |           |      | ··· 57<br>··· 58 |
| <u>12.</u>   | ・ ル <sup>古重</sup><br>ウィル <u>スチ</u> | エッ <u>ク</u>                           |                           |                                       |           |      | 59               |
| 13.          | 迷惑メール                              | チェック・                                 |                           |                                       |           |      | 60               |
| 14.<br>15    | ホワイトリ                              | スト                                    |                           |                                       |           |      | ··· 61           |
| - 15.<br>16. | <del>フラック</del> リ<br>DM <u>受取設</u> | 文下·······<br>定· <u>·······</u>        | ·····                     |                                       |           |      | ··· 6 <u>3</u>   |
| 17.          | ホームペー                              | ジアドレス                                 | 設定確認                      |                                       |           |      | 64               |
| 18.          | ホームペー                              | ジアドレス(                                | の変更 …                     |                                       |           |      | 65               |
| - 19.<br>20- | - ハスワード<br>WF <u>R 容量(</u>         | 変更囲面(;<br>使用 <u>率参昭</u>               | <u>ボームペ-</u>              | -シアドレス<br><u></u>                     |           |      | ··· 67           |
| ●接a          | 売設 <u>定各</u> 和                     | 重 <u>情報</u>                           |                           |                                       |           |      | 70               |
| <b>・</b> ネ   | ットワーク                              | り上での                                  | マナーに                      | こついて、                                 |           |      | 71               |

# ケーブルモデムとパソコンの接続

設置いたしましたケーブルモデムとパソコンを付属のLANケーブルで接続してください。 (ケーブルモデムとお客様のパソコンのLAN(Ethernet)接続端子をケーブルモデムに付属しているLANケー ブルで接続します。接続端子の場所は機種によって違いますので付属の取扱説明書にてご確認ください。)

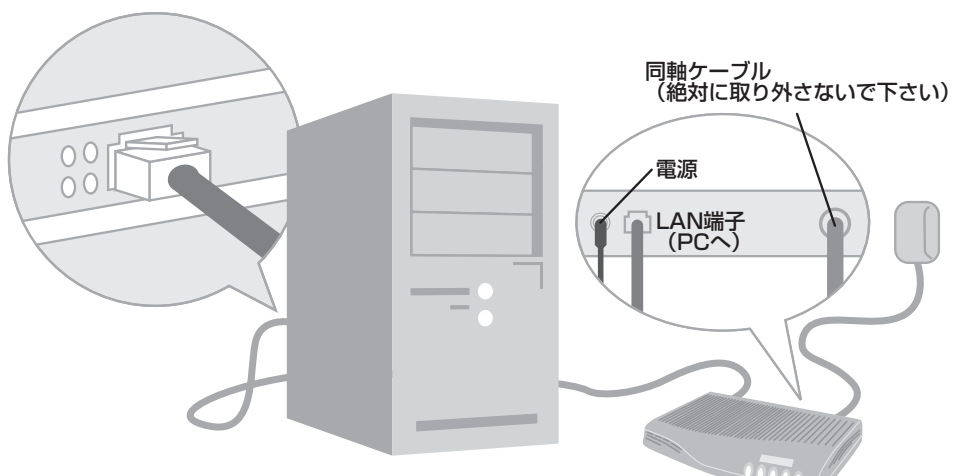

※機種によってレイアウトは異なります

#### 【LAN ケーブルについて】

ケーブルモデムに付属する LAN ケーブルでは長さが不足する場合には、パソコン販売店などで別途お買い 求めください。

ケーブルモデムとパソコンとの接続に使用するLANケーブルの規格はカテゴリ5以上のストレートケーブルとなります。

#### 【ご注意】

プロードバンドルーター(無線ルーター)を使用して接続する場合には、ルーターに付属の取扱説明書をご 覧いただき、正しく接続、設定をお願いいたします。

パソコンにモジュラージャック(電話線用接続端子、形状は似ていますがLAN 接続端子より小さいもの) がある場合がございますが、ケーブルモデムとの接続では使用しません。

# インターネットへの接続 ~パソコンを買い換えた時・つながらない時~

パソコンをクローバーネットへ接続する方法をご説明します。 ☆インターネットがつながらない時も、以下の作業を行うことで復旧することがありますのでお試しください

パソコンの OS の種類(Windows Vista・7・8・10・MAC)などで設定の違いはなく、モデムやルーターのリセット作業で接続できます。 ユーザー名・パスワードなどの設定は必要ありません。 パソコンを買い換えた場合も以下の方法でインターネット接続ができるようになります。

※ただし、ご自宅の環境により接続方法が違いますのでご注意ください

ケース 1 ●無線ルーター内蔵のケーブルモデム(BCW710J)からパソコンに接続されている場合

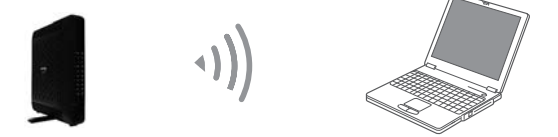

 ①無線ルーター内蔵のケーブルモデムの電源コンセントを抜き、電源を切ります
 ②1~3分前後お待ちいただいてから、モデムの電源を入れます
 ③基本的にこの作業でインターネットは接続可能になります 繋がらない場合は、6ページを参照ください

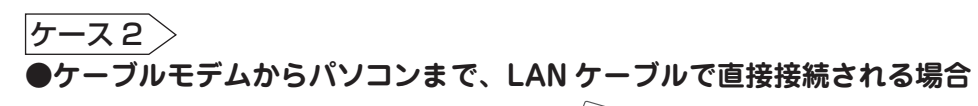

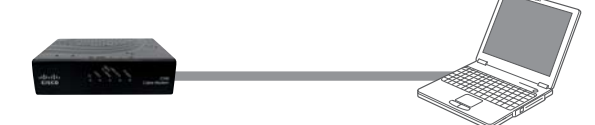

 ①ケーブルモデムの電源コンセントを抜き、電源を切ります
 ②1~3分前後お待ちいただいてから、モデムの電源を入れます
 ③基本的にこの作業でインターネットは接続可能になります 繋がらない場合は、6ページを参照ください

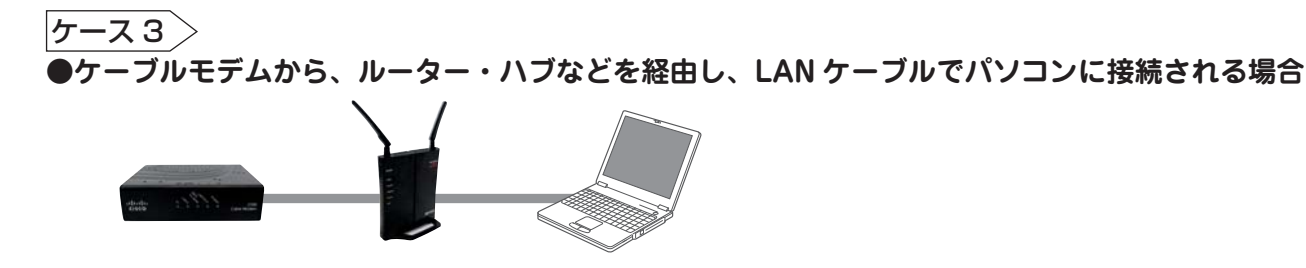

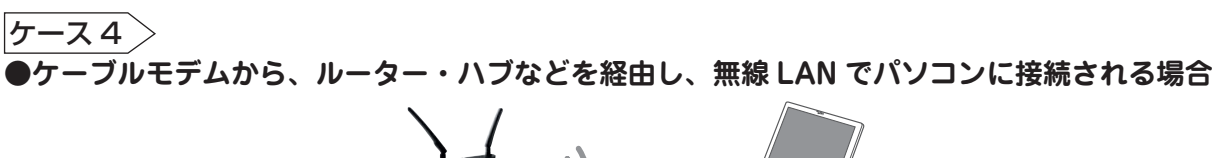

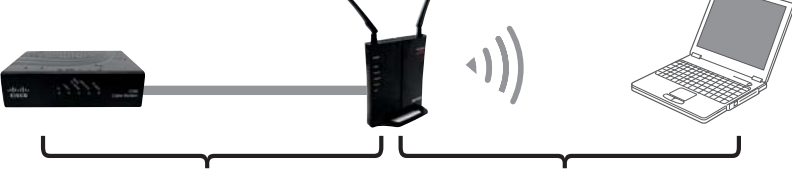

ここでは、ケーブルモデムから無線 無線ルーターからパソコン(他 WIFI ルーターまでの接続方法をご案内い 接続機器)までの接続方法は、ルーター たします(5ページを参照ください)の取扱説明書などを御覧ください

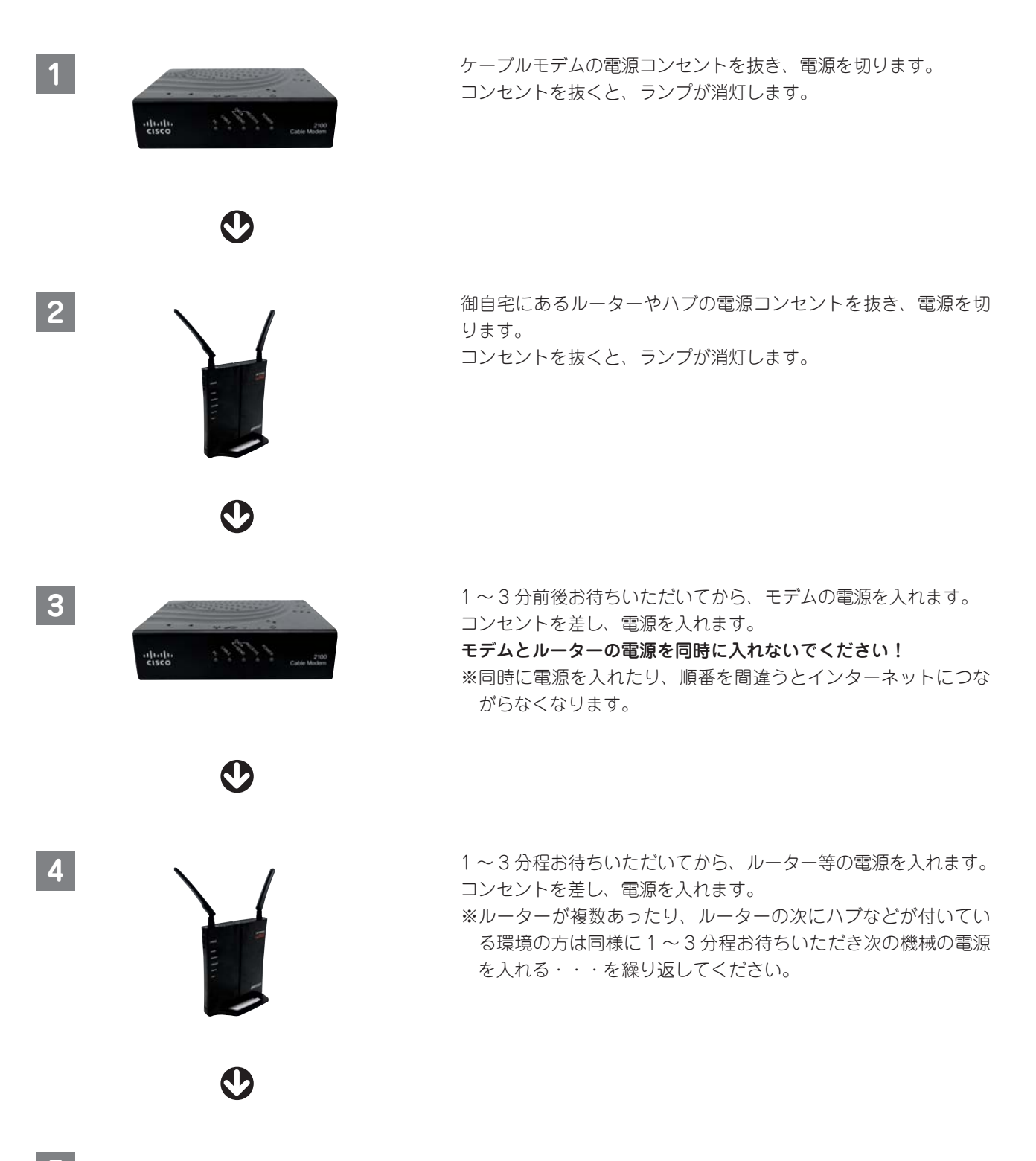

5 1~3分程お待ちいただいてから、パソコンにて接続を確認してください。

#### ●インターネットに繋がらないとき

・リセット作業をしても接続できないときは、ケーブルモデムのランプ状態を御確認ください

型番:BCW710J

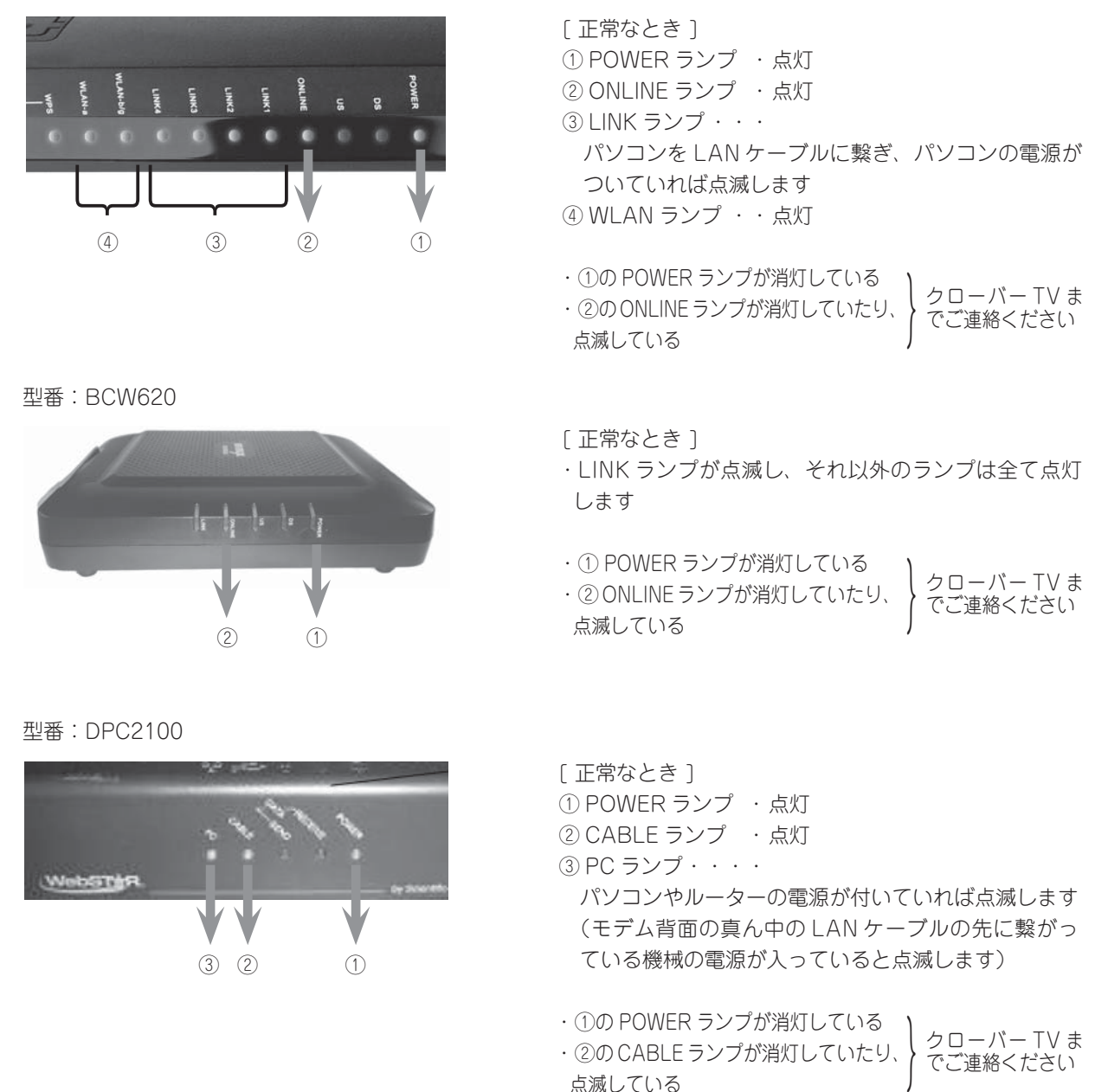

#### ■モデムのランプ状態が正常だが、インターネットが繋がらない場合

・モデムが正常でも接続ができない場合、
 お客様宅で使用されている機械(パソコンやルーターなど)の設定などが原因であったり原因がさまざまです。
 【よくある切断例(7ページ~10ページ)】をご参考ください。
 他、ご不明点などございましたら、クローバー TV までお問い合わせください。

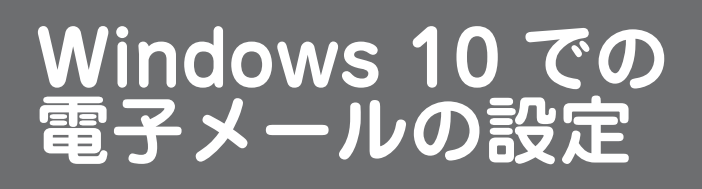

メールアカウント設定(Windows 10 メール) POP over TLS の場合

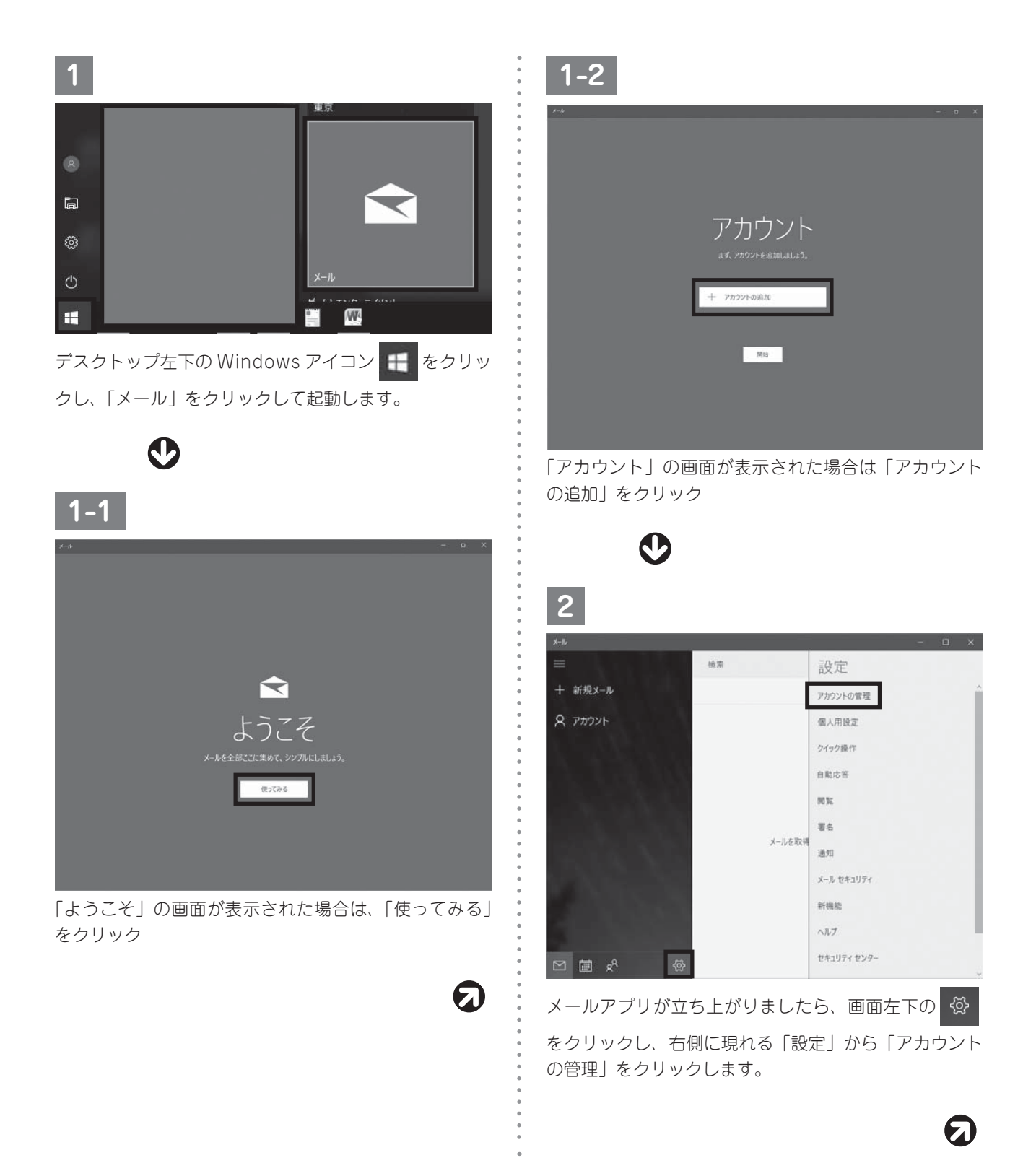

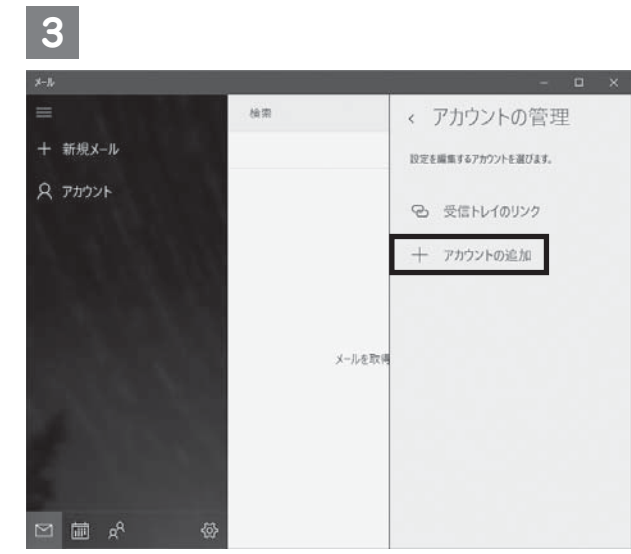

画面右側の「アカウントの管理」から、「アカウントの 追加」をクリックします。

| $\bigcirc$                                       |     |    |
|--------------------------------------------------|-----|----|
| 4                                                |     |    |
| アカウントの追加                                         |     | ×  |
| アカウントの選択<br>E S Exchange<br>Exchange, Office 365 |     | ^  |
| G Google                                         |     | 1. |
| Yahoo! メール                                       |     |    |
| iCloud                                           |     |    |
| その他のアカウント<br>POP、IMAP                            |     |    |
| 🔆 詳細設定                                           |     | ~  |
|                                                  | 閉じる |    |

「アカウントの選択」画面が表示されましたら、「詳細設 定」をクリックします。 5

```
        アカウントの意思
        ×

        詳細設定
        セットアップするアカウントの種類を選択します。不明な場合は、サービスプロバイダーに確認してください。

        Exchange ActiveSync
Exchange, Ba2F Exchange ActiveSync を使用するその他のフカウントが含まれます。

        インダーネットメール
POP たまし MAP アルアントを使用すると、Web ブラウザーごメールそれ示でされず。
```

\*\*\*<sup>2世ル</sup> 「詳細設定」から、「インターネット メール」をクリッ クします。

×

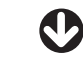

6

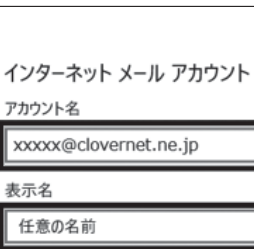

-この名前がメッセージの送信者として使われます。

受信メール サーバー

mailssl.clovernet.ne.jp

アカウントの種類

POP3

ユーザー名

xxxxx@clovernet.ne.jp

例: kevinc、kevinc@contoso.com、domain\kevinc

パスワード

ฅ

•••••

送信 (SMTP) メール サーバー

mailssl.clovernet.ne.jp

✓ 送信サーバーは認証が必要

メールの送信に同じユーザー名とパスワードを使う

サインイン

受信メールに SSL を使う

✓ 送信メールに SSL を使う

キャンセル

以下のように入力します。

- ●アカウント名:電子メールアドレスを入力します
- ●表示名:任意の名前を入力します
   (こちらに入力したものが送信者名になります)
   ●受信メール#ーバー:mailest clovernet pain を 1;
- ●受信メールサーバー: mailssl.clovernet.ne.jp を入力 します
- ●アカウントの種類:POP3を選択します
- ●ユーザー名:電子メールアドレスを入力します
- ●パスワード:電子メールアドレスのパスワードを入力 します
- ●送信(SMTP)メールサーバー:mailssl.clovernet. ne.jp を入力します
- ●「送信サーバーは認証が必要」にチェックを入れます
- ●「メールの送信に同じユーザー名とパスワードを使う」 にチェックを入れます
- ●「受信メールに SSL を使う」 にチェックを入れます
- ●「送信メールに SSL を使う」 にチェックを入れます

設定が完了したら、「サインイン」をクリックします。

ସ

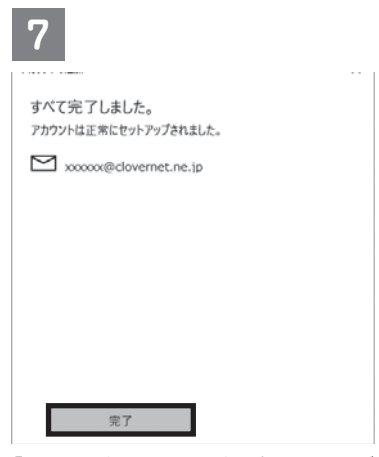

- 「すべて完了しました。」の画面が表示されたら、「完了」 ボタンをクリックします。
- ※バージョンによって順番や、項目名が違うことがあり ます。

# 電子メールアドレスの設定の確認(Windows 10 メール) POP over TLS の場合

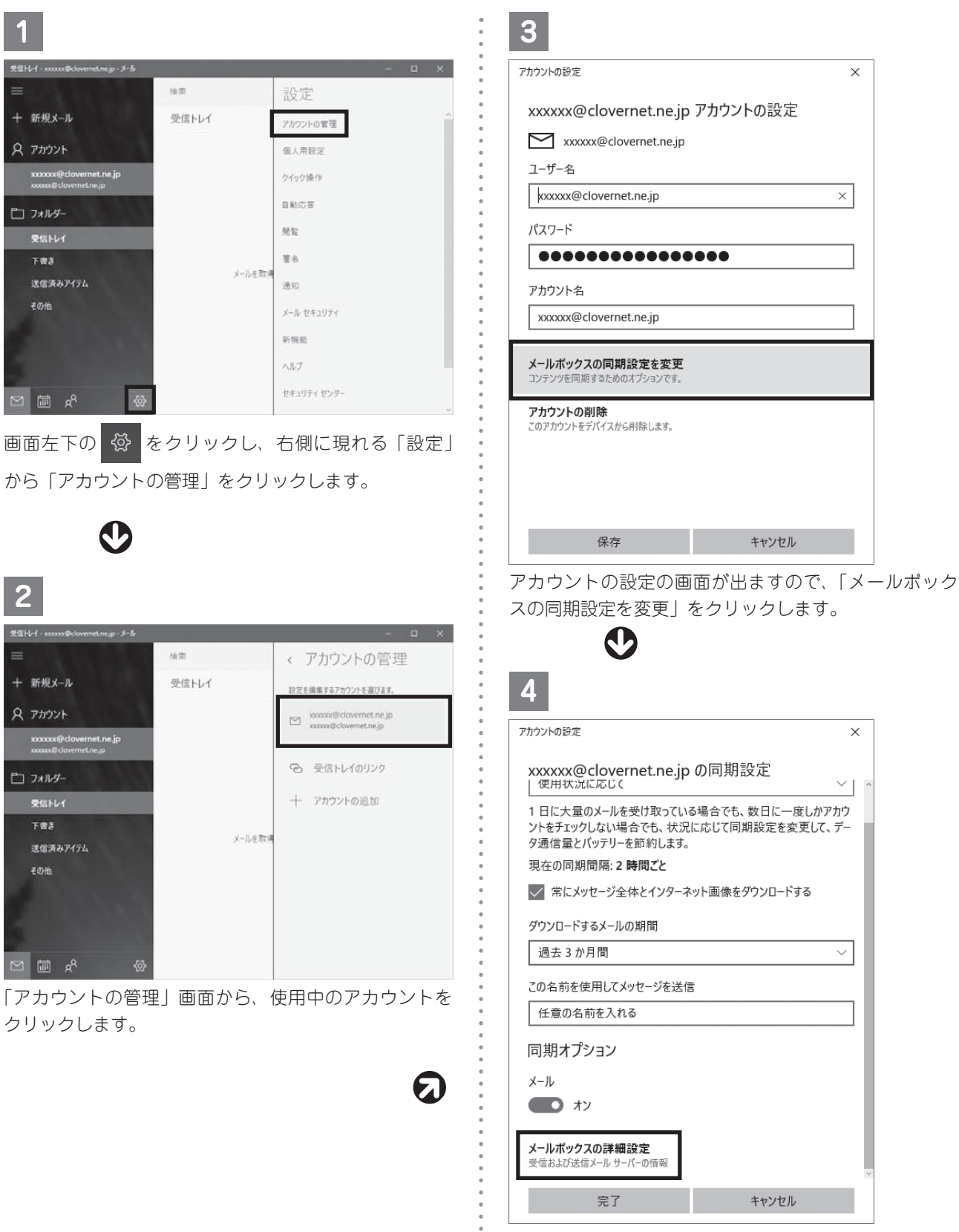

「同期設定」画面下部の「メールボックスの詳細設定」 をクリックします。

9

| <ul> <li>アカウントの設定</li> <li>×</li> <li>xxxxx@clovernet.ne.jp の同期設定</li> <li>任意の名前を入れる</li> <li>「同期オプション</li> <li>メール</li> <li>オン</li> <li>愛信メールサーバー</li> <li>mailssl.clovernet.ne.jp</li> <li>※</li> <li>送信 (SMTP) メール サーバー</li> <li>mailssl.clovernet.ne.jp</li> <li>※</li> <li>送信 (SMTP) ボール サーバー</li> <li>mailssl.clovernet.ne.jp</li> <li>※</li> <li>※</li> <li>ジ (第一) (二) (二) (二) (二) (二) (二) (二) (二) (二) (二</li></ul>                                                                                                    | 5                            |     |
|----------------------------------------------------------------------------------------------------|------------------------------|-----|
| <ul> <li>xxxxxx@clovernet.ne.jpの同期設定</li> <li>任意の名前を入れる</li> <li>同期オプション</li> <li>メール</li> <li>オン</li> <li>受信メールサーバー</li> <li>mailssl.clovernet.ne.jp</li> <li>※</li> <li>送信 (SMTP) メールサーバー</li> <li>mailssl.clovernet.ne.jp</li> <li>※</li> <li>送信 サーバーは認証が必要</li> <li>メールの送信に同じユーザー名とパスワードを使う</li> <li>受信メールに SSL を使う</li> <li>送信 メールに SSL を使う</li> </ul>                                                                                                    | アカウントの設定                     | <   |
| Indextage (1995)     Indextage (1995)     I | xxxxxx@clovernet.ne.jp の同期設定 | ~   |
| <ul> <li>メール</li> <li>オン</li> <li>受信メールサーバー</li> <li>mailssl.clovernet.ne.jp</li> <li>×</li> <li>送信 (SMTP) メールサーバー</li> <li>mailssl.clovernet.ne.jp</li> <li>ジ 送信サーバーは認証が必要</li> <li>メールの送信に同じユーザー名とパスワードを使う</li> <li>ジ 受信メールに SSL を使う</li> <li>ジ 送信メールに SSL を使う</li> </ul>                                                                                                    | 同期オプション                      |     |
| <ul> <li>オン</li> <li>受信メールサーバー</li> <li>mailssl.clovernet.ne.jp</li> <li>※</li> <li>送信 (SMTP) メールサーバー</li> <li>mailssl.clovernet.ne.jp</li> <li>ジ 送信サーバーは認証が必要</li> <li>ジ メールの送信に同じユーザー名とパスワードを使う</li> <li>ジ 受信メールに SSL を使う</li> <li>ジ 送信メールに SSL を使う</li> </ul>                                                                                                    | メール                          |     |
| 受信メールサーバー<br>mailssl.clovernet.ne.jp ×<br>送信 (SMTP) メール サーバー<br>mailssl.clovernet.ne.jp<br>ジ 送信サーバーは認証が必要<br>ジ メールの送信に同じユーザー名とパスワードを使う<br>ジ 受信メールに SSL を使う<br>ジ 送信メールに SSL を使う                                                                                                    | オン                           |     |
| mailssl.clovernet.ne.jp       ×         送信 (SMTP) メール サーバー         mailssl.clovernet.ne.jp         送信サーバーは認証が必要         メールの送信に同じユーザー名とパスワードを使う         受信メールに SSL を使う         送信メールに SSL を使う                                                                                                    | 受信メール サーバー                   |     |
| 送信 (SMTP) メール サーバー<br>mailssl.clovernet.ne.jp<br>ジ 送信サーバーは認証が必要<br>ジ メールの送信に同じユーザー名とパスワードを使う<br>ジ 受信メールに SSL を使う<br>ジ 送信メールに SSL を使う                                                                                                    | mailssl.clovernet.ne.jp ×    |     |
| mailssl.clovernet.ne.jp         ✓ 送信サーパーは認証が必要         ✓ メールの送信に同じユーザー名とパスワードを使う         ✓ 受信メールに SSL を使う         ✓ 送信メールに SSL を使う                                                                                                    | 送信 (SMTP) メール サーバー           | II. |
| <ul> <li>✓ 送信サーバーは認証が必要</li> <li>ダ メールの送信に同じユーザー名とパスワードを使う</li> <li>✓ 受信メールに SSL を使う</li> <li>✓ 送信メールに SSL を使う</li> </ul>                                                                                                    | mailssl.clovernet.ne.jp      | H.  |
| <ul> <li>✓ メールの送信に同じユーザー名とパスワードを使う</li> <li>✓ 受信メールに SSL を使う</li> <li>✓ 送信メールに SSL を使う</li> </ul>                                                                                                    | ✓ 送信サーバーは認証が必要               |     |
| <ul> <li>✓ 受信メールに SSL を使う</li> <li>✓ 送信メールに SSL を使う</li> </ul>                                                                                                    | ▼ メールの送信に同じユーザー名とパスワードを使う    | H.  |
| ✓ 送信メールに SSL を使う                                                                                                    | ✓ 受信メールに SSL を使う             |     |
|                                                                                                    | ✓ 送信メールに SSL を使う             | ~   |
| 完了キャンセル                                                                                                    | 完了キャンセル                      |     |

入力されている内容が間違っていないか確認して下さ い。

- ●受信メールサーバー: mailssl.clovernet.ne.jp を入力 します
- ●送信(SMTP)メールサーバー:mailssl.clovernet. ne.jp を入力します
- ●「送信サーバーは認証が必要」にチェックを入れます
- ●「メールの送信に同じユーザー名とパスワード使う」
   にチェックを入れます
- ●「受信メールに SSL を使う」にチェックを入れます
- ●「送信メールに SSL を使う」にチェックを入れます

変更箇所がなければ「キャンセル」を、変更箇所があれ ば「完了」をクリックします。

手順3の画面に戻りますので「保存」をクリックします。

#### メールアカウント設定(Windows 10 メール) IMAP の場合

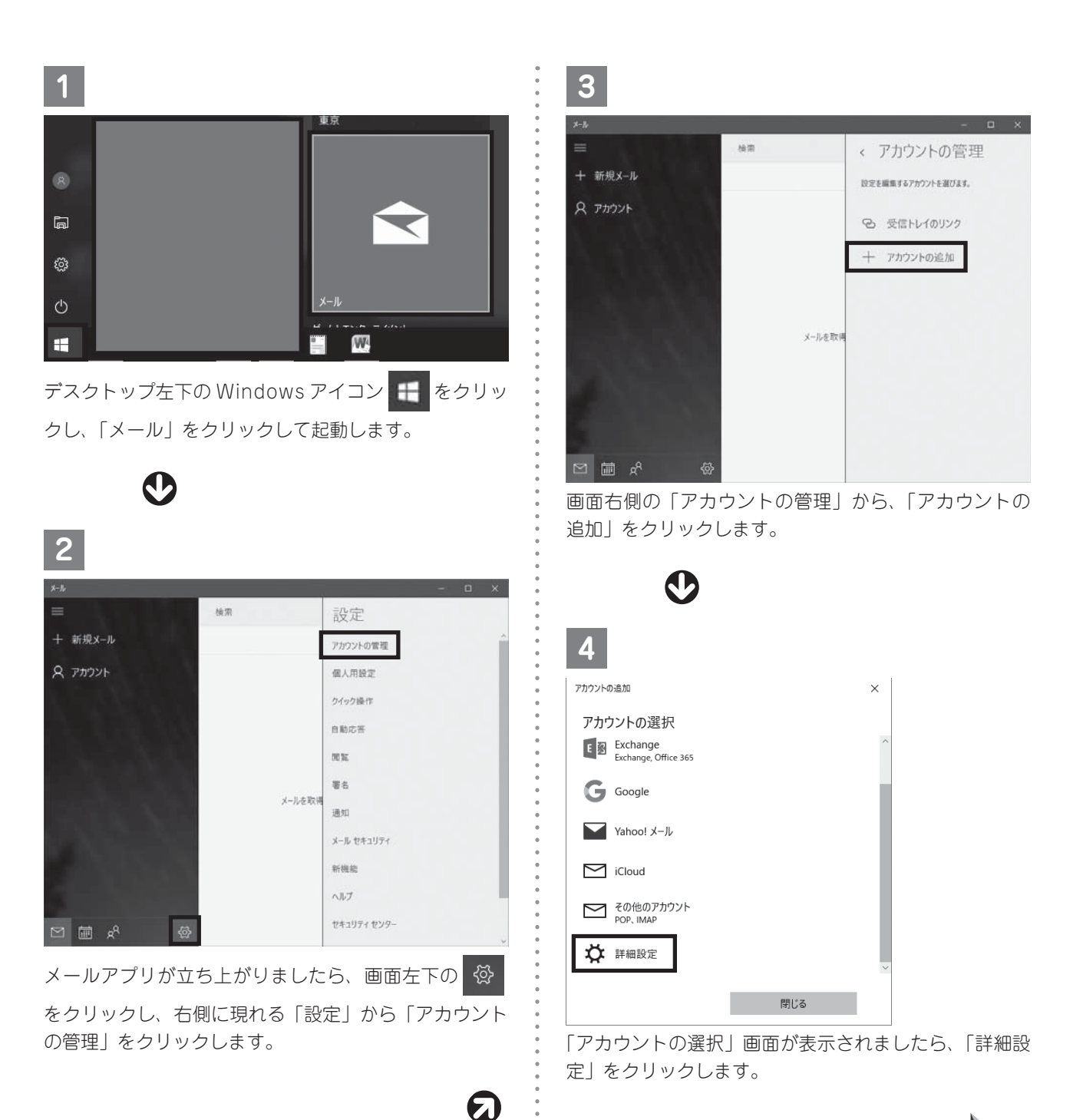

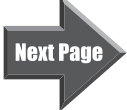

| 5                                                                                                    | 以下のように入力します。                                                                                          |
|----------------------------------------------------------------------------------------------------|----------------------------------------------------------------------------------------------------|
| 3                                                                                                    | ●アカウント名:電子メールアドレスを入力します                                                                               |
| 77h02H0880 ×                                                                                                    | ●表示名:任意の名前を入力します                                                                                      |
| 詳細設定<br>セットップブネマカフントの種類を選択します。不明な場合は、サービ<br>スプロバイダーに確認してください。                                                                                                    | <ul> <li>(こちらに入力したものが送信者名になります)</li> <li>●受信メールサーバー・imap clovernet ne in を入力し</li> </ul>              |
| Exchange ActiveSync<br>Exchange, および Exchange ActiveSync 変更用するその他のアカウントが含まれます。                                                                                                    | ● <u>く</u> 信/、                                                                                        |
| <b>インターネット メール</b><br>POP または IMAP プガウントを使用すると、Web ブラウザーでメールを表示できます。                                                                                                    | ●アカウントの種類:IMAP4 を選択します                                                                                |
|                                                                                                    | ●ユーザー名:電子メールアドレスを入力します                                                                                |
|                                                                                                    | ●バスリード:電子メールアドレスのバスリードを人力<br>します                                                                      |
|                                                                                                    | ●送信 (SMTP) メールサーバー:imap.clovernet.                                                                    |
| キャンセル                                                                                                    | ne.jp を入力します                                                                                          |
| 「詳細設定」から、「インターネット メール」をクリッ                                                                                                    | ●「送信サーバーは認証が必要」にチェックを入れます                                                                             |
| クします。                                                                                                    | <ul> <li>●「メールの送信に同じユーザー名とパスワードを使う」</li> <li>にチェックを λ わます</li> </ul>                                  |
| $\mathbf{O}$                                                                                                    | ●「受信メールに SSL を使う」にチェックを入れます                                                                           |
| V                                                                                                    | ●「送信メールに SSL を使う」にチェックを入れます                                                                           |
| 6                                                                                                    | •                                                                                                    |
| X                                                                                                    | 設定が完了したら、「サインイン」をクリックします。                                                                             |
|                                                                                                    | <b>D</b>                                                                                              |
| インターイット メール アガワント                                                                                                    |                                                                                                    |
| xxxxx@clovernet.ne.jp                                                                                                    | 7                                                                                                    |
| 表示名                                                                                                    |                                                                                                    |
| 任意の名前                                                                                                    | すべて完了しました。                                                                                            |
| この名前がメッセージの送信者として使われます。                                                                                                    | <ul> <li>アカワントは正常にセットアップされました。</li> <li>アカワントの「ロシャアアップされました。</li> <li>アカワントの「ロシャアアップされました。</li> </ul> |
| 受信メール サーバー                                                                                                    |                                                                                                    |
| imap.clovernet.ne.jp                                                                                                    | •                                                                                                    |
| アカウントの種類                                                                                                    | •<br>•<br>•                                                                                           |
| IMAP4 V                                                                                                    | •<br>•<br>•                                                                                           |
| ユーザー名                                                                                                    |                                                                                                    |
| xxxxx@clovernet.ne.jp                                                                                                    | 党了                                                                                                    |
| 例: kevinc、kevinc@contoso.com、domain\kevinc                                                                                                    | 「すべて完了しました。」の画面が表示されたら、「完了」                                                                           |
| パスワード                                                                                                    | ボタンをクリックします。                                                                                          |
| ••••                                                                                                    | •                                                                                                    |
| 送信 (SMTP) メール サーバー                                                                                                    | ※バージョンによっては順番や項目名が違うことがあり                                                                             |
| imap.clovernet.ne.jp                                                                                                    | 。                                                                                                    |
| 送信サーバーは認証が必要                                                                                                    | -<br>0<br>0                                                                                           |
| ↓ メールの送信に同じユーザー名とパスワードを使う                                                                                                    | •<br>•                                                                                                |
| 受信メールに SSL を使う                                                                                                    | •<br>•                                                                                                |
| Lengen Lenge Lenge Len | e<br>e<br>e                                                                                           |
| キャンセル サインイン                                                                                                    | e<br>e                                                                                                |
|                                                                                                    | e<br>e                                                                                                |
|                                                                                                    |                                                                                                    |
|                                                                                                    | e<br>e<br>e                                                                                           |

### 電子メールアドレスの設定の確認(Windows 10 メール) IMAP の場合

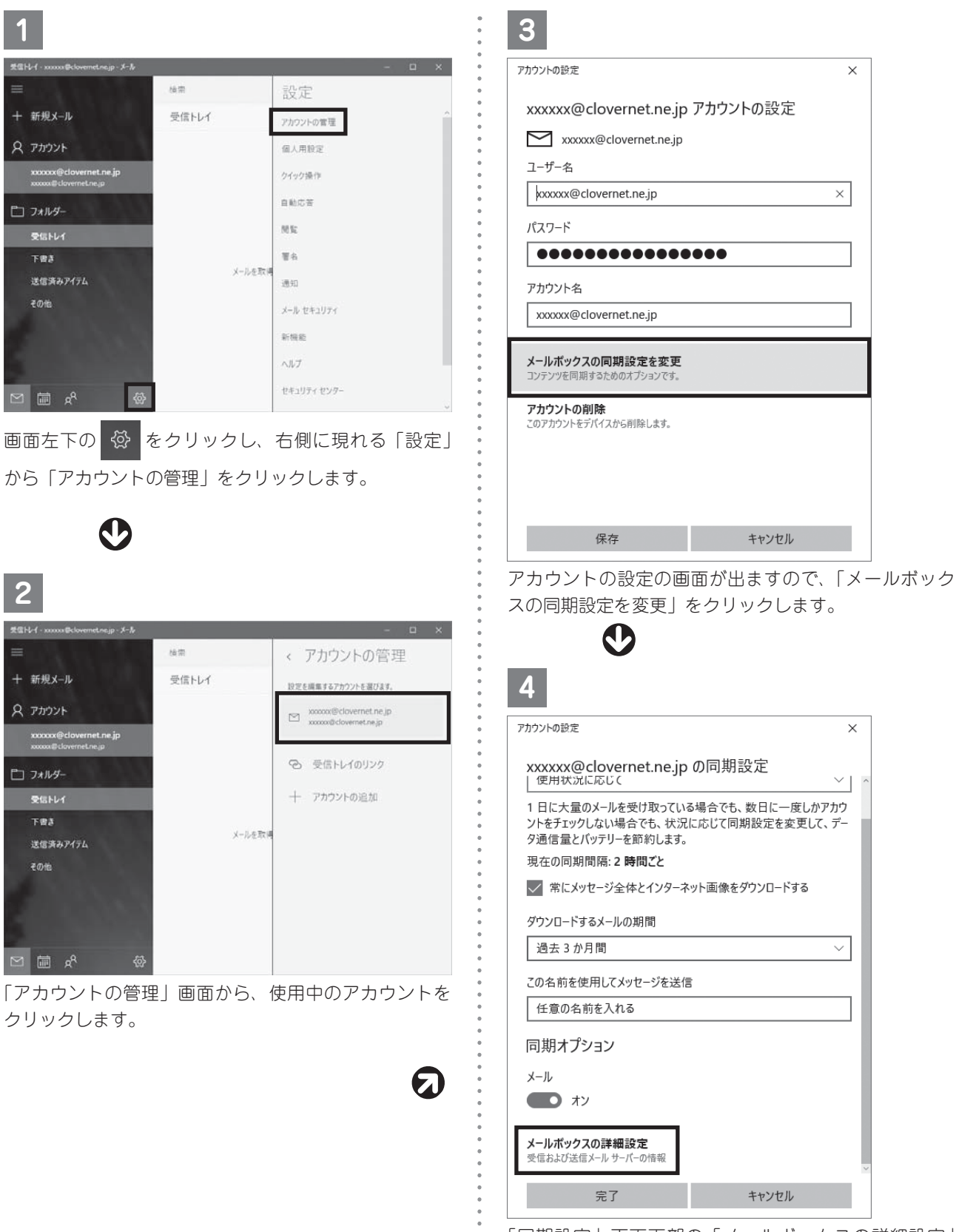

「同期設定」画面下部の「メールボックスの詳細設定」 をクリックします。

| 5                                         |
|-------------------------------------------|
| アカウントの設定 ×                                |
| xxxxxx@clovernet.ne.jp の同期設定<br>任意の名前を入れる |
| 同期オプション                                   |
| メール<br><b> オン</b>                         |
| 受信メール サーバー                                |
| imap.clovernet.ne.jp ×                    |
| 送信 (SMTP) メール サーバー                        |
| imap.clovernet.ne.jp                      |
| ✓ 送信サーバーは認証が必要                            |
| ✓ メールの送信に同じユーザー名とパスワードを使う                 |
| ✓ 受信メールに SSL を使う                          |
| ✓ 送信メールに SSL を使う                          |
| 完了 キャンセル                                  |

入力されている内容が間違っていないか確認して下さ い。

- ●受信メールサーバー: imap.clovernet.ne.jp を入力し ます
- ●送信 (SMTP) メールサーバー : imap.clovernet. ne.jp を入力します
- ●「送信サーバーは認証が必要」にチェックを入れます
- ●「メールの送信に同じユーザー名とパスワードを使う」 にチェックを入れます
- ●「受信メールに SSL を使う」にチェックを入れます
- ●「送信メールに SSL を使う」にチェックを入れます

変更箇所がなければ「キャンセル」を、変更箇所があれ ば「完了」をクリックします。手順 3 の画面に戻りま すので、「保存」をクリックし、メール送受信画面に戻 ります。

# Outlook2016・2013、OS:Windows10、8、 8.1、Windows 7 での電子メールの設定

メールアカウント設定(Outlook2016・2013、 OS: Windows10, 8, 8.1, Windows 7) POP over TLS の設定

| Microsoft Outlook 2013 ^152€ X                                 | 2                                                                                                    |
|----------------------------------------------------------------|----------------------------------------------------------------------------------------------------|
| Outlook 2013 へようこそ                                             | アカウントの追加         ×           自動アカウント セットアップ         アカウントをすいできますの、または他の爆却のサーバーに接続します。                                                                                                    |
| Outlook は、電子メール、予定表、連絡先、仕事などの管理に役立つ強力な機能を備えたパーソナ<br>ルアシスタントです。 | () 電子メール アカウント(A)                                                                                                    |
| 使ってみましょう。次のステップでは、電子メール アカウントを追加します。                           | &#(Q):</td></tr><tr><td></td><td></td></tr><tr><td></td><td>95 RejugiComman.com<br>パCK2ードの確認入力(1):<br></td></tr><tr><td>< 戻る(3) 次へ(10) > キャンセル</td><td><ul>     <li>※ 約77 (第74) 「第74 (第35) (第34) (第34) (第34) (第34)</li>     <li>※ 約77 (第74) - 大阪市の商用 - 大阪市町市の商業支援家(手動的学び柄)</li> </ul></td></tr><tr><td>「Outlook2013 へようこそ」画面の右下にある「次へ」<br>をクリックします</td><td>() () () () () () () () () () () () () (</td></tr><tr><td></td><td>画面下部の「自分で電子メールやその他のサービスを使<br>うための設定をする(手動設定)」にチェックを入れ、</td></tr><tr><td>Account Outlook 7が701-16設定<br>第3-6 7 707-16通知<br>Outlook を使って、所成している組織の Microsoft Exchange Server や. Microsoft Office 365 に含まれる Exchange Online のアカワント学どの体<br>オメール プカワントに経続します。POP. IMAP. Exchange ActiveSync のプカワントと注接接てきます。<br>電子 - ル アカワントに接触するように Outlook 電源定しますか?<br>IEIDED</td><td></td></tr><tr><td>(素40) #*2000 **2000 **2000<br>「電子メールアカウントの追加」画面が出ますので、「は</td><td>○ Outlook.com 変化量 Exchange ActiveSync と互換性のあら9ーピス(A)<br>Datook.com 変化的 ービスに接続。電子チール、学生表、運搬用、タスクにアクセスルます<br>● POP または IMAP(E)<br>■ FOP または IMAP(E)<br>■ FOP または IMAP(E)<br>■ FOP または IMAP(E)</td></tr><tr><td>い」が選択されていることを確認し、右下の「次へ」を<br>クリックします。</td><td><Re(II) (RAP」を選択し、右下の「次へ」をクリッ</td></tr><tr><td><math>\mathbf{O}</math></td><td>クします。</td></tr><tr><td></td><td></td></tr></tbody></table> |

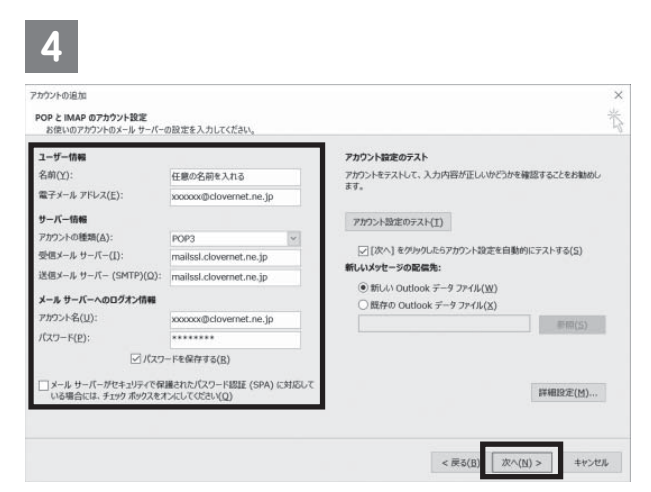

以下のように入力します。

- ●名前:任意の名前を入力します(こちらに入力したものが、送信者名になります)
- ●電子メールアドレス:ご使用の電子メールアドレスを 入力します
- ●アカウントの種類: POP3 になっていることを確認し ます
- ●受信メールサーバー ) mailssl.clovernet.ne.jp を入力 送信メールサーバー ) します
- ●アカウント名:電子メールアドレスを入力します
- パスワード:電子メールアドレスのパスワードを入力 します
- ●パスワードを保存する:チェックを入れます
- ●「メールサーバーがセキュリティで保護された・・・」 のチェックは入れません

設定が完了したら、「詳細設定」をクリックします。

| 5                                                                                                    |          |
|----------------------------------------------------------------------------------------------------|----------|
| インターネット電子メール設定                                                                                                    | $\times$ |
| 全般 送信サーバー 羊細設定                                                                                                    |          |
| <ul> <li>✓ 送信サーバー (SMTP)は認証が必要(Q)</li> <li>● 受信メール サーバーと同じ設定を使用する(U)</li> <li>○ 次のませいことドパコロードを行びまえまえ(L)</li> </ul> |          |
| アカウント名(N):                                                                                                    |          |
| パスワード( <u>P</u> ):                                                                                                 |          |
| ✓ パスワードを保存する(B) □ セキュリティで保護されたパスワード認証 (SPA) に対応(Q)                                                                 |          |
| ○ メールを送信する前に受信メール サーバーにログオンする(I)                                                                                   |          |
|                                                                                                    |          |
|                                                                                                    |          |
|                                                                                                    |          |
|                                                                                                    |          |
|                                                                                                    |          |
| OK         キャンセル                                                                                                   |          |

「送信サーバー タブ」をクリックし、「送信サーバー (SMTP)は認証が必要」にチェックを入れ、「受信メー ルサーバーと同じ設定を使用する」を選択します。

| 6                                                                                                    |
|----------------------------------------------------------------------------------------------------|
| インターネット電子メール設定 ×                                                                                                    |
| 全般 送信サーバー 詳細設定<br>サーバーのボート番号<br>受信サーバー (POP3)(J): 995 標準設定(D)<br>「ごのサーバー(は暗号化された接続 (SSL) が必要(E)<br>送信サーバー (SMTP)(Q): 465<br>使用する暗号化接続の種類(C): SSL ▼<br>サーバーのタイムアウト(I)<br>短い ● 長い 1分<br>配信<br>「サーバーにメッセーシのコピーを置く(L)<br>「サーバーから削除する(R) 14 € 日後<br>[削除済みアイテム] から削除されたら、サーバーから削除(M) |
|                                                                                                    |
| 計細設定ダノ」をクリックし、以下の通り人力します。                                                                                                    |

●受信サーバー:995

- ●「このサーバーは暗号化された接続(SSL)が必要」 にはチェックを入れます
- ●送信サーバー:465
- ●「使用する暗号化接続の種類」:SSL

※「サーバーにメッセージのコピーを置く」は、複数台のPCにて、同じメールアドレスを共有する場合は チェックを入れてください。 (初期状態ではチェックが入っています) 設定が完了したら、「OK」をクリックします。

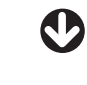

7

7)

| カウントの追加                                   |                                       |                                                                                         |      |
|-------------------------------------------|---------------------------------------|-----------------------------------------------------------------------------------------|------|
| POP と IMAP のアカウント設定<br>お使いのアカウントのメール サーパー | の設定を入力してください。                         |                                                                                         |      |
| ユーザー情報                                    |                                       | アカウント設定のテスト                                                                             |      |
| 名前(Y):                                    | 任態の名前を入れる                             | アカウントをテストして、入力内容が正しいかどうかを確認することをお書                                                      | 动动し  |
| 電子メール アドレス(E):                            | xxxxx@clovernet.ne.jp                 | 59.                                                                                     |      |
| サーバー情報                                    |                                       | アカワント設定のテスト(工)                                                                          |      |
| アカウントの種類(A):                              | POP3                                  | 33 <del></del>                                                                          |      |
| 受信メール サーバー([):                            | mailssl.clovernet.ne.jp               |                                                                                         |      |
| 苦信メール サーバー (SMTP)(Q):                     | mailssl.clovernet.ne.jp               | 新しいメッセーシの配備売                                                                            |      |
| メール サーバーへのログオン情報                          |                                       | <ul> <li>● 新しい Outlook データ ファイル(<u>W</u>)</li> <li>○ 既存の Outlook データ ファイル(X)</li> </ul> |      |
| アカウント名(リ):                                | xxxxxxx@clovernet.ne.jp               | BED/S                                                                                   |      |
| (スワード(Ⴒ):                                 | *****                                 | 1                                                                                       |      |
| ☑ //x9                                    | ードを保存する(B)                            |                                                                                         |      |
| メールサーバーがセキュリティで保<br>いる場合には、チェックボックスをオ     | 遷されたパスワード認証 (SPA) に対応して<br>いたしてのさい(Q) | 詳細設定(因                                                                                  | 1)   |
|                                           |                                       |                                                                                         |      |
|                                           |                                       | < 戻る( <u>B</u> ) 次へ( <u>N</u> ) > キャ                                                    | ヤンセル |
|                                           |                                       | < 戻る(日) 次へ(円) > キャ                                                                      | t.   |

アカウント設定画面に戻りますので、「次へ」をクリッ クします。

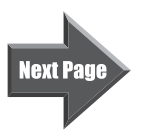

8

| テスト                                                             | アカウント設定        |                 |
|-----------------------------------------------------------------|----------------|-----------------|
| すべてのテストが完了しました。[閉じる]をクリックして話                                    | 対テしてください。      | 中止(S)<br>閉じる(C) |
| タスク<br>ダスク<br>✓ 受信メール サーバー (POP3) へのログオン<br>✓ テスト電子メール メッセージの送信 | 状況<br>完了<br>完了 |                 |

テストがはじまります。

正常にテストが終わると、左側に緑色のレ点が入り、「閉 じる」ボタンが出てきますので「閉じる」ボタンをクリッ クします。

0

|                                | r IFT FT STREET |  |
|--------------------------------|-----------------|--|
|                                |                 |  |
| すべて売了しました                      |                 |  |
| アカウントのセットアップに必要な情報がすべて入力されました。 |                 |  |
|                                |                 |  |
|                                |                 |  |
|                                |                 |  |
|                                |                 |  |
|                                |                 |  |
|                                |                 |  |
|                                |                 |  |
|                                |                 |  |
|                                |                 |  |

「すべて完了しました」の画面が出ましたら、右下の「完 了」ボタンをクリックします。

#### 電子メールアドレスの設定の確認(Outlook2013、 OS:Windows 10、8、8.1、7) POP over TLS の設定

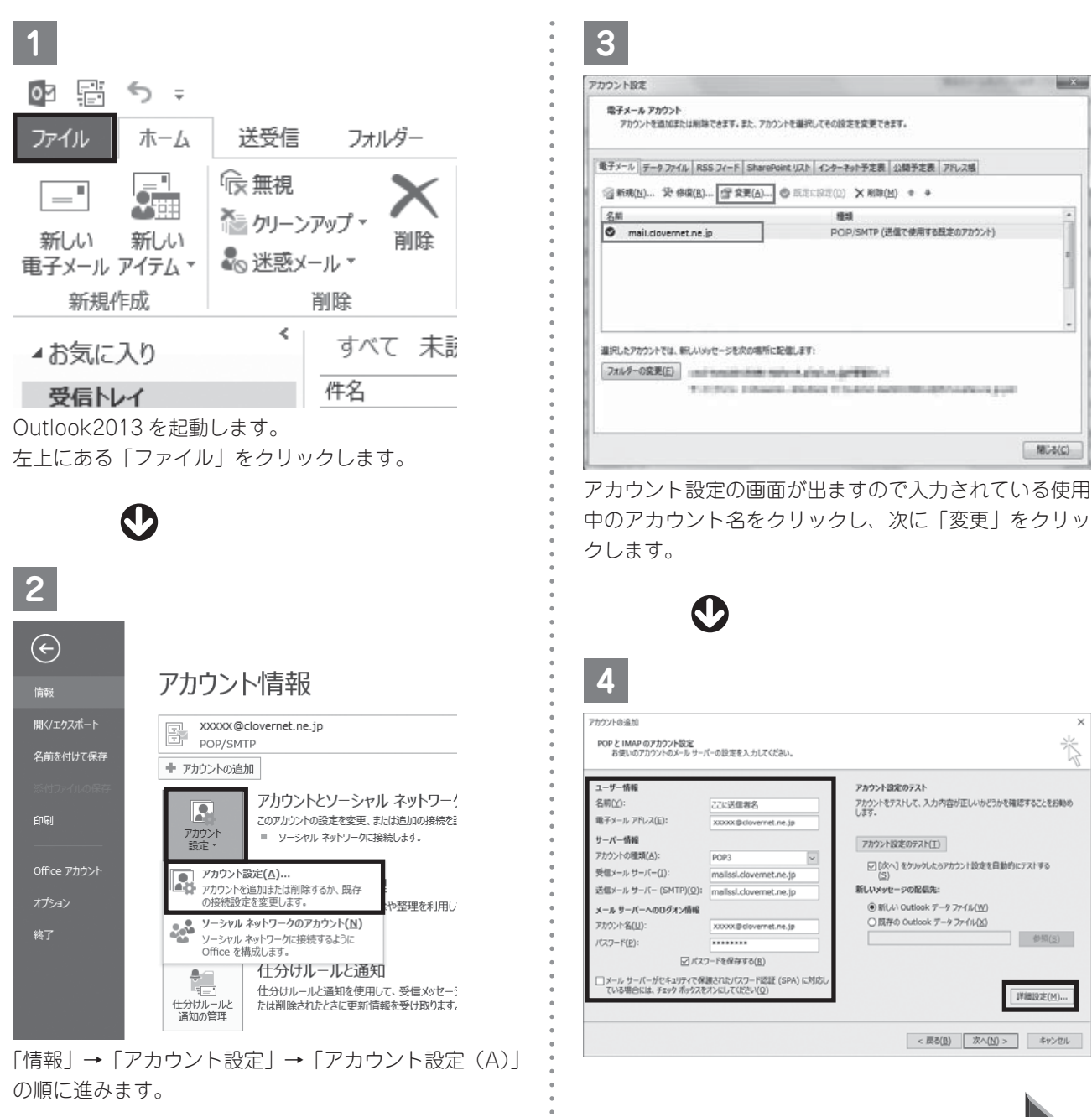

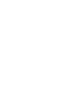

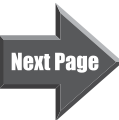

怸

入力されている内容が間違っていないか確認して下さ い。

- ●名前:任意の名前を入力します(こちらに入力したものが、送信者名になります)
- ●電子メールアドレス:ご使用の電子メールアドレスを 入力します
- ●アカウントの種類: POP3 になっていることを確認し ます
- ●受信メールサーバー ) mailssl.clovernet.ne.jp を入力 送信メールサーバー ) します
- ●アカウント名:電子メールアドレスを入力します
- ●パスワード:電子メールアドレスのパスワードを入力 します
- ●パスワードを保存する:チェックを入れます
- ●「メールサーバーがセキュリティで保護された・・・」 のチェックは入れません

右下の「詳細設定」をクリックしてください。

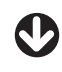

5

| インターネット電子メール設定 ×                                             |
|--------------------------------------------------------------|
| 全般 送信サーバー 詳細設定                                               |
| サーバーのポート番号                                                   |
| 受信サーバー (POP3)(I): 995 標準設定(D)                                |
| ✓ このサーバーは暗号化された接続 (SSL) が必要(E)     ✓    ✓                    |
| 送信サーバー (SMTP)( <u>O</u> ): 465                               |
| 使用する暗号化接続の種類( <u>C</u> ): SSL 🗸                              |
| サーバーのタイムアウト(工)                                               |
| 短い ■ 長い 1分                                                   |
|                                                              |
| ✓ サーハーにメッセージのコヒーを置く(L)                                       |
| ○ リーバールつかがありる(匹) 「マ マ ロ は<br>「「削除済みアイテム」から削除されたら、サーバーから削除(M) |
|                                                              |
|                                                              |
|                                                              |
|                                                              |
| 0K キャンヤル                                                     |
|                                                              |

「詳細設定タブ」をクリックし、以下の通り入力されて いることを確認してください。

- ●受信サーバー:995
- ●「このサーバーは暗号かされた接続(SSL)が必要」 にはチェックを入れます
- ●送信サーバー:465
- ●「使用する暗号化接続の種類」:SSL
- ※「サーバーにメッセージのコピーを置く」は、複数台のPCにて、同じメールアドレスを共有する場合はチェックを入れてください。
   (初期状態ではチェックが入っています) 設定が完了したら、「OK」をクリックします。

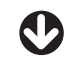

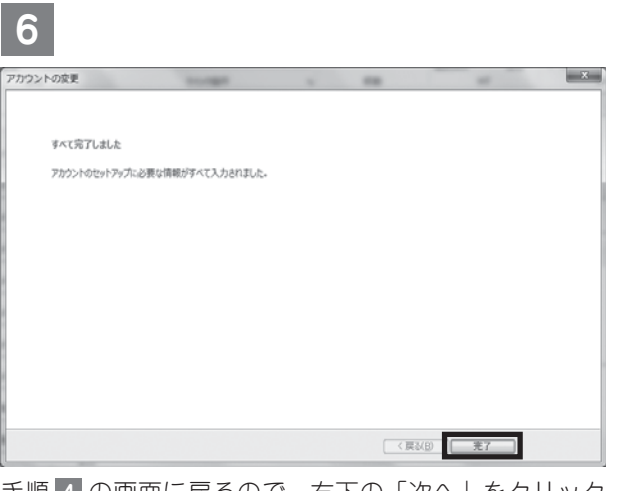

手順 4 の画面に戻るので、右下の「次へ」をクリック します。

クリックすると以下の画面が出てきますので、「完了」 をクリックします。

## メールアカウント設定(Outlook2013、OS:Windows10、8、8.1、 Windows 7) IMAP の設定

| Microsoft Outlook 2013 へようこそ × ・                                                                                    | 2                                                                                                    |
|----------------------------------------------------------------------------------------------------|----------------------------------------------------------------------------------------------------|
| •                                                                                                    | 7カウントの追加 ×                                                                                                    |
| Outlook 2013 へようこそ                                                                                                  | 自動アカウントセットアップ<br>アカウントを手動で設立するか、または他の環境のワーバーに接続します。                                                                               |
| Outlook は、電子メール、予定表、連絡先、仕事などの管理に役立つ強力な機能を備えたパーソナ<br>ル アシスタントです。                                                     | ○ 歳于メール アカウント(A)                                                                                                    |
| 使ってみましょう。次のステップでは、電子メールアカウントを追加します。                                                                                 |                                                                                                    |
| •                                                                                                    | 名句(以):<br>例: fiji Vasuda                                                                                                    |
| •                                                                                                    | 電子メール アドレス(E):<br>「新・pijiiScontose rom                                                                                            |
| •                                                                                                    | /(27-F(P):                                                                                                    |
| •                                                                                                    | パスワードの機能入力(1):<br>インターネット・サービスプロドイターから提供されたパスワードを入りしていたとい。                                                                        |
| < 原る(田) (次へ(N) > キャンセル                                                                                              | <ul> <li>         ・         ・         ・</li></ul>                                                                                 |
| 「Outlook2013 へようこそ」画面の右下にある「次へ」                                                                                     | < 形石(日) 次へ(日) > キャンセル                                                                                                    |
| をクリックします。                                                                                                    |                                                                                                    |
|                                                                                                    | 回面下部の「自分で電子メールやその他のサービスを使 これれの部でたすスズズも部でとした」                                                                                      |
|                                                                                                    | つための設定をする(手動設定)」にナエックを入れ、                                                                                                    |
|                                                                                                    | 右下の「次へ」をクリックします。                                                                                                    |
| 1<br>Microsoft Outlook 7/h77/-0設定 ×                                                                                 | $\mathbf{O}$                                                                                                    |
| 電子メールフカウントの通加                                                                                                    | 3                                                                                                    |
| Contract, EREAT 死間(7)12時間の Microsoft Fundament Convertin Microsoft Office 255 (小金市) フロルトのの Colline のでわかい とがどの勝<br>● | 3                                                                                                    |
| Obdoon と思えていたいというないないないないないないないないないないないないないないないないないない                                                               | アカウントの追加 ×<br>サービスの選邦 *                                                                                                    |
| • HVD                                                                                                    | 8                                                                                                    |
| •<br>•                                                                                                    | <ul> <li>Microsoft Exchange Server または互換性のあるサービス(M)</li> <li>Exchange アカウントに接続して、電子メール、予定表、連絡先、タスク、ボイス メールにアクセスします</li> </ul>     |
|                                                                                                    | <ul> <li>Outlook.com または Exchange ActiveSync と互換性のあるサービス(A)</li> <li>Outlook.com などのサービスに接続し、電子メール、予定表、連絡先、タスクにアウセスします</li> </ul> |
| •                                                                                                    |                                                                                                    |
|                                                                                                    |                                                                                                    |
|                                                                                                    |                                                                                                    |
|                                                                                                    |                                                                                                    |
| $\langle \mathbb{R}^{d}(B)   \mathbb{R}^{n}(M) \rangle \Rightarrow \mp \nu / t h$                                   |                                                                                                    |
| 「電子メールアカウントの追加」画面が出ますので、「は                                                                                          |                                                                                                    |
| い」が選択されていることを確認し、右下の「次へ」を                                                                                           |                                                                                                    |
| クリックします。                                                                                                    | $\langle \mathbb{RS}(\underline{B})   \mathbb{X} \setminus (\underline{N}) \rangle = \pm i \pi \lambda \mathbb{Z} \mathbb{R}$     |
| 0<br>0                                                                                                    | 「POP または IMAP」を選択し、右下の「次へ」をクリッ                                                                                                    |
|                                                                                                    | クします。                                                                                                    |
|                                                                                                    |                                                                                                    |
| •<br>•                                                                                                    |                                                                                                    |
| •<br>•<br>•<br>•                                                                                                    | Next Page                                                                                                    |

| カウントの追加                                   |                                        |                                      |
|-------------------------------------------|----------------------------------------|--------------------------------------|
| POP と IMAP のアカウント設定<br>お使いのアカウントのメール サーパー | の設定を入力してください。                          |                                      |
| ユーザー情報                                    |                                        | アカウント設定のテスト                          |
| 名前(Y):                                    | 任意の名前を入れる                              | アカウントをテストして、入力内容が正しいかどうかを確認することをお勧めし |
| 電子メール アドレス(E):                            | xxxx@clovernet.ne.jp                   | æσ,                                  |
| サーバー情報                                    |                                        | アカワント設定のテスト(I)                       |
| アカウントの種類(A):                              | IMAP 🗸                                 |                                      |
| 受信メール サーバー(I):                            | imap.clovernet.ne.jp                   | ○ [次へ]をグルクした6アカウント設定を自動的にテストする(S)    |
| 送信メール サーバー (SMTP)(Q):                     | imap.clovernet.ne.jp                   |                                      |
| メール サーバーへのログオン情報                          |                                        |                                      |
| アカウント名(リ):                                | xxxxx@clovernet.ne.jp                  | オフラインドレスおくメール・オペス                    |
| パスワード(圧):                                 | *******                                | Approximation and proc               |
|                                           | -ドを保存する(B)                             |                                      |
| メール サーバーがセキュリティで保<br>いる場合には、チェック ボックスをオ   | 壊されたパスワード認証 (SPA) に対応し<br>けンにしてください(Ω) | て 詳細設定( <u>M</u> )                   |

以下のように入力します。

- ●名前:任意の名前を入力します(こちらに入力したものが、送信者名になります)
- ●電子メールアドレス:ご使用の電子メールアドレスを 入力します
- ●アカウントの種類:IMAP になっていることを確認し ます
- ●受信メールサーバー ) imap.clovernet.ne.jp を入力し 送信メールサーバー ) ます
- ●アカウント名:電子メールアドレスを入力します
- ●パスワード:電子メールアドレスのパスワードを入力 します
- ●パスワードを保存する:チェックを入れます
- ●「メールサーバーがセキュリティで保護された・・・」 のチェックは入れません

設定が完了したら、「詳細設定」をクリックします。

| $\mathbf{O}$                                                                    |    |
|---------------------------------------------------------------------------------|----|
| 5                                                                               |    |
| インターネット電子メール設定                                                                  | ×  |
| 全般 送信サーバー 羊細設定                                                                  |    |
| <ul> <li>✓送信サーバー (SMTP) は認証が必要(Q)</li> <li>● 受信メール サーバーと同じ設定を使用する(U)</li> </ul> |    |
| ○次のアカウントとパスワードでログオンする(L)                                                        | _  |
| アカウント名(M):<br>パスワード(P):                                                         |    |
| ✓ パスワードを保存する(B)      セキュリティで保護されたパスワード認証 (SPA) に対応(Q)                           |    |
| ○ メールを送信する前に受信メール サーバーにログオンする(1)                                                |    |
|                                                                                 |    |
|                                                                                 |    |
|                                                                                 |    |
|                                                                                 |    |
|                                                                                 |    |
| OK \$+t2                                                                        | セル |

「送信サーバー タブ」をクリックし、「送信サーバー (SMTP)は認証が必要」にチェックを入れ、「受信メー ルサーバーと同じ設定を使用する」を選択します。

7)

| 6                                                       |
|---------------------------------------------------------|
| インターネット電子メール設定 ×                                        |
| 全般 送信サーバー 詳細設定                                          |
| サーバーのポート番号                                              |
| 受信サーバー (IMAP)(I): 993 標準設定(D)                           |
| 使用する暗号化接続の種類( <u>E</u> ): SSL マ                         |
| 送信サーバー (SMTP)( <u>O</u> ): 465                          |
| 使用する暗号化接続の種類( <u>C</u> ): SSL 🗸                         |
| サーバーのタイムアウト(工)                                          |
| 短い 見い 1分                                                |
| วสมปรี                                                  |
| ルートフォルダーのパス(E):                                         |
| 送信済みアイテム                                                |
| □送信済みアイテムのコピーを保存しない(D)                                  |
| 削除済みアイテム                                                |
| □ アイテムを削除対象としてマークするが、自動的には移動しない( <u>K</u> )             |
| 削除対象としてマークされたアイテムは、メールボックス内のアイテムが消去されたと<br>きに完全に削除されます。 |
| ☑ オンライン中にフォルダーを切り替えたらアイテムを消去する(P)                       |
|                                                         |
| OK キャンセル                                                |
|                                                         |

「詳細設定タブ」をクリックし、以下の通り入力します。

●受信サーバー:993

•

- ●「使用する暗号化接続の種類」:SSL
- ●送信サーバー:465
- ●「使用する暗号化接続の種類」:SSL

設定が完了したら、「OK」をクリックします。

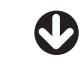

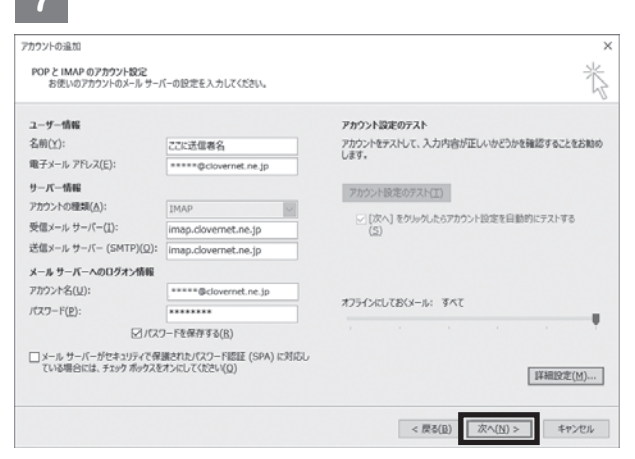

アカウント設定画面に戻りますので、「次へ」をクリックします。

Windows10 • 8 • 8.1 • Windows 7

## 8

| テスト アカウント設定                  |          |                 |
|------------------------------|----------|-----------------|
| すべてのテストが完了しました。[閉じる]をクリックして続 | 行してください。 | 中止(5)           |
|                              |          | 閉じる( <u>C</u> ) |
| タスク エラー                      |          |                 |
| タスク                          | 状況       |                 |
| ✓ 受信メール サーバー (IMAP) へのログオン   | 完了       |                 |
| ✓ テスト電子メール メッセージの送信          | 完了       |                 |
|                              |          |                 |
|                              |          |                 |
|                              |          |                 |

テストがはじまります。

正常にテストが終わると、左側に緑色のレ点が入り、「閉 じる」ボタンが出てきますので「閉じる」ボタンをクリッ クします。

0

| 9                              |
|--------------------------------|
| アカワントの変更                       |
|                                |
| すべて完了しました                      |
| アカウントのセットアップに必要な情報がすべて入力されました。 |
|                                |
|                                |
|                                |
|                                |
|                                |
|                                |
|                                |
|                                |
| < 眾る(B) 第7                     |

「すべて完了しました」の画面が出ましたら、右下の「完 了」ボタンをクリックします。

#### 電子メールアドレスの設定の確認(Outlook2013、 OS :Windows 10、8、8.1、7)IMAP の設定

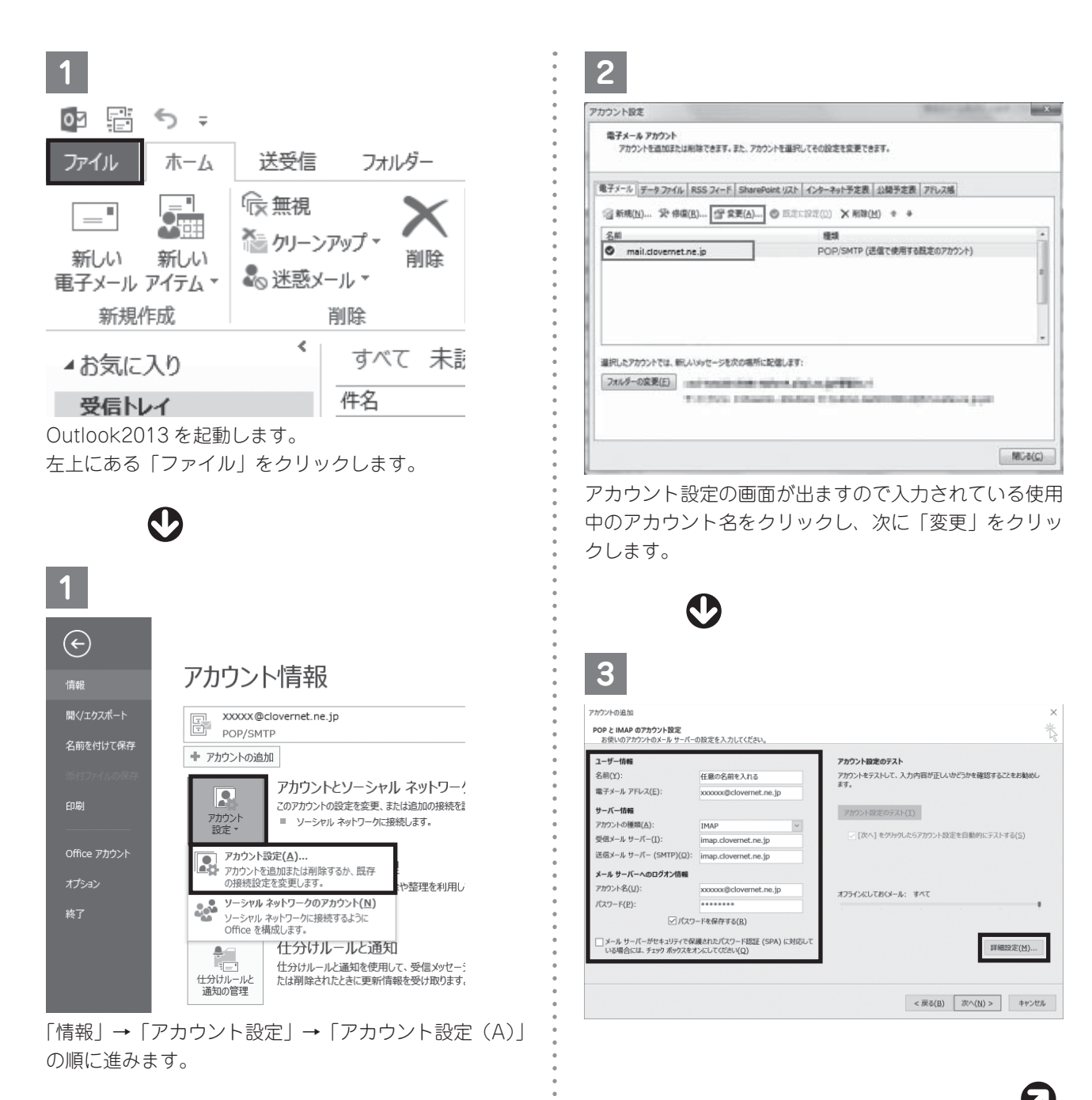

2

入力されている内容が間違っていないか確認して下さ い。

- ●名前:任意の名前を入力します(こちらに入力したものが、送信者名になります)
- ●電子メールアドレス:ご使用のメールアドレスを入力 します
- ●アカウントの種類:IMAP になっていることを確認し ます
- ●受信メールサーバー ) imap.clovernet.ne.jp を入力し 送信メールサーバー ) ます
- ●アカウント名:電子メールアドレスを入力します
- ●パスワード:電子メールアドレスのパスワードを入力 します
- ●パスワードを保存する:チェックを入れます
- ●「メールサーバーがセキュリティで保護された・・・」
   のチェックは入れません

右下の「詳細設定」をクリックしてください。

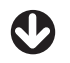

(IMAP の設定)

4

| インターネット電子メール設定 ×                                                                                                    |
|----------------------------------------------------------------------------------------------------|
| 全般 送信サーバー 詳細設定                                                                                                    |
| サーバーのポート番号 ――                                                                                                    |
| 受信サーバー (IMAP)( <u>I</u> ): 993 標準設定( <u>D</u> )                                                                                                    |
| 使用する暗号化接続の種類( <u>E</u> ): SSL 🗸                                                                                                    |
| 送信サーバー (SMTP)( <u>O</u> ): 465                                                                                                    |
| 使用する暗号化接続の種類( <u>C</u> ): SSL <                                                                                                    |
| サーバーのタイムアウト(工)<br>短い ● 長い 1 分<br>フォルダー 長い 1 分<br>フォルダー<br>ルート フォルダーのパス(E):<br>送信済みアイテム<br>ご送信済みアイテムのコピーを保存しない( <u>D</u> )<br>削除済みアイテム<br>□ アイテムを削除対象としてマークするが、自動的には移動しない( <u>K</u> )<br>削除対象としてマークするが、自動的には移動しない( <u>K</u> )<br>削除対象としてマークするが、自動的には移動しない( <u>K</u> )<br>削除対象としてマークするが、自動的には移動しない( <u>K</u> )<br>削除対象としてマークするが、自動的には移動しない( <u>K</u> )<br>削除対象としてマークするが、自動的には移動しない( <u>K</u> )<br>削除対象としてマークするが、自動的には移動しない( <u>K</u> )<br>削除対象としてマークするが、自動的には移動しない( <u>K</u> )<br>削除対象としてマークするが、自動的には移動しない( <u>K</u> ) |
| OK         キャンセル                                                                                                    |

「詳細設定タブ」をクリックし、以下の通り入力されて いることを確認してください。

- ●受信サーバー:993
- ●「使用する暗号化接続の種類」:SSL
- ●送信サーバー:465
- ●「使用する暗号化接続の種類」:SSL

| アカウントの変更         | and the second second s |  | - | × |
|------------------|----------------------------------------------------------------------------------------------------|--|---|---|
|                  |                                                                                                    |  |   |   |
| すべて完了しました        |                                                                                                    |  |   |   |
| アカウントのセットアップに必要に | は情報がすべて入力されました。                                                                                                    |  |   |   |
|                  |                                                                                                    |  |   |   |
|                  |                                                                                                    |  |   |   |
|                  |                                                                                                    |  |   |   |
|                  |                                                                                                    |  |   |   |
|                  |                                                                                                    |  |   |   |
|                  |                                                                                                    |  |   |   |
|                  |                                                                                                    |  |   |   |
|                  |                                                                                                    |  | ( |   |

します。

2)

クリックすると以下の画面が出てきますので、「完了」 をクリックします。

# Windows 8/Windows 8.1 での 電子メールの設定

#### メールアカウント設定 (Windows 8/Windows 8.1 メール) ※ IMAP のみ使用可能です。

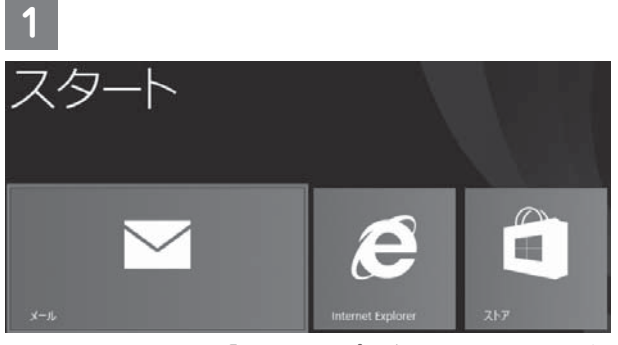

スタート画面から、「メールアプリ」をクリックして起 動します。

※次の画面で「Microsoft アカウントを追加します」の 画面が表示された場合は、Microsoft アカウントでサ インインする必要があります。

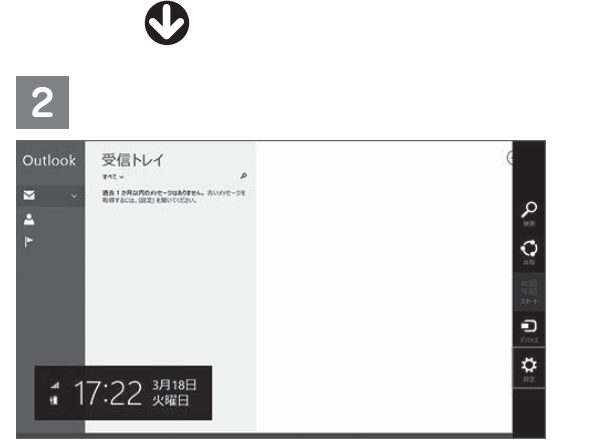

メールアプリが立ち上がりましたら、マウスポインタを 画面右下に移動させ、現れたチャームにある「設定」を クリックします。

ସ

画面右側の「アカウント」から、「アカウント」をクリッ クします。

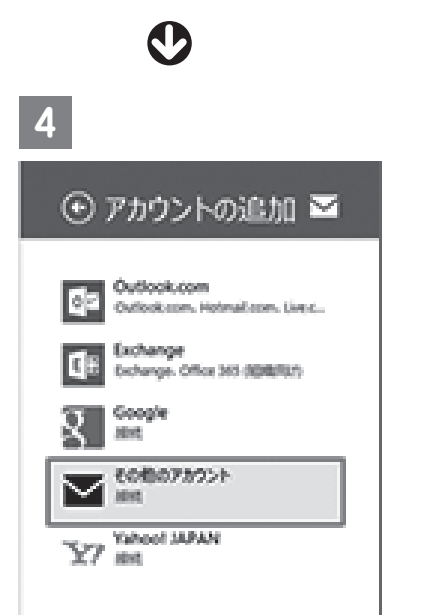

「アカウントの追加」から、「その他のアカウント」をク リックします。

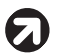

 $\sim$ 

| 5                                | 7 (IMAP の設定)                                                                                                    |
|----------------------------------|----------------------------------------------------------------------------------------------------|
| メール アカウントの追加                     | その他のアカウント                                                                                                    |
| アカウントの種類をお選びください。                | 。<br>その他のアカウントに接続するには                                                                                                    |
| Exchange ActiveSync (EAS)        | メール アドレス<br>XXXXXX.clovernet.net                                                                                                    |
| (© IMAP                          | 。<br>・<br>ユーザー名<br>・<br>・<br>・<br>・<br>・<br>・<br>・<br>・<br>・<br>・<br>・<br>・<br>・                                                                                                    |
| メールで使用できる他のアカウントの種類について確認する。     | パスワード                                                                                                    |
|                                  | •••••                                                                                                    |
| 「メール アカウントの追加」画面が表示されましたら、       | 受信 (IMAP) メールサーバー<br>imap.clovernet.ne.                                                                                                    |
| IMAP」を選択し、  接続」をクリックします。         | 。<br>● 受信サーバーは SSL が必要                                                                                                    |
| <b>O</b>                         | 。<br>送信 (SMTP) メール サーバー                                                                                                    |
| $\mathbf{V}$                     | · Imap.ciovernet.ne.                                                                                                    |
| 6                                | <ul> <li>。</li> <li>送信サーバーは認証が必要</li> </ul>                                                                                                    |
|                                  | <ul> <li>.</li> <li>.</li></ul> |
| その他のアカウントの追加                     | <ul> <li>詳細を表示しない</li> </ul>                                                                                                    |
| その他のアカウントに接続するには、以下に情報を入力してください。 | •                                                                                                    |
| メール アドレス                         | 以下のように入力しま                                                                                                    |
| パスワード                            | ●メールアドレス:こ                                                                                                    |
|                                  | <ul> <li>●ユーザー名:電子&gt;</li> </ul>                                                                                                    |
| 詳細を表示                            | <ul> <li>●パスワード:電子&gt;</li> </ul>                                                                                                    |
| 投続 キャンセル                         | します                                                                                                    |
| 「その他のアカウントの追加」から、「詳細を表示」をク       | ●受信 (IMAP) メーノ                                                                                                    |
| リックします。                          | を人刀します<br>● 一〇 一〇 七一 一〇 十一 八一                                                                                                    |
|                                  | <ul> <li>●「受信サーバーは S</li> </ul>                                                                                                    |
| ର                                | ●送信 (SMTP) メー                                                                                                    |
| •                                | を入力します                                                                                                    |
|                                  | <ul> <li>送信メールサーバー</li> </ul>                                                                                                    |
|                                  | I22 + 1, II → 1 → 1 → 1 → 1 → 1 → 1 → 1 → 1 → 1                                                                                                    |

のアカウントの追加 ウントに接続するには、以下に情報を入力してください。 ス x.clovernet.ne.jp x.clovernet.ne.jp

.... P) メール サーバー ポート clovernet.ne.jp 993 ーバーは SSL が必要 「P) メール サーバー ボート 465 clovernet.ne.jp ーバーは SSL が必要 ーバーは認証が必要 D送信と受信で同じユーザー名とパスワードを使う

うに入力します。

アドレス:ご使用の電子メールアドレスを入力

接続 キャンセル

- -名:電子メールアドレスを入力します
- -ド:電子メールアドレスのパスワードを入力
- MAP) メールサーバー:imap.clovernet.ne.jp します
- ールサーバーのポート:993
- ーバーは SSL が必要」にチェックを入れます
- MTP) メールサーバー:imap.clovernet.ne.jp します
- ールサーバーのポート:465
- ●「送信メールは SSL が必要」にチェックを入れます
- ●「送信サーバーは認証が必要」にチェックを入れます
- ●「メールの送信と受信で同じユーザー名とパスワード を使う」にチェックを入れます

設定が完了したら、「接続」をクリックします。 以上で設定は完了です。

以上

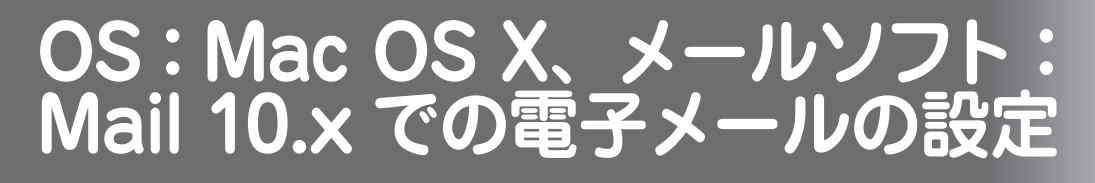

メールアカウント設定方法 (OS: Mac OS X、メールソフト: Mail 10.x) POP over TLS の設定

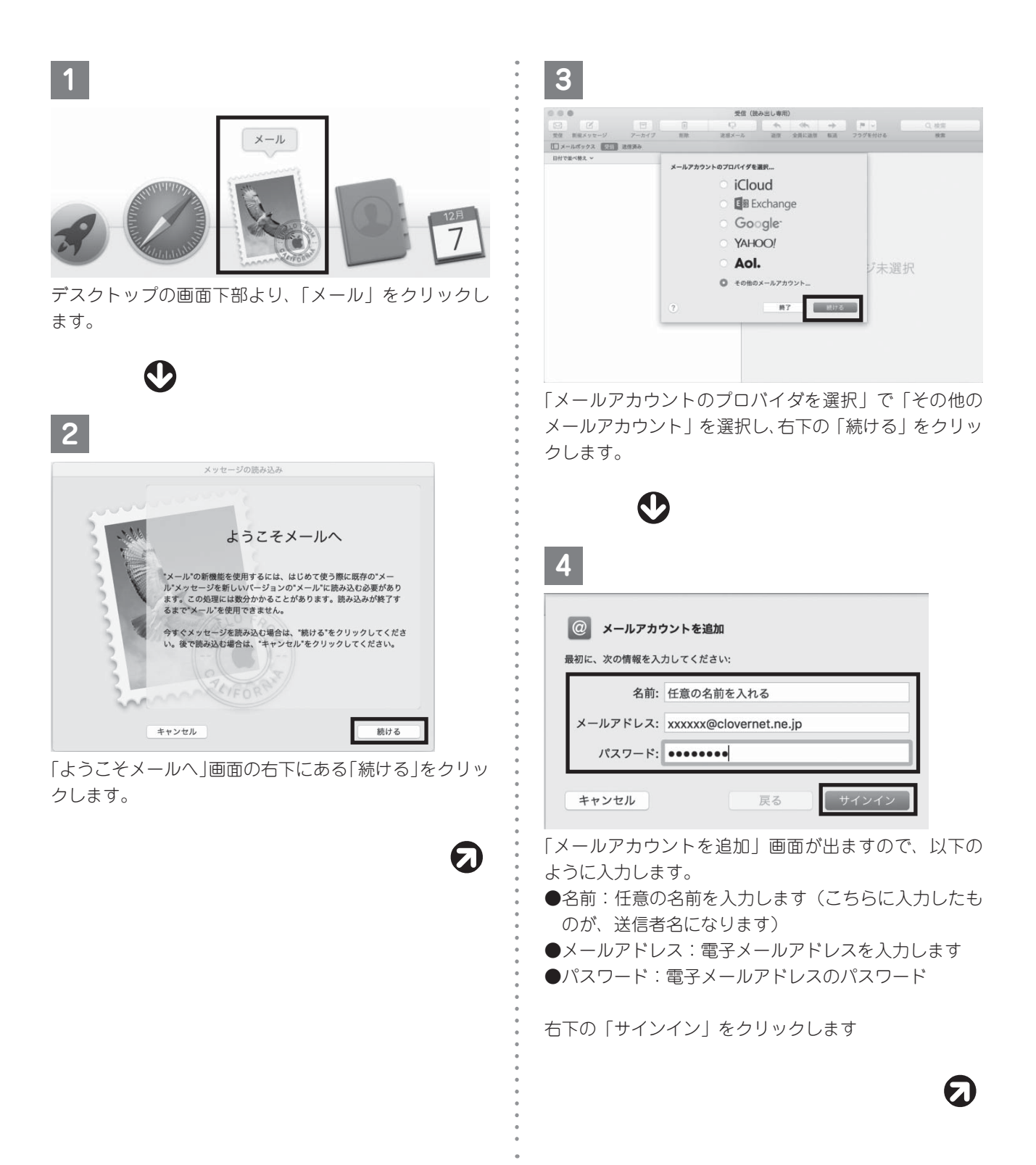

| 5                                                    |                                                                           |
|------------------------------------------------------|---------------------------------------------------------------------------|
|                                                      |                                                                           |
| メールアドレス:                                             | xxxxx@clovernet.ne.jp                                                     |
| ユーザ名:                                                | 任意の名前を入れる                                                                 |
| パスワード:                                               | ••••••                                                                    |
|                                                      |                                                                           |
| アカウントの種類:                                            | POP                                                                       |
| アカウントの種類:<br>受信用メールサーバ:                              | POP 🗘                                                                     |
| アカウントの種類:<br>受信用メールサーバ:<br>送信用メールサーバ:                | POP<br>mailssl.clovernet.ne.jp                                            |
| アカウントの種類:<br>受信用メールサーバ:<br>送信用メールサーバ:<br>アカウント名またはパス | POP<br>mailssl.clovernet.ne.jp<br>mailssl.clovernet.ne.jp<br>つードを確認できません。 |

画面下半分の項目は以下のように入力します。

- ●アカウントの種類:POP
- ●受信用メールサーバ、送信用メールサーバ共に mailssl.clovernet.ne.jp を入力します

設定が完了したら、「サインイン」をクリックします。

| 2 🚺 x-1ı |  |
|----------|--|
| ×ŧ       |  |

•

ସ

6

このアカウントで使用したいアプリケーションを選択 し、「完了」をクリックします。

|                             | •                 |                        |          |
|-----------------------------|-------------------|------------------------|----------|
| 7                           | - 100 (AL         | ultura da constanta da |          |
| 0.10                        | E E E E E         | N -                    | Q. 80.8  |
| 1002 E.                     | 3 348A TES 252110 |                        |          |
| C BH A<br>300<br>REFERENCES | DICEPORT A        | 9                      | メッセージ未選択 |
| 設定画面                        | が消え、メール受          | 信画面が表                  | 長示されます。  |

メールの送受信をお試しください。

### アカウント設定確認方法(OS:Mac OS X メールソフ ト:Mail 10.x) POP over TLS の設定

| 1                                                                                                    | 3                                                                                                    |
|----------------------------------------------------------------------------------------------------|----------------------------------------------------------------------------------------------------|
| <ul><li> <li> <li> メール ファイル 編集 </li><li> メールについて</li></li></li></ul>                                                                                                    | アカウント       回     ご     Au     OO     Au       一般     アカウント     運営メール     フォントとカラー     表示     作成     署名     ルール                                                                                                    |
| 環境設定     彩,       アカウント     アカウントを追加       サービス     レ       メールを隠す     第日       ほかを隠す     て第日       すべてを表示     メールを終了       メールを終了     第Q   デスクトップの画面上部の「メール」より、「アカウント」を選択します。                                                                                                    | <ul> <li>- 般 アカウント 迷惑メール フォントとカラー 表示 作成 着名 ルール</li> <li>アカウント 情報 メールボックスの特性 サーバ設定</li> <li>プカウント 情報 メールボックスの特性 サーバ設定</li> <li>受信用メールサーバ (POP)</li> <li>ユーザ名: xxxxxx@clovernet.ne.jp</li> <li>「パスワード: ・・・・・・・・・・・・・・・・・・・・・・・・・・・・・・・・・・・・</li></ul>                                                                                                    |
| Phipsh   Phipsh Phipsh Ph | <ul> <li>マーザ名:電子メールアドレス(@以降もすべて)を入力します</li> <li>・パスワード:電子メールアドレスのパスワードを入力します</li> <li>・パスワード:電子メールアドレスのパスワードを入力します</li> <li>・ホスト名:mailssl.clovernet.ne.jp</li> <li>・接続設定を自動的に管理:チェックを外します</li> <li>・ポート:995</li> <li>・TLS/SSLを使用:チェックを入れます</li> <li>・認証:「パスワード」を選択します</li> <li>●送信用メールサーバ(SMTP)</li> <li>・アカウント:clovernet.ne.jp</li> <li>・ユーザ名:電子メールアドレス(@以降もすべて)を入力します</li> <li>・パスワード:電子メールアドレスのパスワードを入力</li> </ul> |
| ++-<br>アカウント」画面が表示されますので、「サーバ設定タ<br>ブ」をクリックします。                                                                                                    | <ul> <li>・ホスト名:mailssl.clovernet.ne.jp</li> <li>・接続設定を自動的に管理:チェックを外します</li> <li>・ポート:465</li> <li>・認証:「パスワード」を選択します</li> <li>確認後内容に変更がなければ左上の赤丸●、変更された<br/>場合は「保存」をクリックします。</li> </ul>                                                                                                    |
| -<br>-<br>-<br>-<br>-<br>-<br>-<br>-<br>-<br>-<br>-<br>-<br>-<br>-<br>-<br>-<br>-<br>-<br>-                                                                                                    | ⇒受信画面に戻りますので、メール送受信をお試しくだ                                                                                                    |

### メールアカウント設定方法(OS:Mac OS X、メールソフト: Mail 10.x)IMAP の設定

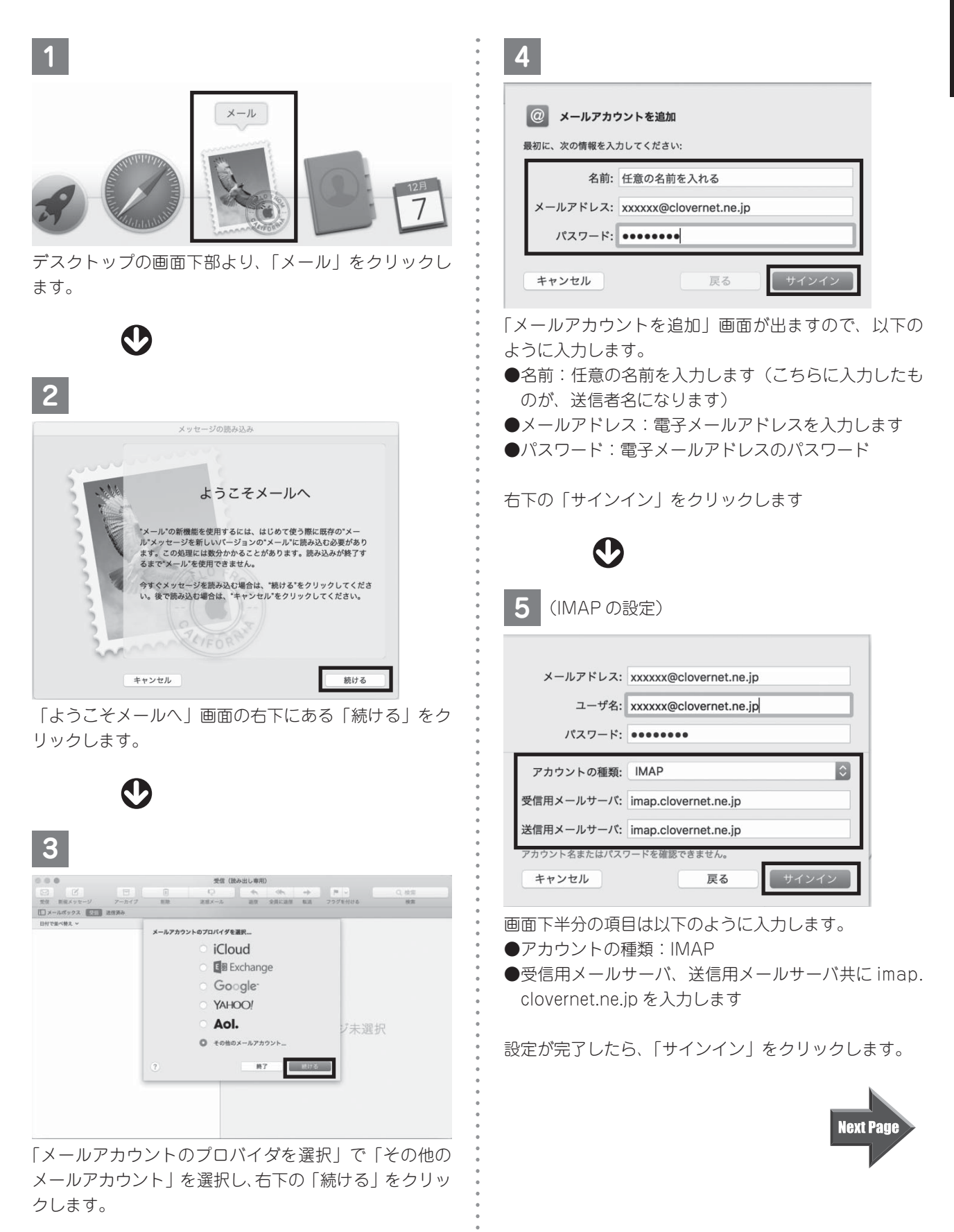

| のアカウントで使用した | こいアプリケーションを選択して | ください: |
|-------------|-----------------|-------|
| 🛛 🚺 x-1ı    |                 |       |
| • 🚺 × ŧ     |                 |       |

このアカウントで使用したいアプリケーションを選択 し、「完了」をクリックします。

|                                                                                                  | 0.00   |            | **           | (0件のメッセージ) |               |
|--------------------------------------------------------------------------------------------------|--------|------------|--------------|------------|---------------|
|                                                                                                  |        | R          | 8 8 9 6 4    |            | Q. 秋雨         |
|                                                                                                  |        | 599X 🔝 303 | 5 FB8 797118 |            |               |
|                                                                                                  | 1187 P | 2          | 日村で県べ替え、     | ۲          |               |
|                                                                                                  | •      |            |              |            |               |
|                                                                                                  | 310    | R0         |              |            |               |
|                                                                                                  |        | *84992     |              |            |               |
|                                                                                                  |        |            |              |            |               |
|                                                                                                  |        |            |              |            |               |
|                                                                                                  |        |            |              |            |               |
|                                                                                                  |        |            |              |            |               |
|                                                                                                  |        |            |              |            | メッセージキ運捉      |
|                                                                                                  |        |            |              |            | A / C / AUSIA |
|                                                                                                  |        |            |              |            |               |
|                                                                                                  |        |            |              |            |               |
|                                                                                                  | •      |            |              |            |               |
| 訳                                                                                                |        |            |              |            |               |
| 訳                                                                                                |        |            |              |            |               |
| 【択                                                                                               |        |            |              |            |               |
| 訳                                                                                                |        |            |              |            |               |
| 鈬                                                                                                |        |            |              |            |               |
| 訳                                                                                                |        |            |              |            |               |
| ī沢                                                                                               |        |            |              |            |               |
| ぽ<br>沢                                                                                           | 訊点     | 「面面が、      | 尚え メールi      | 受信両面が      | 表示されます        |
| i<br>t<br>t<br>t<br>t<br>t<br>t<br>t<br>t<br>t<br>t<br>t<br>t<br>t<br>t<br>t<br>t<br>t<br>t<br>t | 設定     | 三画面が氵      | 肖え、メール       | 受信画面が      | 表示されます。       |

#### アカウント設定確認方法(OS:Mac OS X メールソフト:Mail 10.x)IMAP の設定

| 1                                                                                                    | 3                                                                                                    |
|----------------------------------------------------------------------------------------------------|----------------------------------------------------------------------------------------------------|
| <ul><li>▲ メール ファイル 編集</li><li>メールについて</li></ul>                                                                                                    | アカウント       回     (2)     (2)     (2)       一般     アカウント     (2)     (2)                                                                                                    |
| 環境設定 ¥,<br>アカウント                                                                                                    | Clovernet.ne.jp         アカウント情報         メールボックスの特性         サーバ設定           iCloud         受信用メールサーバ (IMAP)                                                                                                    |
| アカウントを追加                                                                                                    | デキャ ユーザ名: xxxxx@clovernet.ne.jp<br>パスワード: ・・・・・・・・・・・・・・・・・・・・・・・・・・・・・・・・・・・・                                                                                                    |
| メールを隠す XH<br>ほかを隠す てXH<br>すべてを表示                                                                                                    | ■装設定を自動的に管理<br>ポート: 993  『 TLS/SSLを使用<br>原証: パスフード  『<br>IMAPの詳細設定<br>送慣用メールサーバ (SMTP)<br>アカウント: clovernet pe in                                                                                                    |
| メールを終了 第Q<br>デスクトップの画面上部の「メール」より、「アカウント」<br>を選択します。                                                                                                    | ユーザ名: xxxxxx@clovernet.ne.jp<br>パスワード:<br>ホスト名: imap.clovernet.ne.jp<br>副総定を自動的に管理<br>ポート: <b>465</b> ☑ TLS/SSLを使用                                                                                                    |
| 2                                                                                                    | +                                                                                                    |
| アカウント         ・         ・       ・         ・       ・         ・       ・         ・       ・         ・       ・         ・       ・         ・       ・         ・       ・         ・       ・         ・       ・         ・       ・         ・       ・         ・       ・         ・       ・         ・       ・         ・       ・         ・       ・         ・       ・         ・       ・         ・       ・         ・       ・         ・       ・         ・       ・         ・       ・         ・       ・         ・       ・         ・       ・         ・       ・         ・       ・         ・       ・         ・       ・         ・       ・         ・       ・         ・       ・         ・       ・         ・       ・         ・       ・     < | <ul> <li>以下のように入力されているか確認します。</li> <li>●受信用メールサーバ(IMAP)</li> <li>・ユーザ名:電子メールアドレス(@以降もすべて)を入力します</li> <li>・パスワード:電子メールアドレスのパスワードを入たします</li> <li>・ホスト名:imap.clovernet.ne.jp</li> <li>・接続設定を自動的に管理:チェックを外します</li> <li>・ポート:993</li> <li>・TLS/SSLを使用:チェックを入れます</li> <li>・認証:「パスワード」を選択します</li> <li>●送信用メールサーバ(SMTP)</li> <li>・アカウント:clovernet.ne.jp</li> <li>・ユーザ名:電子メールアドレス(@以降もすべて)を入力します</li> <li>・パスワード:電子メールアドレスのパスワードを入たします</li> <li>・ホスト名:imap.clovernet.ne.jp</li> </ul> |
| アカウント」画面が表示されますので、「サーバ設定タブ」をクリックします。                                                                                                    | ・接続設定を自動的に管理:チェックを外します<br>・ポート:465<br>・認証:「パスワード」を選択します                                                                                                    |
| $\overline{\mathbf{O}}$                                                                                                    | 確認後内容に変更がなければ左上の赤丸●、変更された<br>場合は「保存」をクリックします。                                                                                                    |

•

⇒受信画面に戻りますので、メール送受信をお試しくだ さい。

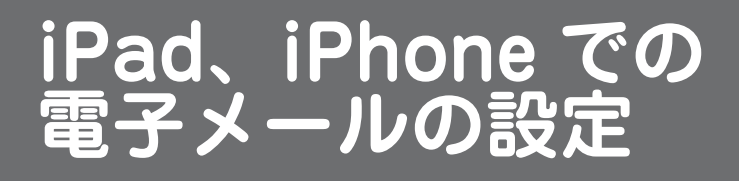

### メールアカウント設定(iPad、iPhone) POP over TLS の設定

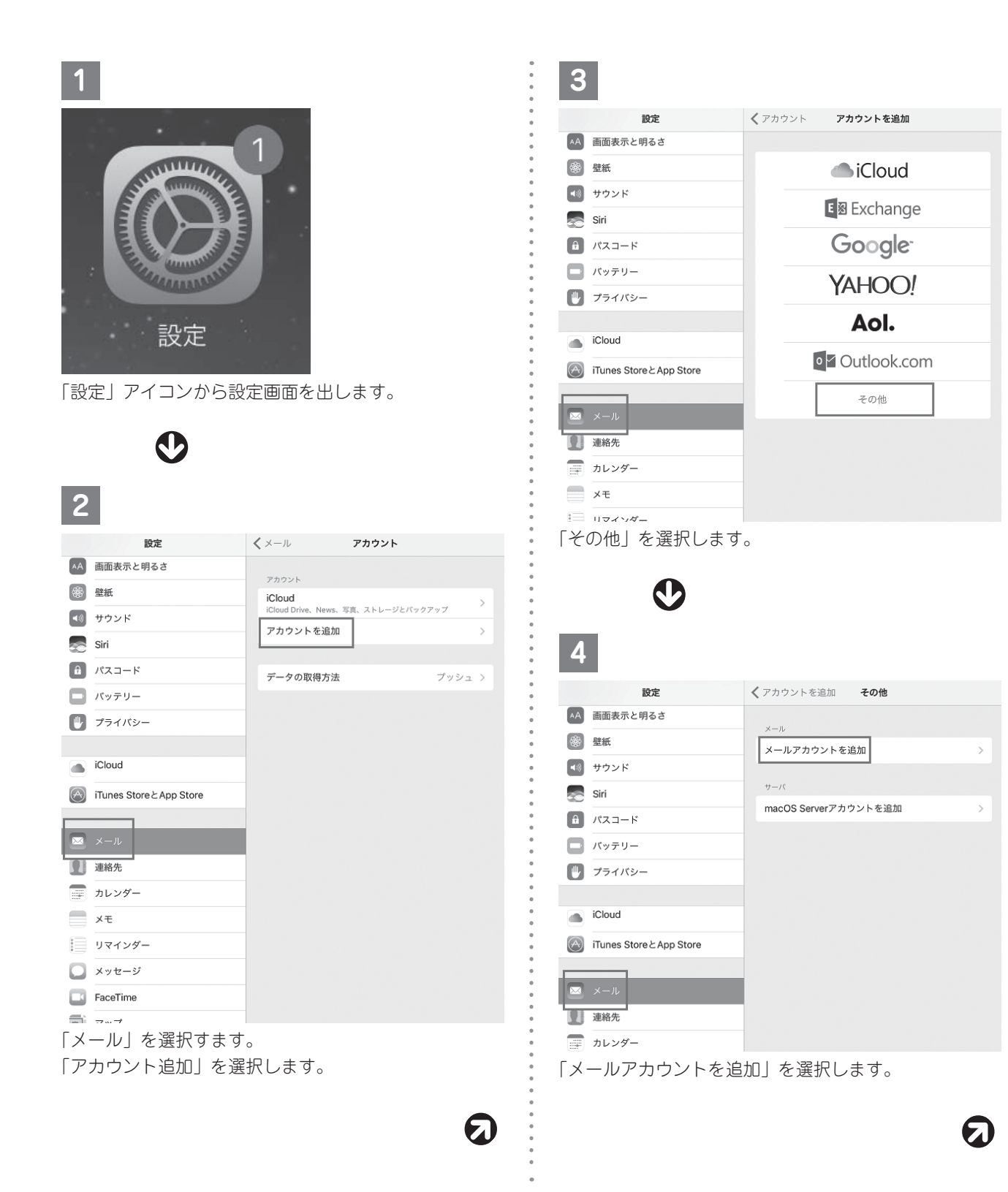

| 5     |                        |    |
|-------|------------------------|----|
| キャンセル | 新規アカウント                | 次へ |
|       |                        |    |
| 名前    | 任意の名前を入力               |    |
| メール   | xxxxxx@clovernet.ne.jp |    |
| パスワード | •••••                  |    |
| 説明    | clovernet.ne.jp        |    |

「新規アカウント」画面が出ますので、以下のように入 力します。

●名前:任意の名前を入力します

(こちらに入力したものが、送信者名になります)

●メール:ご使用の電子メールアドレス
 ●パスワード:電子メールアドレスのパスワード

設定が完了しましたら「次へ」をクリックします。

| $\sim$ |  |
|--------|--|

| キャンセル     新規アカウント     保存       IMAP     POP       名前     任意の名前を入力       メール     xxxxxx@clovernet.ne.jp       説明     clovernet.ne.jp       受信メールサーバ       ホスト名     mailssl.clovernet.ne.jp       ユーザ名     xxxxxx@clovernet.ne.jp       パスワード     ••••••••                 |          |                         |
|----------------------------------------------------------------------------------------------------|----------|-------------------------|
| IMAP     POP       名前     任意の名前を入力       メール     xxxxxx@clovernet.ne.jp       説明     clovernet.ne.jp       愛信メールサーバ        ホスト名     mailssl.clovernet.ne.jp       ユーザ名     xxxxxx@clovernet.ne.jp       パスワード     ●●●●●●●●●●●●●●●●●●●●●●●●●●●●●●●●●●●●                   | キャンセル    | 新規アカウント保存               |
| 名前     任意の名前を入力       メール     xxxxx@clovernet.ne.jp       説明     clovernet.ne.jp       受信メールサーバ     xxxxx@clovernet.ne.jp       ホスト名     mailssl.clovernet.ne.jp       ユーザ名     xxxxx@clovernet.ne.jp       パスワード     ••••••••                                           |          | ІМАР РОР                |
| 名前     任意の名前を入力       メール     xxxxx@clovernet.ne.jp       説明     clovernet.ne.jp       受信メールサーバ     mailssl.clovernet.ne.jp       ホスト名     mailssl.clovernet.ne.jp       ユーザ名     xxxxx@clovernet.ne.jp       パスワード     ••••••••                                         |          |                         |
| メール     xxxxx@clovernet.ne.jp       説明     clovernet.ne.jp       愛信メールサーバ        ホスト名     mailssl.clovernet.ne.jp       ユーザ名     xxxxx@clovernet.ne.jp       パスワード     ●●●●●●●●●●●●●●●●●●●●●●●●●●●●●●●●●●●●                                                              | 名前       | 任意の名前を入力                |
| 説明     clovernet.ne.jp                 マールサーバ                mailssl.clovernet.ne.jp                 ホスト名               mailssl.clovernet.ne.jp                 -             ザ名               xxxxx@clovernet.ne.jp                 /             パスワード               • | メール      | xxxxxx@clovernet.ne.jp  |
| 受信メールサーバ<br>ホスト名 mailssl.clovernet.ne.jp<br>ユーザ名 xxxxxx@clovernet.ne.jp<br>パスワード ・・・・・・                                                                                                    | 説明       | clovernet.ne.jp         |
| ホスト名 mailssl.clovernet.ne.jp ユーザ名 xxxxxx@clovernet.ne.jp パスワード ・・・・・・・・                                                                                                    |          |                         |
| ホスト名 mailssl.clovernet.ne.jp<br>ユーザ名 xxxxx@clovernet.ne.jp<br>パスワード ••••••                                                                                                    | 受信メールサー/ | (                       |
| ユーザ名 xxxxxx@clovernet.ne.jp<br>パスワード ••••••                                                                                                    | ホスト名     | mailssl.clovernet.ne.jp |
| パスワード ・・・・・・・                                                                                                    | ユーザ名     | xxxxx@clovernet.ne.jp   |
|                                                                                                    | パスワード    | •••••                   |
|                                                                                                    |          |                         |
| 送信メールサーバ                                                                                                    | 送信メールサール | ٢                       |

ホスト名 mailssl.clovernet.ne.jp

ユーザ名 xxxxxx@clovernet.ne.jp

#### パスワード •••••••

6

画面上部の「POP」を選択、以下のように入力します。 ●受信メールサーバ

- ・ホスト名: mailssl.clovernet.ne.jp を入力します
- ・ユーザ名:ご使用の電子メールアドレスを入力します
- ・パスワード:電子メールアドレスのパスワードを入力 します
- ●送信メールサーバ
- ・ホスト名: mailssl.clovernet.ne.jp を入力します
- ・ユーザ名:ご使用のメールアドレスを入力します
- ・パスワード:電子メールアドレスのパスワードを入力 します

入力しましたら右上の「保存」を選択し、完了です。

### メールアカウント設定内容の確認(iPad、iPhone) POP over TSL の場合

| 1                                                                                                    | 4                                                                                                    |
|----------------------------------------------------------------------------------------------------|----------------------------------------------------------------------------------------------------|
| •                                                                                                    | キャンセル clovernet.ne.jp 完了                                                                                                    |
| A A A A A A A A A A A A A A A A A A A                                                                                                    | ·<br>アカウント                                                                                                    |
| E State I and                                                                                                    | <ul> <li>POPアカウント復新</li> </ul>                                                                                                    |
|                                                                                                    | -<br>名前 任意の名前を入力                                                                                                    |
|                                                                                                    | ×-ル xxxxx@clovernet.ne.jp                                                                                                    |
| i the second second sec | 。<br>。 説明 clovernet.ne.jp                                                                                                    |
|                                                                                                    | <ul> <li>第四日人一二十十二代</li> <li>●</li> </ul>                                                                                                    |
| 設定                                                                                                    |                                                                                                    |
|                                                                                                    | 。<br>ユーザ名 xxxxxx@clovernet.ne.ip                                                                                                    |
| 「設定」又イコンたねップ」ます                                                                                                    | 。<br>・<br>パスワード ・・・・・・・・                                                                                                    |
| 「設定」アイコンをダッフしより。                                                                                                    |                                                                                                    |
| •                                                                                                    | ・ 送信メールサーバ ・ ・ SMTD mailed dovernation in )                                                                                                    |
| $\mathbf{\nabla}$                                                                                                    | • International of the second second |
|                                                                                                    | ●<br>● 詳細 >                                                                                                    |
| 2                                                                                                    | •                                                                                                    |
| 設定 メール                                                                                                    | •<br>アカウントを削除                                                                                                    |
|                                                                                                    | - 「受信メールサーバ↓が以下のように入力されているか                                                                                                    |
| メール<br>アカウント<br>clovernet.ne.jp                                                                                                    | <ul> <li>確認します。</li> </ul>                                                                                                    |
| 連絡先                                                                                                    | ●受信メールサーバ                                                                                                    |
| 「メール」を選択します。                                                                                                    | ・ホスト名: mailssl clovernet ne ip                                                                                                    |
| 操作する「アカウント」を選択します。                                                                                                    | <ul> <li>・ユーザ名:ご使用の雷子メールアドレスを入力します</li> </ul>                                                                                                    |
|                                                                                                    | <ul> <li>・パスワード: 電子メールアドレスのパスワードを入力</li> </ul>                                                                                                    |
| $\bullet$                                                                                                    | します                                                                                                    |
|                                                                                                    | 確認しましたら、「送信メールサーパ」の「SMTP」を                                                                                                    |
| 3                                                                                                    | 選択します。                                                                                                    |
| •                                                                                                    |                                                                                                    |
| 設定 <<br>メール アカウント<br>→ Bildet00011 → ノ                                                                                                    |                                                                                                    |
| アカウント                                                                                                    |                                                                                                    |
| iCloud<br>iCloud Drive, News、写真、ストレージとバックアップ                                                                                                    | 5                                                                                                    |
| Clovernet.ne.jp メール                                                                                                    | . 5                                                                                                    |
| よやすみモード     アカウントを追加                                                                                                    | ° <pre></pre>                                                                                                    |
|                                                                                                    | プライマリサーバ                                                                                                    |
| ● 一般 データの取得方法 フッシュ >                                                                                                    | mailssl.clovernet.ne.jp                                                                                                    |
|                                                                                                    | •                                                                                                    |
|                                                                                                    | <ul> <li>     はかのSMTPサーバ     </li> <li>mail clovernet ne in オフト     </li> </ul>                                                                                                    |
| 採TF9つ メールアカリント」を選択しまり。                                                                                                    | • mail.clovernet.ne.ip 775                                                                                                    |
| -                                                                                                    | mail.clovernet.ne.ip     オフ >                                                                                                    |
| $\mathbf{\Sigma}$                                                                                                    |                                                                                                    |
| •                                                                                                    | 一番上の「ブライマリサーバー」にある                                                                                                    |
|                                                                                                    | mailissi.clovernet.ne.jp」を選択します。                                                                                                    |
| 認証      |                         | パスワード > |
|---------|-------------------------|---------|
| SSLを使用  |                         |         |
| パスワード   | •••••                   |         |
| ユーザ名    | xxxxx@clovernet.ne.jp   |         |
| ホスト名    | mailssl.clovernet.ne.jp |         |
| 送信メールサー | 21                      |         |
| サーバ     |                         | C       |
|         |                         |         |
| キャンセル   | mailssl.clovernet.ne.ip | 完了      |

「送信メールサーバ」が以下のように入力されているか 確認します。

- ホスト名:mailssl.clovernet.ne.jp
- ・ユーザ名:ご使用の電子メールアドレスを入力します
   ・パスワード:電子メールアドレスのパスワードを入力
- します

7

- ・SSL を使用:ON(緑色)
- ・認証:パスワードを入力します
- ・サーバポート:465
- 確認しましたら「完了」を選択します。

| <pre></pre> <pre>clovernet.ne.jp</pre> | SMTP |      |
|----------------------------------------|------|------|
| プライマリサーバ                               |      |      |
| mailssl.clovernet.ne.jp                |      | オン > |
| ほかのSMTPサーバ                             |      |      |
| mail.clovernet.ne.jp                   |      | オフ > |
| mail.clovernet.ne.jp                   |      | オフ > |
| mail.clovernet.ne.jp                   |      | オフ > |
|                                        |      |      |

左上のアカウント名を選択し、前の画面に戻ります。

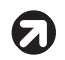

8 キャンセル clovernet.ne.jp 完了 アカウント POPアカウント情報 名前 任意の名前を入力 xxxxxx@clovernet.ne.jp メール clovernet.ne.ip 説明 受信メールサーバ ホスト名 mailssl.clovernet.ne.jp ユーザ名 xxxxxx@clovernet.ne.jp パスワード ・・・・・・・ 送信メールサーバ SMTP mailssl.clovernet.ne.jp > 詳細

アカウントを削除

「詳細」を選択します。

| • |
|---|
|   |

Q

| ✓ clovernet.ne.jp | 詳細         |
|-------------------|------------|
| 削除したメッセージの移動先:    |            |
| 削除済メールボックス        | ~          |
| アーカイブメールボックス      |            |
| 削除したメッセージ         |            |
| 削除                | 1週間後 >     |
| 受信設定              |            |
| SSLを使用            |            |
| 認証                | パスワード >    |
| サーバから削除           | しない >      |
| サーバポート 995        |            |
| S/MIME            |            |
| S/MIME            | $\bigcirc$ |

「受信設定」が以下のように設定されているか確認しま す。

- ・SSL を使用:ON(緑色) ・認証:パスワード ・サーバから削除:しない
- ・サーバポート:995

確認しましたら、左上の「アカウント」を選択し前の画 面に戻ります。

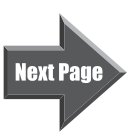

## 10

| キャンセル    | clovernet.ne.jp         | 完了 |
|----------|-------------------------|----|
|          |                         |    |
| アカウント    |                         |    |
|          |                         |    |
| POPアカウント | 情報                      |    |
| 名前       | 任意の名前を入力                |    |
| メール      | xxxxxx@clovernet.ne.jp  | >  |
| 説明       | clovernet.ne.jp         |    |
| 受信メールサー  | 75                      |    |
| ホスト名     | mailssl.clovernet.ne.jp |    |
| ユーザ名     | xxxxxx@clovernet.ne.jp  |    |
| パスワード    |                         |    |
|          |                         |    |

. . . . . . .

全てを確認しましたら、右上の「完了」を選択します。

## メールアカウント設定(iPad、iPhone) IMAP の設定

| 1                                                         | 3                                           |
|-----------------------------------------------------------|---------------------------------------------|
|                                                           | 。<br>。 <b>設定</b> <i>く</i> アカウント アカウントを追加    |
| 1                                                         | A         画面表示と明るさ                          |
| STUTING THE                                               | B State                                     |
|                                                           | • ● サウンド<br>• ◎ Siri ■ ■ E⊠ Exchange        |
|                                                           | Google-                                     |
| - Charles and a second                                    | <ul> <li>□ パッテリー</li> <li>YAHOO!</li> </ul> |
| = 7 + -                                                   | Aol.                                        |
| 設定                                                        | iCloud                                      |
|                                                           | Trunes Store 2 App Store     Outlook.com    |
| 設定」アイコンから設定画面を出します。                                       | その他                                         |
|                                                           | 2 連絡先                                       |
| $\mathbf{V}$                                              |                                             |
| 2                                                         | ×ŧ                                          |
| 2                                                         |                                             |
| 設定 <b>ペ</b> メール アカウント                                     | その他」を選択します。                                 |
| AA 画面表示と明るさ アカウント                                         |                                             |
| 登紙     iCloud     iCloud     iCloud     iCloud     iCloud |                                             |
| ・         サウンド           アカウントを追加                         | >                                           |
| Siri                                                      | : 4                                         |
| パスコード         データの取得方法         プッシュ                       |                                             |
| - パッテリー                                                   |                                             |
|                                                           | ▲ 図目出文/JC ける C メール                          |
| i Claud                                                   |                                             |
|                                                           |                                             |
| Tiunes Store 2 App Store                                  | Sin macOS Serverアカウントを追加 >                  |
| x→-ル                                                      |                                             |
| 建絡先                                                       | ● プライバシー                                    |
| テレンダー カレンダー                                               |                                             |
| ×ŧ                                                        | iCloud                                      |
| リマインダー                                                    | ™ Tunes Store ∠ App Store                   |
| ×ッセージ                                                     |                                             |
| FaceTime                                                  |                                             |
|                                                           | · · · · · · · · · · · · · · · · · · ·       |
| ^ ー ル」を迭折します。<br>「 フ ム ム 、 」                              |                                             |
| / ノ)ノノト垣川」を選択しまり。                                         | - − − − − − − − − − − − − − − − − − − −     |
| e                                                         | Next Page                                   |

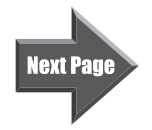

| 5     |                        |    |
|-------|------------------------|----|
| キャンセル | 新規アカウント                | 次へ |
|       |                        |    |
| 名前    | 任意の名前を入力               |    |
| メール   | xxxxxx@clovernet.ne.jp |    |
| パスワード | •••••                  |    |
| 説明    | clovernet.ne.jp        |    |

「新規アカウント」画面が出ますので、以下のように入 力します。

●名前:任意の名前を入力します

(こちらに入力したものが、送信者名になります) ●メール:ご使用の電子メールアドレス

●パスワード:電子メールアドレスのパスワード

設定が完了しましたら「次へ」をクリックします。

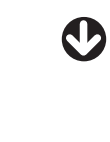

6

| キャンセル                                             | 新規アカウント 次へ                                                                            |
|---------------------------------------------------|---------------------------------------------------------------------------------------|
|                                                   | IMAP POP                                                                              |
|                                                   |                                                                                       |
| 名前                                                | 任意の名前を入力                                                                              |
| メール                                               | xxxxxx@clovernet.ne.jp                                                                |
| 説明                                                | clovernet.ne.jp                                                                       |
|                                                   |                                                                                       |
| 受信メールサーバ                                          | ζ.                                                                                    |
|                                                   |                                                                                       |
| ホスト名                                              | imap.clovernet.ne.jp                                                                  |
| ホスト名<br><br>ユーザ名                                  | imap.clovernet.ne.jp<br>xxxxxx@clovernet.ne.jp                                        |
| ホスト名<br>ユーザ名<br>パスワード                             | imap.clovernet.ne.jp<br>xxxxxx@clovernet.ne.jp                                        |
| ホスト名<br>ユーザ名<br>パスワード                             | imap.clovernet.ne.jp<br>xxxxxx@clovernet.ne.jp                                        |
| ホスト名<br>ユーザ名<br>パスワード<br>送信メールサーバ                 | imap.clovernet.ne.jp<br>xxxxxx@clovernet.ne.jp<br>••••••                              |
| ホスト名<br>ユーザ名<br>パスワード<br>送信メールサーバ<br>ホスト名         | imap.clovernet.ne.jp<br>xxxxxx@clovernet.ne.jp<br>••••••<br>*<br>imap.clovernet.ne.jp |
| ホスト名<br>ユーザ名<br>パスワード<br>送信メールサーバ<br>ホスト名<br>ユーザ名 | imap.clovernet.ne.jp<br>xxxxxx@clovernet.ne.jp<br>                                    |

ฅ

画面上部の「IMAP」をタップし、以下のように入力します。

●受信メールサーバ

- ・ホスト名:imap.clovernet.ne.jpを入力します
- ・ユーザ名:ご使用の電子メールアドレスを入力します
- ・パスワード:電子メールアドレスのパスワードを入力 します
- ●送信メールサーバ
- ・ホスト名:imap.clovernet.ne.jpを入力します
- ・ユーザ名:ご使用のメールアドレスを入力します
- パスワード:電子メールアドレスのパスワードを入力 します

設定が完了したら、「次へ」をタップします。

| Ċ           | D    |            |
|-------------|------|------------|
| 7           |      |            |
| キャンセル       | IMAP | 保存         |
| <b>メ</b> ール | ,    |            |
| ×=          |      | $\bigcirc$ |

メールが「有効(緑色)」になっているのを確認し、「保 存」を選択します。

## メールアカウント設定内容の確認(iPad、iPhone) (IMAP の設定)

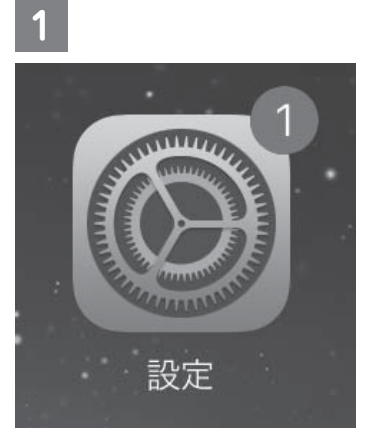

「設定」アイコンをタップします。

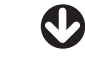

| 2     |                          |
|-------|--------------------------|
| 設定    | メール                      |
| 💌 ×-1 | アカウント<br>clovernet.ne.jp |
| 連絡先   |                          |

「メール」を選択します。 操作する「アカウント」を選択します。

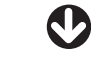

| - |     |  |
|---|-----|--|
|   |     |  |
|   | . 1 |  |
|   |     |  |

| 設定            | メール アカウント                                   |
|---------------|---------------------------------------------|
| Biuetootii 1. |                                             |
|               | アカウント                                       |
| 通知            | iCloud<br>iCloud Drive、News、写真、ストレージとバックアップ |
| 🕄 コントロールセンター  | clovernet.ne.jp<br>メール >                    |
| こ おやすみモード     | アカウントを追加 >                                  |
|               |                                             |
| ◎ -般          | データの取得方法 プッシュ >                             |
| AA 画面表示と明るさ   |                                             |
| ● 壁紙          |                                             |

操作する「メールアカウント」を選択します。

| 4        |                        |                      |   |
|----------|------------------------|----------------------|---|
| キャンセル    | アカウント                  | 完了                   | , |
| 名前       | 任意の名前を入力               |                      |   |
| メール      | xxxxxx@clovernet.ne.jp |                      | > |
| 説明       | clovernet.ne.jp        |                      |   |
| 受信メールサー  | ٢                      |                      |   |
| ホスト名     | imap.clovernet.ne.jp   |                      |   |
| ユーザ名     | xxxxxx@clovernet.ne.jp |                      |   |
| パスワード    | •••••                  |                      |   |
| 送信メールサール | ۶                      |                      |   |
| SMTP     |                        | imap.clovernet.ne.jp | > |
|          |                        |                      |   |
| 詳細       |                        |                      | > |
|          |                        |                      |   |

「受信メールサーバ」が以下のように入力されているか 確認します。

- ●受信メールサーバ
- ・ホスト名:imap.clovernet.ne.jp
- ・ユーザ名:ご使用の電子メールアドレスを入力します
- パスワード:電子メールアドレスのパスワードを入力 します

確認しましたら、「送信メールサーバ」の「SMTP」を 選択します。

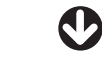

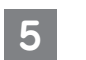

7

| <b>く</b> アカウント          | SMTP |      |
|-------------------------|------|------|
| プライマリサーバ                |      |      |
| imap.clovernet.ne.jp    |      | オン 〉 |
| ほかのSMTPサーバ              |      |      |
| mailssl.clovernet.ne.jp |      | オフ > |
| mail.clovernet.ne.jp    |      | オフ > |
| mail.clovernet.ne.jp    |      | オフ > |
| mail.clovernet.ne.jp    |      | オフ > |

一番上の「プライマリサーバー」にある「imap.clovernet.ne.jp」を選択します。

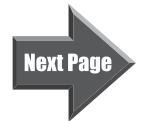

| 6       |                        |         |
|---------|------------------------|---------|
| キャンセル   | imap.clovernet.ne.jp   | 完了      |
|         |                        |         |
| サーバ     |                        |         |
| 送信メールサー | 71                     |         |
| ホスト名    | imap.clovernet.ne.jp   |         |
| ユーザ名    | xxxxxx@clovernet.ne.jp |         |
| パスワード   | ******                 |         |
| SSLを使用  |                        |         |
| 認証      |                        | パスワード > |
| サーバポート  | ~ 465                  |         |

「送信メールサーバ」が以下のように入力されているか 確認します。

- ・ホスト名:imap.clovernet.ne.jp
- ・ユーザ名:ご使用の電子メールアドレスを入力します
- パスワード:電子メールアドレスのパスワードを入力 します
- ・SSL を使用:ON(緑色)
- ・認証:パスワードを入力します
- ・サーバポート:465

確認しましたら「完了」を選択します。

| 8        |                        |                      |
|----------|------------------------|----------------------|
| キャンセル    | アカウント                  | 完了                   |
| 名前       | 任意の名前を入力               |                      |
| メール      | xxxxxx@clovernet.ne.jp | >                    |
| 説明       | clovernet.ne.jp        |                      |
| 受信メールサール | 7                      |                      |
| ホスト名     | imap.clovernet.ne.jp   |                      |
| ユーザ名     | xxxxxx@clovernet.ne.jp |                      |
| パスワード    | •••••                  |                      |
| 送信メールサール | 75                     |                      |
| SMTP     |                        | imap.clovernet.ne.jp |

| 1 | 詳細 | > |
|---|----|---|
| ľ |    |   |

「詳細」を選択します。

0

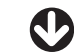

| 7                       |      |
|-------------------------|------|
| ▼カウント SMTP              |      |
| プライマリサーバ                |      |
| imap.clovernet.ne.jp    | オン > |
| ほかのSMTPサーバ              |      |
| mailssl.clovernet.ne.jp | オフ > |
| mail.clovernet.ne.jp    | オフ > |
| mail.clovernet.ne.jp    | オフ > |
| mail.clovernet.ne.jp    | オフ > |
| 左上のアカウント名を選択し、前の画面に戻りる  | ます。  |

| 9            |            |
|--------------|------------|
| く アカウント      | 詳細         |
| 削除済メールボックス   | ~          |
| アーカイブメールボックス |            |
| 削除したメッセージ    |            |
| 削除           | 1週間後 >     |
|              |            |
| 受信設定         |            |
| SSLを使用       |            |
| 認証           | パスワード >    |
| IMAPパス接頭辞 /  |            |
| サーバポート 993   |            |
|              |            |
| S/MIME       |            |
| S/MIME       | $\bigcirc$ |

| 10       |                        |                      |   |
|----------|------------------------|----------------------|---|
| キャンセル    | アカウント                  | 完                    | 7 |
| 名前       | 任意の名前を入力               |                      |   |
| メール      | xxxxxx@clovernet.ne.jp |                      | > |
| 説明       | clovernet.ne.jp        |                      |   |
| 受信メールサーバ | ٢                      |                      |   |
| ホスト名     | imap.clovernet.ne.jp   |                      |   |
| ユーザ名     | xxxxxx@clovernet.ne.jp |                      |   |
| パスワード    | •••••                  |                      |   |
| 送信メールサール | ٢                      |                      |   |
| SMTP     |                        | imap.clovernet.ne.jp | > |
|          |                        |                      |   |
| 詳細       |                        |                      | > |

全てを確認しましたら、右上の「完了」を選択します。

下の方へスクロールし「受信設定」が以下のように設定 されているか確認します。

- ・SSLを使用:ON(緑色)
- ・認証:パスワード
- ・IMAP パス接頭辞:何も入れません
- ・サーバポート:993

確認しましたら、左上の[アカウント]を選択し前の画 面に戻ります。

# セルフページ (ユーザ画面)

## 操作マニュアル

| 1.  | セルフページログイン            | 44ページ |
|-----|-----------------------|-------|
| 2.  | パスワード変更画面(親ID)        | 45ページ |
| З.  | サービスアカウント一覧           | 46ページ |
| 4.  | メールアドレスの追加            | 47ページ |
| 5.  | ホームページアドレスの追加         | 49ページ |
| 6.  | FTPソフトの設定方法           | 51ページ |
| 7.  | メールアドレス設定確認           | 53ページ |
| 8.  | メールアドレスの変更            | 54ページ |
| 9.  | パスワード変更画面(メールアドレス)    | 56ページ |
| 10. | メール転送                 | 57ページ |
| 11. | メール容量使用率参照            | 58ページ |
| 12. | ウィルスチェック              | 59ページ |
| 13. | 迷惑メールチェック             | 60ページ |
| 14. | ホワイトリスト・・・・           | 61ページ |
| 15. | ブラックリスト・・・・・          | 62ページ |
| 16. | DM受取設定                | 63ページ |
| 17. | ホームページアドレス設定確認        | 64ページ |
| 18. | ホームページアドレスの変更         | 65ページ |
| 19. | パスワード変更画面(ホームページアドレス) | 67ページ |
| 20. | WEB容量使用率参照 ······     | 68ページ |

## 1. セルフページログイン

#### 1. 下記の URL よりアクセスしてください。

https://www.clovernet.ne.jp/self/parent/

2. セルフページが表示されたら、親 ID とパス 💮 ガ 🗁 🗸 ワードをそれぞれの欄に正確に入力し、「ロ グイン」ボタンをクリックしてください。

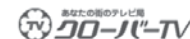

#### セルフページ

インターネットサービス会員メニュー画面

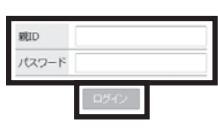

親<u>1 Dを忘れてしまった方はこちら</u> パスワードを忘れてしまった方はこちら

ロ**グイン方法** 1. 親D・・・ご契約時にお渡ししている9桁の親D (ユーザID) をご入力ください。 2. パスワード・・・ユーザパスワードをご入力ください。 3. 入力後、ログインボタンをクリックしてお進みください。

- ※推奨環境はInternet Explorer 9以降、Firefox 49です。 ※Java Scriptを有効にしてください。
- 3. ログインが完了すると、メニューと現在の契 約情報が表示されます。ログアウトを行うに は、画面右上の「ログアウト」ボタンをクリッ クしてください。

|                                    | - <b>TV</b> セルフベー | -ジ                                                                                                    |
|------------------------------------|-------------------|----------------------------------------------------------------------------------------------------|
| 設定確認                               |                   | ログインID: PCT012172                                                                                                    |
| 設定確認<br>パスワード変更                    | 统ID基本情報参照         |                                                                                                    |
| サービスアカウント一覧                        | OEMID             | 0477980                                                                                                    |
| <u>メールアカウント追加</u><br>ホームページアカウント追加 | お喜様番号             | 2000(29420)                                                                                                    |
|                                    | #ID D             | PCTOLESTS.                                                                                                    |
|                                    | £8                | 00-X-1V 2397-010-                                                                                                    |
|                                    | 佳所                | 3.840 (0.00 (0.0) (0.00 (0.0) (0.00 (0.0) (0.00 (0.0) (0.0) |
|                                    | コースID:コース名        | CIARLESI-OT-                                                                                                    |
|                                    | 利用開始日             | 2696008                                                                                                    |
|                                    | 登録日時              | 26960200                                                                                                    |
|                                    | 更新日時              | 28300239                                                                                                    |
|                                    | アカウント状態           | 19-1211年                                                                                                    |

※推奨環境は Internet Explorer 9 以降、Firefox 49 です。 ※Java Script を有効にしてください。

## 2. パスワード変更 ( 親 ID)

現在使用しているパスワードから、ご希望のパスワードへ変更することができます。 ※変更後のパスワードは当社でも判りかねますので、お客様でしっかり管理して下さい。

1. 左側メニューの「パスワード変更」をクリッ セルフページ クします。 パスワード変更 ログインID: PCT012172 <u>設定確認</u> パスワード変更 <u>サービスアカウントー覧</u> <u>メールアカウント追加</u> パスワード変更 筆作のパスワード ..... 新パスワード ホームページアカウント追加 新パスワード(確認) 2. 現在使用しているパスワードとご希望のパス ログアウト セルフページ ワードを、それぞれの欄に正確に入力し、「更 パスワード変更 ログインID: PCT012172 新」ボタンをクリックしてください。 <u>設定確認</u> パスワード変更 サービスアカウント一覧 パスワード変更 現在のパスワード ..... メールアカウント追加 新パスワード ホームページアカウント追加 新パスワード(確認) 2.5 3. パスワードの入力が正しくない場合、エラー ログアウト **D–***J***(**–*TV* セルフページ が表示されます。その場合は、正確なパスワー パスワード変更 ログインID: PCT012172 ドを再度入力し「更新」ボタンをクリックし 設立確認 パスワード変更 サ<u>ービスフカウント一覧</u> メールアカウンド追加 ホームページアカウンド追加 パスワード変更 新パスワード(確認)の入力が一致しません てください。 現在のパスワード ..... 新パスワード 新パスワード(確認) 2.8 4. 新しいパスワードが3文字以内の場合、エ ידי=*אר=סב*י セルフページ ラーが表示されます。その場合は、4 文字以 パスワード変更 ログインID: PCT012172 上で新しいパスワードを入力してください。 <u>設定確認</u> パスワード変更 <u>サービスアカウント一覧</u> パスワード変更 が不正です。 (推奨:8文字以上10文字以内) 調査のパスワード ..... メールアカウント追加 新パスワード ホームページアカウント追加 新パスワード(確認) 28 5. 新しいパスワードに変更できた場合、右図の ログアウト **D**-*J*(-*T*/ セルフページ ように表示されます。 パスワード変更 ログインID: PCT012172 変更後のパスワードは当社でも判りかねます <u>設定確認</u> パスワード変更 サービスアカウント一覧 パスワード変要 パスワードを変更しました ので、お客様でしっかり管理してください。 現在のパスワード ..... <u>メールアカウント追加</u> 新パスワード

ホームページアカウント追加

新パスワード(雑誌) さま

## 3. サービスアカウント一覧

現在利用中のメールアドレス、ホームページアドレスの一覧を確認することができます。

# 左側メニューの「サービスアカウント一覧」 をクリックしてください。

| 1219830                            |            | D.M.J. 10- 00701212                               |
|------------------------------------|------------|---------------------------------------------------|
| 設定確認<br>パスワード変更                    | 缆IO基本情報参照  | 694 910: PC101177                                 |
| サービスアカウント一覧                        | OEMID      | 0477060                                           |
| <u>メールアカウント追加</u><br>ホームページアカウント追加 | お喜様量号      | 0000074001                                        |
|                                    | REID       | WCTOLESTS.                                        |
|                                    | 18         | 00-X-1V 0107-010-                                 |
|                                    | 佳所         | 3,8-17,9-12,000,000,000,000,000,000,000,000,000,0 |
|                                    | ⊐-210:⊐-26 | CIARDED-07-                                       |
|                                    | 利用開始日      | 2010/00/00                                        |
|                                    | 登録日時       | 281010208                                         |
|                                    | 更新日時       | 25250(20)                                         |
|                                    | アカウント状態    | 19-12-10-10                                       |

### 2. 現在利用しているメールアドレスおよびホー ムページアドレスの一覧を確認することがで きます。

※ホームページアドレスをご利用頂いていない場合、ホーム ページアカウントは表示されません。

各「アカウント ID」をクリックすると、該当するメー ルアドレスやホームページアドレスの設定画面に 移動します。

|                                | -TV         | セルフページ                             |          | 82         | リアウト   |
|--------------------------------|-------------|------------------------------------|----------|------------|--------|
| ービスアカウントー発                     |             |                                    |          | ログインID: PC | 101217 |
| <u>分字確認</u><br>パ <u>スワード変更</u> | サービスアカウント   |                                    |          |            |        |
| サービスアカウント一覧<br>メールアカウント追加      | アカウントID     | メールアドレス                            | ウイルスチェック | 送感メールチェック  | 解約     |
| ホームページアカウント追加                  | ado12174-08 | ond-d-promotion (Webwarnet, No. )p | 0        | ×          | 1912   |
|                                | ホームページアカウ   | シント一覧                              |          |            |        |
|                                | アカウントID     | ホームページアドレス                         |          | 1          | 解約     |
|                                | 8CTE04102   | Mpc/www.covenit.in.go.tedo         | Child    |            | BP()   |

## 4. メールアドレスの追加

メールアドレスを追加することができます。(コースによっては有料オプションとなります)

 ご希望のメールアドレスとパスワードを正確 に入力し「登録」をクリックします。

| 《ールアカウント追加                  |                                                                                                    |                                  | ログインID: PCT0121 |
|-----------------------------|----------------------------------------------------------------------------------------------------|----------------------------------|-----------------|
| <u> 陸定確認</u><br>パスワード変更     | メールアカウント追加                                                                                                    |                                  |                 |
| サービスアカウント一覧                 | メールアドレス                                                                                                    | NHIDE.                           | @clovemet.ne.jp |
| メールアカウント追加<br>ホームページアカウント追加 | パスワード                                                                                                    | michieb                          |                 |
|                             | パスワード(確認)                                                                                                    | 847/848                          | (確認)            |
|                             | 送意メールチェックサービス                                                                                                    | <ul> <li>(※有効<br/>①=効</li> </ul> |                 |
|                             | ウィルスチェックサービス                                                                                                    | ④有効<br>〇年効                       |                 |
|                             | <ul> <li>(2) 公式</li> <li>(2) 公式学校集集して下かり、</li> <li>(2) 公式学校条件集集(公式学校・学校集)、</li> <li>(3) 公式学校を発展集集(公式会社)(2) (2) (2) (2) (2) (2) (2) (2) (2) (2)</li></ul> | 年発ハイフン^*、年発アンダース:<br>「アボン        | コアニュ、奈良ドットン・ママ。 |

 ご希望のアドレス名が既に他の方がご使用に なられている場合は、新しいメールアドレス が使用できない旨のエラーが表示されます。
 その場合は、別のご希望のアドレス名を入力 し直して下さい。

| 经生物规                        | メールアカウント追加       |            | ログインID: PCT01217 |
|-----------------------------|------------------|------------|------------------|
| パスワード変更                     | メールアドレスが重複しています。 |            |                  |
| <u>サービスアカウント一覧</u>          | メールアドレス          | OR COLUMN  | @clovernet.ne.jp |
| メールアカウント追加<br>ホームページアカウント追加 | パスワード            | avi:theb   |                  |
|                             | パスワード(確認)        | Buk7th4b   | (8450)           |
|                             | 送意メールチェックサービス    | ○有効<br>後需効 |                  |
|                             | ウィルスチェックサービス     | @有効<br>〇二効 |                  |
|                             | ウィルスチェックサービス     | 0=12       |                  |

 また、アドレス名の入力が3文字以上、32 文字以内の範囲に当てはまらない場合は、新 しいメールアドレスが使用できない旨のエ ラーが表示されます。
 その場合は、正しい文字数の範囲でご希望の アドレス名を入力し直してください。

|                                    | - <b>TV</b> セルフ・                | ページ       |                   |
|------------------------------------|---------------------------------|-----------|-------------------|
| (ールアカウント追加                         |                                 |           | ログインID: PCT012172 |
| <u>税定確認</u><br>パスワード変更             | メールアカウント追加<br>メールアドレスの入力値が不正です。 |           |                   |
| <u>サービスアカウント一覧</u>                 | メールアドレス                         |           | @clovernet.ne.jp  |
| メールアカウント追加<br><u>ホームページアカウント追加</u> | א-פגא                           | ask:totab |                   |
|                                    | パスワード(確認)                       | 8x87x8x80 | (確認)              |

ログアウト

**2**11

迷惑メールチェックサービス

ウィルスチェックサービス

3-322支空化度にして有い。 使用できる文字は、号角用や文字、号角指字、号角しイブント\*、号角アンダースコア\*\*、号角ドット\*\*です。 単的シー文学も美麗学 (公員以前) にしてすれい、 半角キット\*\*(は観光を見座できせい。 書角かっ字を手を用いた\*\*ににないて下れい。

○有効 後年効

●有効
 ○有効

- アドレス名の入力が使用可能な文字に当ては まらない場合は、新しいメールアドレスが使 用できない旨のエラーが表示されます。
   その場合は、使用可能な文字を確認して別の ご希望のアドレス名を入力し直してください。
  - ◆先頭文字が英小文字「a~z」のみ、2文字目以降は英小文字に加え、数字「0~9」ピリオド「.」ハイフン「-」アンダーバー「\_」が使用できます。また、ドットを最後に使用したり、連続で使用したりすることはできません。
- 5. ご希望のアドレス名が取得できた場合、注意 画面が表示されますので、問題なければ「OK」 ボタンをクリックしてください。

| メールアカウント追加<br>メールアドレスの入力値が不正です。<br>メールアドレス                               |                                                                                                    |                                                                                                    |
|--------------------------------------------------------------------------|----------------------------------------------------------------------------------------------------|----------------------------------------------------------------------------------------------------|
| メールアドレス                                                                  |                                                                                                    |                                                                                                    |
|                                                                          | 8.0.82                                                                                                    | @clovernet.ne.jp                                                                                                    |
| パスワード                                                                    | avi-theb                                                                                                    |                                                                                                    |
| パスワード(確認)                                                                | 847/848                                                                                                    | (確認)                                                                                                    |
| 送意メールチェックサービス                                                            | ○有効<br>後=効                                                                                                    |                                                                                                    |
| ウィルスチェックサービス                                                             | ④有効<br>①常効                                                                                                    |                                                                                                    |
|                                                                          |                                                                                                    |                                                                                                    |
| 92 63                                                                    |                                                                                                    |                                                                                                    |
| <ul> <li>3~32 安市で指定して下さい。</li> </ul>                                     |                                                                                                    |                                                                                                    |
| <ul> <li>使用できる文字は、半角英小文字、半角数字、</li> <li>最初の一文字を半角英数字(記号は另)にして</li> </ul> | 辛発ハイフンへ、辛発アンダース<br>(下水)、                                                                                                    | コア"_"、歩角ドット"" です。                                                                                                    |
|                                                                          | パスフード(確認)<br>送原メールチェックワービス<br>ウィルスチェックワービス<br>・)-12 安学校和してない。<br>・ #21<br>・12 安学校和してない。<br>・ #21<br>・12 安学校和してない。<br>・ #21<br>・ ************************************ | バスフード(雑節) あがかめの<br>次原メールチェックワービス 予知<br>今年30<br>ウィルスチェックワービス 予知<br>の<br>マル<br>ジロ<br>・シン3 次学に知いていい<br>・部のである次可し、中央がステーキ的にイジンパ、中央アンダーズ<br>・部のである次可し、中央がステーキのモー<br>・部のである次可し、中央がステーキのモー<br>・部のである次可し、中央がステータのモー<br>・部のである次可し、中央がステータのモー<br>・部のである次可し、中央がステータのモー<br>・部のである次可し、中央がステータのモー<br>・部のである次可し、中央がステータのモー<br>・部のであるのモーリージョンになった。 |

キャンセル

OK

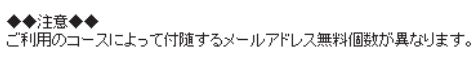

チャレンジコース:1個まで無料 エコパミーコース:1個まで無料 ベーシックコース:2個まで無料 スーパーコース :3個まで無料 ハイパーコース :3個まで無料

上記の個数を超過した場合、追加1メールアドレスあたり月額324円(税込み)が発生いたします。

| 6. | 登録が完了すると、 | 右図のように表示されま |
|----|-----------|-------------|
|    | す。        |             |

|                             | - <b>T/</b> セルフ^            | <br>ページ                                 |
|-----------------------------|-----------------------------|-----------------------------------------|
| メールアカウント追加                  |                             | ログインID: PCT012172                       |
| 設定確認                        | メールアカウント追加<br>登録が正常に終了しました。 |                                         |
| サービスアカウント一覧                 | メールアドレス                     | main 201701218.0018 and a second second |
| メールアカウント追加<br>ホームページアカウント追加 | パスワード                       |                                         |
| (1)                         | 迷惑メールチェックサービス               | 有效                                      |
|                             | ウィルスチェックサービス                | 有効                                      |

### 5. ホームページアドレスの追加

ホームページアドレスを追加することができます。(コースによっては有料オプションとなります)

左側メニューの「ホームページアカウント追加」をクリックしてください。
 ご希望のホームページアドレスを正確に入力し、パスワードとパスワード(確認)に同じパスワードを入力し、「登録」をクリックします。

 ご希望のアドレス名が既に他の方がご使用に なられている場合は、新しいメールアドレス が使用できない旨のエラーが表示されます。
 その場合は、別のご希望のアドレス名を入力

し直して下さい。

| APR-0807UPE                                                                                                    |                                                                                                    |                                                                                                    | H279F                                                                                                    |
|----------------------------------------------------------------------------------------------------|----------------------------------------------------------------------------------------------------|----------------------------------------------------------------------------------------------------|----------------------------------------------------------------------------------------------------|
| י <i>יי) <u>ר</u>םב</i> יי                                                                                                    | TV t                                                                                                    | 2ルフページ                                                                                                    |                                                                                                    |
| ホームページアカウント追加                                                                                                    |                                                                                                    |                                                                                                    | m d (3 10, 000013173                                                                                         |
| 经定律期                                                                                                    | ホームページアカウント追加                                                                                                    |                                                                                                    | E94>ID: PCT012172                                                                                            |
| パスワード変更                                                                                                    |                                                                                                    |                                                                                                    |                                                                                                    |
| <u>サービスアカウント一覧</u><br>メールアカウント追加                                                                                                    | アカウントID                                                                                                    | 自動生成されます                                                                                                    |                                                                                                    |
| ホームページアカウント追加                                                                                                    | ホームページアドレス                                                                                                    | http://www1.clover                                                                                                    | http://www.commenter.                                                                                        |
|                                                                                                    | パスワード                                                                                                    | 8ek7dn5b                                                                                                    | The OF POSTALE CITE T                                                                                        |
|                                                                                                    | パスワード(確認)                                                                                                    | 8ek7dn6b                                                                                                    | (36367)                                                                                                    |
|                                                                                                    | 1019 104407                                                                                                    |                                                                                                    |                                                                                                    |
|                                                                                                    | 414                                                                                                    |                                                                                                    |                                                                                                    |
|                                                                                                    |                                                                                                    |                                                                                                    |                                                                                                    |
|                                                                                                    | <ul> <li>3~32 文字で指定して下さい。</li> </ul>                                                                                                    |                                                                                                    |                                                                                                    |
|                                                                                                    | <ul> <li>使用できる文字は、半角英小文字、</li> <li>最初の一文字を半角英数字(記号)</li> </ul>                                                                                                    | (将角数字、半角ハイフンパ、半<br>(55)にして下さい。                                                                                                    | カアンダースコア"_1、半角ドット"* です。                                                                                      |
|                                                                                                    | <ul> <li>※角ドット*、「は連携で使用できま」</li> </ul>                                                                                                    | UA.                                                                                                    |                                                                                                    |
|                                                                                                    | <ul> <li>BB0-X46441555700</li> </ul>                                                                                                    | Rev C Filler                                                                                                    |                                                                                                    |
|                                                                                                    |                                                                                                    |                                                                                                    |                                                                                                    |
|                                                                                                    |                                                                                                    |                                                                                                    |                                                                                                    |
|                                                                                                    |                                                                                                    |                                                                                                    |                                                                                                    |
|                                                                                                    |                                                                                                    |                                                                                                    |                                                                                                    |
|                                                                                                    |                                                                                                    |                                                                                                    | 19796                                                                                                    |
|                                                                                                    |                                                                                                    |                                                                                                    |                                                                                                    |
| あなたの街のテレビ局                                                                                                    | 71/                                                                                                    | 211 T AL 21                                                                                                    |                                                                                                    |
| DD-J("-                                                                                                    | TV 1                                                                                                    | 2ルフベージ                                                                                                    |                                                                                                    |
| *-ムページアカウント追加                                                                                                    |                                                                                                    | 2ルフページ                                                                                                    |                                                                                                    |
| *#4たの時のテレビ現<br>クローノ("-<br>ホームページアカウント追加                                                                                                    |                                                                                                    | 2ルフページ                                                                                                    | ログインID: PCT012172                                                                                            |
| *#たの第のアレビ湾<br>クローノ("-<br>ホームページアカウント追加<br>設定確認                                                                                                    | - アン イ                                                                                                    | 2ルフページ                                                                                                    | ログインID: PCT012172                                                                                            |
|                                                                                                    | ホームページアカウント連加<br>ホームページアドレスが重進                                                                                                    | 2ルフページ<br>しています。                                                                                                    | ログインID: PCT012172                                                                                            |
|                                                                                                    | ホームページアカウント道師<br>ホームページアドレスが重進<br>アカウントID                                                                                                    | 2ルフページ<br>しています。<br>目動生成されます                                                                                                    | GØ-(3-10: PCT012172                                                                                          |
| **#ため第のグレビ湾<br>ホームページアカウント連邦<br>歴史確認<br>パスワード度要<br>プービスフガウントー集<br>メールアカウントー集<br>メールアカウントー集                                                                                                    | ホームページアカウント連加<br>ホームページアドレスが重進<br>アカウント10<br>ホームページアドレス                                                                                                    | 2ルフページ<br>しています。<br>自動生成されます<br>Nttp://www1.dove                                                                                                    | 0 <i>9-(</i> ):10: PCT012172                                                                                 |
| ◆なら他のグレビ湾<br>・・ムページアカウント連邦<br>だっしょべージアカウント連邦<br>バムマニド医長<br>ブービスアカウント一覧<br>メールスクウント連邦<br>ホームページアカウント連邦                                                                                                    | ホームページアカウント連切<br>ホームページアドレスが重調<br>アカウントID<br>ホームページアドレス                                                                                                    | 2ルフページ<br>LTいます。<br>日勤を成されます<br>http://www1.dove<br>※全省で『~アカウン                                                                                                    | ログインID: PCT012172<br>meLne.5/ (Sef000566)<br>/ トNOJ のフドレスが発生されます。                                            |
| ◆中たら第6グリレス     ◆小人の中のグリレス     ・     ・     ・     ムページアカウント連邦     バスコード医     サービスアカウント     エールアクウント     ホームページアカウント     ホームページアカウント     ホームページアカウント     ホームページアカウント     ホームページアカウント     ホームページアカウント     ホーム                                                                                                    | ホームページアカウント温師<br>ホームページアドレスが豊富<br>アカウンドID<br>ホームページアドレス<br>パスワード                                                                                                    | 2ルフページ<br>しています。<br>日勤先走されます<br>http://www1.dove<br>※登録で『~アカウン<br>8ck7dn6b                                                                                                    | ログインID: PCT013172<br>met.ne.jp/ SanOxc0445<br>/ NOI のアドレスが発生されます。                                            |
|                                                                                                    | ホームページアカウント追加<br>ホームページアドレスが豊富<br>アカウントID<br>ホームページアドレス<br>パスワード<br>パスワード(編集)                                                                                                    | 2 ルフページ<br>しています。<br>回動生成されます<br>http://wwwi.dove<br>※登載で『~アカウン<br>名をパから<br>名をパから                                                                                                    | ログイン4D: PCT012172<br>met.ne.jo/[addoxched]<br>/ トロジ のアドレスが設立されます。<br>(確認)                                    |
|                                                                                                    | ホームページアカウント車部<br>ホームページアドレスが登場<br>アカウントID<br>ホームページアドレス<br>パ(スワード<br>((スワード(確認)                                                                                                    | 2ルフページ<br>LTいます。<br>国動集走されます<br>http://wwwi.dove<br>半登着て「~アカウン<br>Bek7dm8b                                                                                                    | ログインD: PCT012172<br>met.ne.jo/ [addocmat]<br>/ トロ2 のアドレスが設定されます。<br>(確認)                                     |
|                                                                                                    | ホームページアカウント温料<br>ホームページアドレスが登場<br>アカウントID<br>ホームページアドレス<br>パスワード<br>パスワード(機能)                                                                                                    | 2ルフページ<br>DECUSET、<br>国際地名2018 T<br>http://wwws.dove<br>※登載で「~2かな」<br>Bek75rsb<br>Bek75rsb                                                                                                    | ログインID: PCT012172<br>meLne.js/ (Sel0x05ed)<br>/ トND のアドレスが設定されます。<br>(特別)                                    |
|                                                                                                    | ホームページアカウント追加<br>ホームページアドレスが登録<br>アカウントID<br>ホームページアドレス<br>パスワード<br>パスワード(機変)                                                                                                    | 2ルフページ<br>ロレスボデ、<br>回覧を追えれます<br>Mtp://www.i.dove<br>全型で「~2かかう<br>目ek75m80<br>目ek75m80                                                                                                    | ログインID: PCT012172<br>met.ne.jy/ <u>NanOxoSwat</u><br>/ トNO のアドレスが設定されます。<br>(確認)                             |
|                                                                                                    | ホームページアカウント追加<br>ホームページアドレス2登場<br>アカウントID<br>ホームページアドレス<br>パスワード(編集)<br>マロ<br>・・・ロン3学が低し、下方い、<br>・・ロン3学が低し、下方い、                                                                          | 2ルフページ<br>日期集まれます。<br>日期集まれます<br>http://wwwi.dove<br>意識で「-2705」<br>自転78460<br>目前78460                                                                                                    | ロダイン10: PCT012172<br>met.ne.ja/ Sadoumiat //<br>トトロ2 のアドレスが設定されます。                                           |
|                                                                                                    | ホームページアカウント連邦<br>ホームページアドレスが登場<br>アカウントID<br>ホームページアドレス<br>パスフード<br>パスフード<br>(スフード<br>(スフード(機能))<br>タロ<br>タロ<br>タロ<br>メーシンス学び名見、ビアボい.<br>・<br>単語の一次があるまま、中美術がない。<br>・<br>第二の、主要な名見、ビアボい. | 2ルフページ<br>しています。<br>回動地会れます<br>和数//www.dove<br>単語様で「~フカウン<br>自転行める<br>自転行める<br>目転のののののののののののののののののののののののののののののののののののの                                                                                                    | ログインID: PCT012172<br>meLne.p/ (Baf0005861 )<br>/ トND のフドレスが設定されます。<br>(視知)<br>(視知)                           |
|                                                                                                    | ホームページアカウント温知<br>ホームページアドレスが登場<br>アカウントID<br>ホームページアドレス<br>パスワード<br>パスワード(機変)<br>21<br>・2023年の後期に下すれた。<br>************************************                                           | 2ルフページ<br>しています。<br>二酸塩点されます<br>Mtp://www.l.dove<br>主葉様で「~2かかう<br>Bek7dx8b<br>Bek7dx8b<br>Bek7dx8b<br>Bek7dx8b                                                                                                    | ログイン10: PCT012172<br>met.ne.jy/ <u>NanOxc6481</u><br>/<br>/ PLDI のアドレスが設定されます。<br>(確認)<br>(確認)               |
|                                                                                                    | ホームページアカウント追加<br>ホームページアカウント追加<br>ホームページアドレスフ選連<br>アカウントID<br>ホームページアドレス<br>パスワード(機能)<br>21<br>・1012年7日間にですが、<br>・21<br>・21<br>・21<br>・21<br>・21<br>・21<br>・21<br>・21                    | 2ルフページ<br>DTいます。<br>回覧集まれます<br>http://www.love<br>単発す[->カウン<br>をわかう<br>をわかう<br>をわかう<br>の<br>またまれます<br>たています。<br>をわかう<br>をわかう<br>たています。<br>をわかう<br>たています。<br>をわかう<br>たています。<br>をしたすきの。<br>の<br>で<br>しています。<br>を見ままれます<br>をしたう<br>たつかう<br>しています。<br>をしたする<br>しています。<br>をしたう<br>たつかう<br>しています。<br>の<br>しています。<br>の<br>しています。<br>の<br>しています。<br>の<br>しています。<br>の<br>しています。<br>の<br>しています。<br>の<br>しています。<br>の<br>しています。<br>の<br>しています。<br>の<br>しています。<br>しています。<br>していまする<br>していまする<br>していまう                                                                                                    | ロダイン10: PCT012172<br>met.e.g/ (Metochief )<br>/ トロジ のアドレスが設定されます。<br>(確認)<br>(確認)                            |
|                                                                                                    | ホームページアカウント温暖<br>ホームページアドレスア着地<br>アカウントID<br>ホームページアドレス<br>パスフード<br>パスフード<br>パスフード(健康)<br>910<br>910<br>910<br>910<br>910<br>910<br>910<br>910<br>910<br>910                             | 2ルフページ<br>しています。<br>回動生活されます<br>内時ンパッツマム Give<br>単磁電 [~2カウン<br>自転がある)<br>単純年、それいクラント、そ<br>ののして下的に、<br>いいてどのに、                                                                                                    | ログインID: PCT012172<br>meLne.js/ (Sel0x0566)<br>)<br>トND のアドレスが設定されます。<br>(確認)<br>(確認)<br>87ンダースコアニ、半時ドット**です。 |
|                                                                                                    | ホームページアカウント運転<br>ホームページアドレスが登場<br>アカウントID<br>ホームページアドレス<br>パスワード<br>パスワード(機関)<br>20<br>20<br>20<br>20<br>20<br>20<br>20<br>20<br>20<br>20<br>20<br>20<br>20                              | 2ルフページ<br>しています。<br>二動発生されます<br>自動発生されます<br>自動発生されます<br>単位でのから<br>したいます。<br>単位でのから<br>したいます。<br>単位でのから<br>したいます。<br>単位でのから<br>したいます。<br>単位でのから<br>したいます。<br>単位でのから<br>したいます。<br>単位でのから<br>したいます。<br>単位でのから<br>したいます。<br>単位でのから<br>したいます。<br>したいます。<br>したいまする<br>したいまする<br>したいます<br>したいまする                                                                                                    | ログイン10: PCT012172<br>met.ne.js/ [Sel03x0948] /<br>->ト101 のアドレスが発生されます。<br>(第四)<br>(第四)                       |
| AppCのBの9/L3           ホームページアカウント集団           アンクシント電気           メームパージアカウント集団           アンクシント電気           メームパージアカウント電気                                                                                                    | ホームページアカウント連邦<br>ホームページアカウント連邦<br>ホームページアドレス2量は<br>アカウンドD<br>ホームページアドレス<br>パスワード(編集)<br>21<br>・1012年7日間にですめい、<br>その<br>・1012年7日間にですかい、<br>・1015年7日間にですかい。                                | 2ルフページ<br>しています。<br>国際集者されます<br>http://www.lobve<br>単発電「トッカウン<br>巻きがから<br>巻きがから<br>をわかつかへま<br>ののですい、<br>2005<br>として予ちい、<br>2005<br>2005 | ロダイン10: PCT012172<br>met.e.g/ (Metoninet )<br>/ トロゴ のアドレスが設定されます。<br>(確認)<br>(確認)                            |
| ★44C60070-23     ★44C60070-24     ★44C60070-24     ★-1-04-5775751-1-8     ★-12475251-1-8     ★-12475251-1-8     ★-12475251-1-8     ★-12475251-1-8     ★-12475251-1-8     ★-12475251-1-8     ★-12475251-1-8     ★-12475251-1-8     ★-12475251-1-8     ★-12475251-1-8     ★-12475251-1-8     ★-12475251-1-8     ★-12475251-1-8     ★-12475251-1-8     ★-12475251-1-8     ★-12475251-1-8     ★-12475251-1-8     ★-12475251-1-8     ★-12475251-1-8     ★-12475251-1-8     ★-12475251-1-8     ★-12475251-1-8     ★-12475251-1-8     ★-12475251-1-8     ★-12475251-1-8     ★-12475251-1-8     ★-12475251-1-8     ★-12475251-1-8     ★-12475251-1-8     ★-12475251-1-8     ★-12475251-1-8     ★-12475251-1-8     ★-12475251-1-8     ★-12475251-1-8     ★-12475251-1-8     ★-12475251-1-8     ★-12475251-1-8     ★-12475251-1-8     ★-12475251-1-8     ★-12475251-1-8     ★-12475251-1-8     ★-12475251-1-8     ★-12475251-1-8     ★-12475251-1-8     ★-12475251-1-8     ★-12475251-1-8     ★-12475251-1-8     ★-12475251-1-8     ★-12475251-1-8     ★-12475251-1-8     ★-12475251-1-8     ★-12475251-1-8     ★-12475251-1-8     ★-12475251-1-8     ★-12475251-1-8     ★-12475251-1-8     ★-12475251-1-8     ★-12475251-1-8     ★-12475251-1-8     ★-12475251-1-8     ★-12475251-1-8     ★-12475251-1-8     ★-12475251-1-8     ★-12475251-1-8     ★-12475251-1-8     ★-12475251-1-8     ★-12475251-1-8     ★-12475251-1-8     ★-12475251-1-8     ★-12475251-1-8     ★-12475251-1-8     ★-12475251-1-8     ★-12475251-1-8     ★-12475251-1-8     ★-1247525 | ホームページアカウント温频<br>ホームページアドレスが登場<br>アカウントID<br>ホームページアドレス<br>パスフード<br>パスフード(機能)<br>リンスステド(機能)                                                                                              | 2ルフページ<br>しています。<br>回動性点されます<br>内特ン//www1.dove<br>単発酵気 (~2カウン<br>を持ちら)<br>使わちらう<br>使わちらう<br>使わちらう<br>のたります。<br>()<br>()<br>()<br>()<br>()<br>()<br>()<br>()<br>()<br>()                                                                                                    | ロガイン10: PCT012172<br>met.ne.3/ (MNONOME)<br>/<br>(ND) のアドレスが設定されます。<br>(ND)<br>(ND)<br>(ND)                  |
|                                                                                                    | ホームページアカウント運転<br>ホームページアドレスが登場<br>アカウントID<br>ホームページアドレス<br>パスワード<br>パスワード<br>パスワード(確認)<br>また<br>ションシスタマを超して予約し、<br>キャンスタマを超して多い、<br>・ 後にかったまたない、中島のマクト                                   | 2ルフページ<br>しています。<br>二動発生されます<br>新数//Wwwi.dove<br>単分子の<br>をわえて<br>をわえたる<br>をわえたる<br>をわえたる<br>をわえたる<br>をわえたる<br>をわえたる<br>をわえたる<br>をわえたる<br>をわえたる<br>をわえたる<br>をわえたる<br>をわえたる<br>をわえたる<br>をわえたる<br>をわえたる<br>をわえたる<br>をわえたる<br>をわえたる<br>をわえたる<br>をわえたる<br>をわえたる<br>をわえたる<br>をわえたる<br>をわえたる<br>をわえたる<br>をわえたる<br>をわえたる<br>をわえたる<br>をわえたる<br>をわえたる<br>をわたる<br>をわたる<br>をわたる<br>をわたる<br>をわたる<br>をわたる<br>をわたる<br>をわたる<br>をわたる<br>をのたる<br>をのたる<br>でのたる<br>でのたる<br>をのたる<br>をのたる<br>をのたる<br>をのたる<br>をのたる<br>をのたる<br>をのたる<br>をのたる<br>をのたる<br>をのたる<br>をのたる<br>をのたる<br>をのたる<br>をのたる<br>をのたる<br>をのたる<br>をのたる<br>をのたる<br>をのたる<br>をのたる<br>をのたる<br>をのたる<br>をのたる<br>でのたる<br>をのたる<br>をのたる<br>をのたる<br>をのたる<br>をのたる<br>をのたる<br>をのたる<br>をのたる<br>をのたる<br>をのたる<br>をのたる<br>をのたる<br>でのたる<br>でのたる<br>でのたる<br>でのたる<br>でのたる<br>でのたる<br>でのたる<br>でのたる<br>でのたる<br>でのたる<br>でのたる<br>でのでのでの<br>でのたる<br>でのたる<br>でのたる<br>でのた<br>ののたる<br>でののた<br>でののたる<br>でののたる<br>でののたる<br>でののたる<br>でののたる<br>でののたる<br>でのののでのののののでののののでのののでのののでののでのののでのののでののでの                                                                                                    | ログイン15: PCT012172<br>met.ne.5/ [Million/Mill ]<br>ハトロゴ のアドレスが設定されます。<br>(NRD)<br>キャンダースコアニ、キキドット**です。        |
|                                                                                                    | ホームページアカウント追加<br>ホームページアカウント追加<br>ホームページアドレスフ選連<br>アカウントID<br>ホームページアドレス<br>パスワード(編集)<br>・1012年7日日、「日本<br>・1012年7日日、「日本<br>・1012年7日日、「日本<br>・1012年7日日、「日本                                | 2ルフページ<br>DTUNET。<br>国際集者2月25<br>Mtp://www.love<br>※発展了トンカウン<br>Bek78n60<br>Bek78n60<br>Bek78n60<br>ExtFPSN<br>DML<br>DUTTSN<br>ExtFPSN<br>22ルフページ                                                                                                    | ロダインロ: PCT012172<br>met.es.3/ (Medicument )<br>/*100 のアドレスが設定されます。<br>(確認)<br>(確認)<br>(確認)                   |
|                                                                                                    | ホームページアカウント温料<br>ホームページアドレスが差壊<br>アカウントID<br>ホームページアドレス<br>パスワード<br>パスワード(開防)<br>リンス 5年で日本の一般であった。<br>● 日本の一般であった。それのからでし<br>● 日本の一般であった。それのからでし<br>● 日本の一般であった。それのからでし                  | 2ルフページ<br>DECUBET。<br>DBBには2月ます。<br>10日には2月ます。<br>10日に10日の10日<br>10日の10日の10日の10日の10日の10日の10日の10日の10日の10日の                                                                                                    | ロガイン10: PCT012172<br>met.ne.3/ (MR000500日 )<br>/PLO2 のアドレスが設定されます。<br>(相応)<br>(相応)<br>れアングースコア・3: 中科ドット**です。 |

 また、アドレス名の入力が3文字以上、32 文字以内の範囲に当てはまらない場合は、新 しいメールアドレスが使用できない旨のエ ラーが表示されます。 その場合は、正しい文字数の範囲でご希望の アドレス名を入力し直してください。

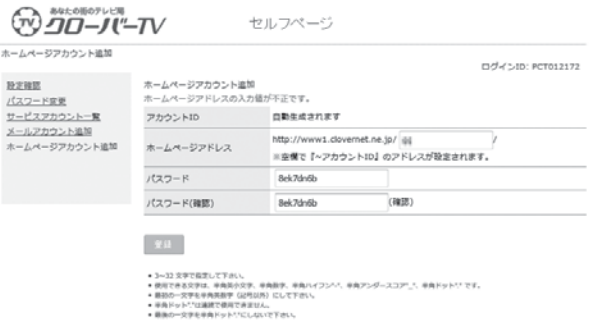

- アドレス名の入力が使用可能な文字に当ては まらない場合は、新しいメールアドレスが使 用できない旨のエラーが表示されます。
   その場合は、使用可能な文字を確認して別の ご希望のアドレス名を入力し直してください。
  - ◆先頭文字が英小文字「a~z」のみ、2文字目以降は英小文字に加え、数字「0~9」ピリオド「.」ハイフン「-」アンダーバー「\_」が使用できます。また、ドットを最後に使用したり、連続で使用したりすることはできません。
- $\bigcirc$ セルフページ ホームページアカウント追加 ログインID: PCT012172 经定律团 ームページアカウント追加 ームページアドレスの入力値が不正です パスワード空東 ムスノード主要 サービスアカウント一覧 メールアカウント追加 ホームページアカウント追加 アカウントID 05tdaney net.ne.1p/ @@ http://www.clover ホームページアドレス ※空欄で『~アカウントID』のアドレスが設定されます。 127-1 Sek 7de6 8ek7dn6b (確認 パスワード(確認) 24 ~32 交手で展開していたい。 用できる交字は、半角浜小交子、半角浜子、月 初の一交子を全角洗剤 デ (記号以為) にして3 角ドット\*\*(は連携で使用できません。 半角数字、半角パッ
   (所)にして下さい。

5. ご希望のアドレス名が取得できた場合、確認 画面が表示されますので、「はい」ボタンを クリックしてください。

| OK キャンセル                                                                                           |
|----------------------------------------------------------------------------------------------------|
| 上記の個数を超過した場合、追加1ホームページアドレスあたり月額1080円(税込み)<br>が発生いたします。                                             |
| チャレンジコース: 有料(0個まで無料)<br>エコノミーコース: 1個まで無料<br>ベーシックコース: 1個まで無料<br>スーパーコース: 1個まで無料<br>ハイパーコース: 1個まで無料 |
| ◆◆注意◆◆<br>ご利用のコースによって付随するホームページアドレス無料個数が異なります。                                                     |

# 6. 登録が完了すると、右図のように表示されます。

|                                                                                           |                                |                                 | ログインID: PCT01217                         |
|-------------------------------------------------------------------------------------------|--------------------------------|---------------------------------|------------------------------------------|
| <u>設定確認</u><br><u>パスワード空受</u><br><u>サービスアカウント一覧</u><br><u>メールアカウント追加</u><br>ホームページアカウント追加 | ホームページアカウント追加<br>登録が正常に終了しました。 |                                 |                                          |
|                                                                                           | アカウントID                        | 自動生成されます                        |                                          |
|                                                                                           | ホームページアドレス                     | http://www1.clove<br>※空催で『~アカウン | met.ne.jp/ NollOl.<br>>トID]のアドレスが設定されます。 |
|                                                                                           | パスワード                          | 8ek7dn6b                        |                                          |
|                                                                                           | パスワード(確認)                      | 8ek7dn6b                        | (確認)                                     |

50

### | 6. FTP ソフトの設定方法

クローバーネットでご契約の、皆さまが作成したホームページをインターネット上に公開する方法 をご案内いたします。

なお、チャレンジコースではホームページを公開することができません。

#### 1. ホームページのデータ作成について

市販のホームページ作成ソフトなどで、ホームページのデータ(html ファイル)を作成します データは html ファイルにしてください。(htm ファイルはご使用できません)

 ホームページのファイル (html データ) 名およびフォルダ名は、半角英字あるいは半角数字、記号は- (ハイフン)、\_ (ア ンダーバー)を使用して、半角 32 文字以内で指定してください(指定以外のファイル名は表示されない等の場合があります)
 ホームページの<u>トップページのファイル名</u>は、index.html で作成してください
 CGI はアクセスカウンタのみご利用いただけます 詳細は下記サイトの「CGI カウンタ使用方法」をご確認ください <u>http://www.clovernet.co.jp/faq/net/setting/002873.html</u>

#### 2. ホームページデータのアップロード(データ転送)について

・作成したホームページのデータ(html ファイル)を、弊社指定のサーバにアップロードします ・別紙「接続設定のご案内」をご準備ください

※弊社ホームページより、ホームページ登録をされた方は登録時のメモなどをご覧ください

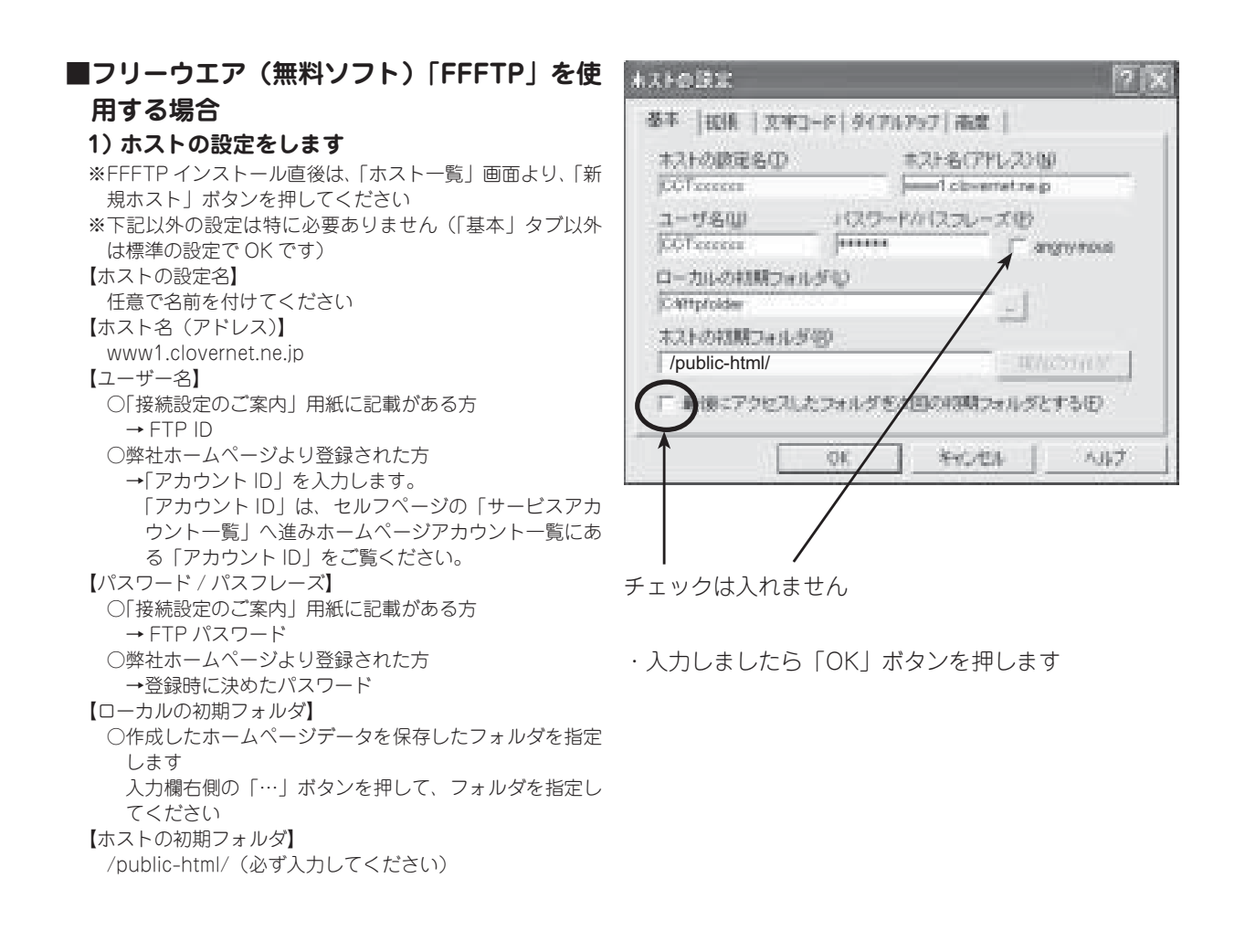

#### 2) FTP サーバに接続します

・作成したホスト名を選択し、「接続」ボタンを押します

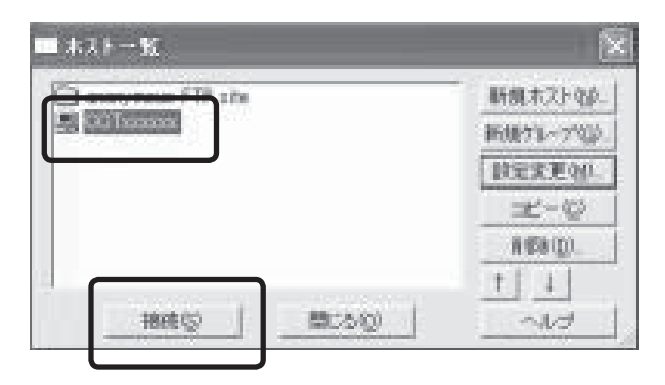

- 3) ホームページデータをアップロードします 左側画面(パソコン側)のアップロードしたいファイル またはフォルダを選択し●ボタン(アップロードボタン) を押します
- サーバー側にアップロードが完了すると、右側 (サーバ側)に、アップロードしたデータが表示 されます
- 5) アップロードを終了する時は、切断ボタンを押 してサーバとの接続を切断します
- 6) 右上の「×」ボタンで FFFTP ソフトを終了し ます

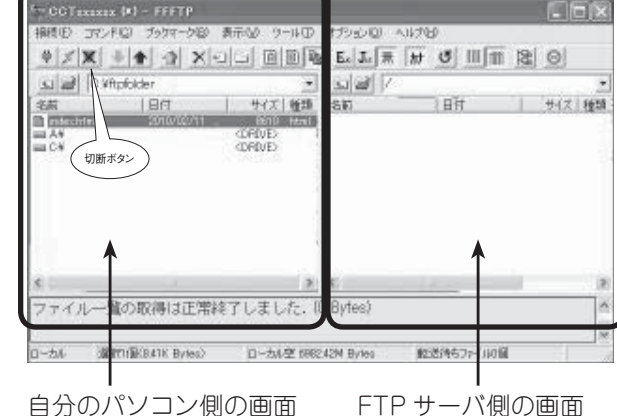

 ブラウザでホームページをご確認ください <u>http://www1.clovernet.ne.jp/○○○○/</u>
 (○○○○にはご自身で決めた URL が入ります)
 ご自分の URL を入力し、ブラウザにてホームページがアップロード(データ転送)出来ているかご確認ください。

## 7. メールアドレス設定確認

現在利用中のメールアドレスの利用状況を確認することができます。

1.「サービスアカウント一覧」をクリックして ください。 メールアカウントの「アカウント ID」をク リックします。

|                        |              |                                |          | E 2        | 「アウト  |
|------------------------|--------------|--------------------------------|----------|------------|-------|
| ש <i>ב</i> שיייו-סכ    | -TV          | セルフページ                         |          |            |       |
| ナービスアカウント一覧            |              |                                |          | ログインID: PC | T0121 |
| 投发建筑                   | サービスアカウント    | -12                            |          |            |       |
| バスワード営費<br>サービスアカウント一覧 | メールアカウントー    | R                              |          |            |       |
| メールアカウント追加             | アカウントID      | メールアドレス                        | ウイルスチェック | 迷惑メールチェック  | 解約    |
| ホームページアカウント追加          | adolating en | ord-d-provide devicement as a  | 0        | ×          |       |
|                        | ホームページアカウ    | シントー発                          |          |            |       |
|                        | アカウントロ       | ホームページアドレス                     |          | 1          | 師的    |
|                        | 007104100    | Mp. Award, Astron. In p. folds | chet/    |            | 60 P3 |

2. メールアドレスの現在の設定内容が確認でき ます。

|                             | <b>'-7∨</b> ± | <sup>ログアナ</sup>                   |
|-----------------------------|---------------|-----------------------------------|
| RZME<br>RZME                | 設定確認          | ログインID: pdt012172-0               |
| メールアドレス登録/変更<br>パスワード変更     | アカウントID       | public3 (12-04                    |
| <u>メール転送</u><br>容量確認        | メールアドレス       | ord-d-pot recetiendovernet, recip |
| <u>ウィルスチェック</u>             | メール転送         | 利用しない。リントも示                       |
| <u>運搬メールチェック</u><br>ホワイトリスト | ウイルスチェック      | 利用する                              |
| ブラックリスト                     | 送意メールチェック     | 利用しない                             |
| DM受数                        | ホワイトリスト       | 利用しない。リントも示                       |
|                             | ブラックリスト       | 利用しない「リストスト                       |

## 8. メールアドレスの変更

ご希望の名前のメールアドレスを取得することができます。

1. 変更したいアカウント ID をクリックします。 ※この画像を表示するには、P46 をご確認くださ い。

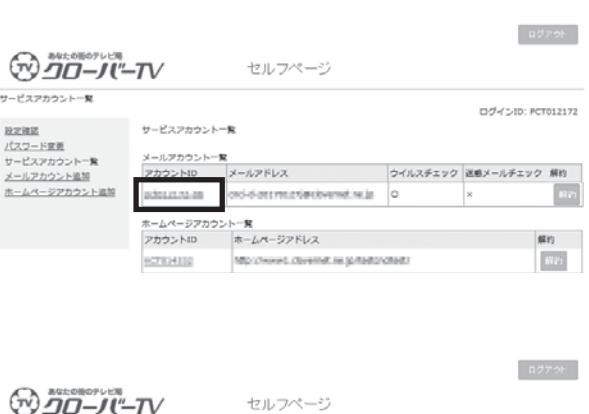

レスは使用できません。

and \$1,000 \$

1-2012年7日間に見ておい、 第回すた4日が年、4月から次、後海が大・米海ハインンパ、参加アンダースコアニ、参加ドットパです。 年期から、文学を未得発明を以外に知ってしてさい。 年月からから12回転で見てきますよい。 参加の一次学を参加ドットパにしないで予加し、

セルフページ

10010120120120127501

et en ja

メールアドレス登録/変更 入力した新しいメールアドレスは使用できません。

現在のメールアドレス

semi

メールアドレス登録/変更 入力した新しいメールアド

現在のメールアドレス

新しいメールアドレス

#11

ログインID: pct012172-06

ログアウト

ログインID: pct012172-06

@clovernet.ne.jp

メールアドレス登録

メールアドレス登録/変更 バスワード変更

 $\bigcirc$ 

メールアドレス登録

設定確認 成正理証 メールアドレス登録/変更 <u>パスワード変更</u>

メール転送

設定確認

メール転送

容量推迟 容量接近 ウィルスチェック 送意メールチェック ホワイトリスト ブラックリスト DM受取

2. ご希望のメールアドレスを正確に入力し、「登 録」ボタンをクリックしてください。

3. ご希望のアドレス名が既に他の方がご使用に なられている場合は、新しいメールアドレス が使用できない旨のエラーが表示されます。 その場合は、別のご希望のアドレス名を入力 し直して下さい。

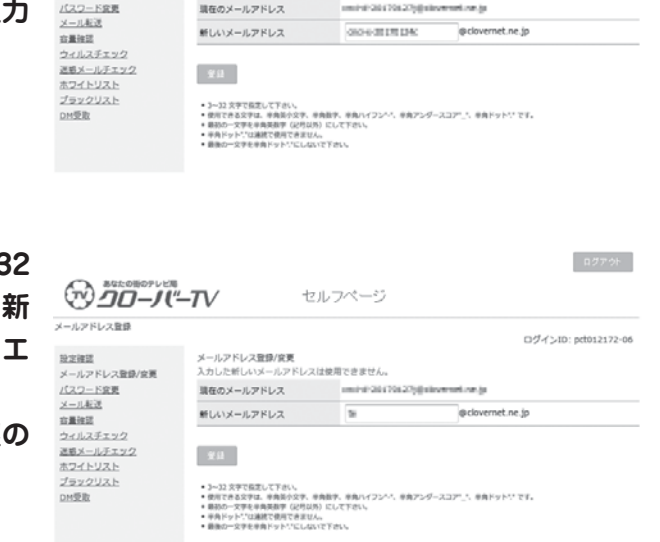

4. また、アドレス名の入力が3文字以上、32 文字以内の範囲に当てはまらない場合は、新 しいメールアドレスが使用できない旨のエ ラーが表示されます。 その場合は、正しい文字数の範囲でご希望の アドレス名を入力し直してください。

- 5. アドレス名の入力が使用可能な文字に当ては まらない場合は、新しいメールアドレスが使 用できない旨のエラーが表示されます。 その場合は、使用可能な文字を確認して別の ご希望のアドレス名を入力し直してくださ い。
  - ◆先頭文字が英小文字「a~z」のみ、2文字目以降は英小文字に加え、数字「0~9」ピリオド「.」ハイフン「-」アンダーバー「\_」が使用できます。また、ドットを最後に使用したり、連続で使用したりすることはできません。
- ご希望のアドレス名が取得できた場合、確認 画面が表示されます。
   一度アドレス名を登録すると一定期間(画面 に表示されます)変更することができません ので十分確認後、「はい」ボタンをクリック してください。
- 7. 登録が完了すると、右図のように表示されま す。

| メールアトレス宣郎                               |                                                                                                    |                                               | ログインID: pct012172-  |
|-----------------------------------------|----------------------------------------------------------------------------------------------------|-----------------------------------------------|---------------------|
| <u>設定確認</u><br>メールアドレス登録/変更             | メールアドレス登録/変更<br>入力した新しいメールアドレス                                                                              | (は使用できません。                                    |                     |
| バスワード変更                                 | 遺在のメールアドレス                                                                                                  | mil-0-201708-27                               | al an increase (a   |
| <u>メール転送</u><br>☆事時間                    | 新しいメールアドレス                                                                                                  | Jug th                                        | @clovernet.ne.jp    |
| 運動メールチェック<br>ホワイトリスト<br>プラックリスト<br>DM受取 | 登録<br>・3〜22 次学で協定して下水1、<br>・使用できる次学は、単発動や交子、<br>単数かつ一次考しり発展が厚くの対象<br>・来向シットでは単常人的なできませ<br>・動かつ一次考し手術ドントがにしる | 9角数字、9角バイフンへ*、9角<br>約1日して下さい。<br>人。<br>いで下さい。 | アンダースコアニューを発行すたいです。 |

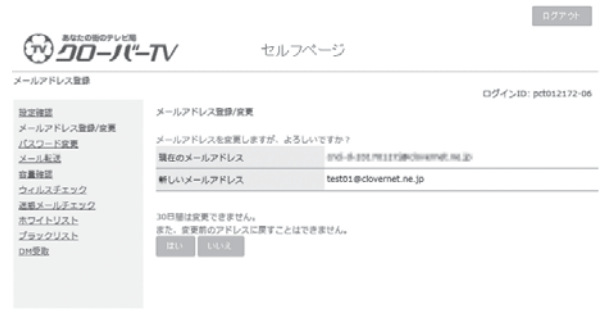

|                                                                           | -TV                       | セルフベ | ージ                                 | 1979F                |
|---------------------------------------------------------------------------|---------------------------|------|------------------------------------|----------------------|
| メールアドレス登録<br>設定確認<br>メールアドレス登録/変更<br>パスワード変更<br>メール形式<br>言磁確認<br>ウィルスチェック | メールアドレスを登録し<br>現在のメールアドレス | ました。 | oni-e-201701304-20kolovernet.ne.jp | ログインID: pct012172-11 |

## 9. パスワード変更画面(メールアドレス)

電子メールアドレスのパスワードについて、現在使用しているパスワードから、ご希望のパスワー ドへ変更することができます。

※変更後のパスワードは当社でも判りかねますので、お客様でしっかり管理して下さい。

左側メニューの「パスワード変更」をクリックします。
 現在使用しているパスワードとご希望のパスワードを、それぞれの欄に正確に入力し、「更新」ボタンをクリックしてください。

| (スワード変更                                   |            |  | ログインID: pct012172-0 |
|-------------------------------------------|------------|--|---------------------|
| <u>設定確認</u><br>メールアドレス登録/空夏               | パスワード変更    |  |                     |
| パスワード変更                                   | 職在のパスワード   |  |                     |
| <u>メール転送</u><br>容量強認                      | 新パスワード     |  |                     |
| ウィルスチェック<br>送着メールチェック                     | 新パスワード(確認) |  |                     |
| <u>ホワイトリスト</u><br>ブ <u>ラックリスト</u><br>DM受取 | 2.H        |  |                     |

ログアウト

 パスワードの入力が正しくない場合、エラー が表示されます。その場合は、正確なパスワー ドを再度入力し「更新」ボタンをクリックし てください。

| 「スワード変更                          |                                                                   |         | ログインID: ptt012172-06 |
|----------------------------------|-------------------------------------------------------------------|---------|----------------------|
| 設定確認<br>メールアドレス登録/空夏             | パスワード変更<br>新パスワードが不正です。                                           |         |                      |
| パスワード変更                          | 現在のパスワード                                                          | •••••   |                      |
| <u>メール転送</u><br>合量強調             | 新パスワード                                                            |         |                      |
| ウィルスチェック<br>連邦メールチェック<br>ホワイトリスト | 新パスワード(確認)                                                        |         |                      |
| ブラックリスト                          | <b>第</b> 时                                                        |         |                      |
| MTT JEAN                         | <ul> <li>8~10文字で指定して下さい。</li> <li>半角大文字、半角小文字、曲字を混ぜて設定</li> </ul> | してください。 |                      |

新しいパスワードが3文字以内の場合、エラーが表示されます。その場合は、4文字以上で新しいパスワードを入力してください。
 (推奨:8文字以上10文字以内)

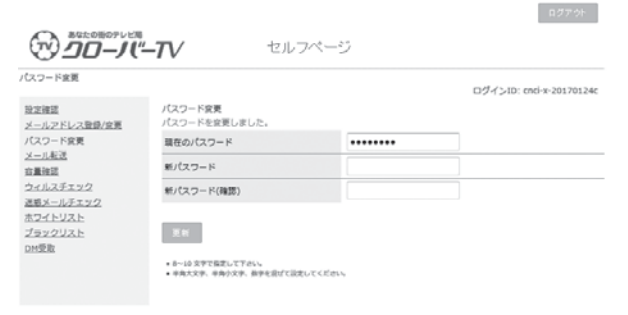

 新しいパスワードに変更できた場合、右図の ように表示されます。
 変更後のパスワードは当社でも判りかねます ので、お客様でしっかり管理してください。

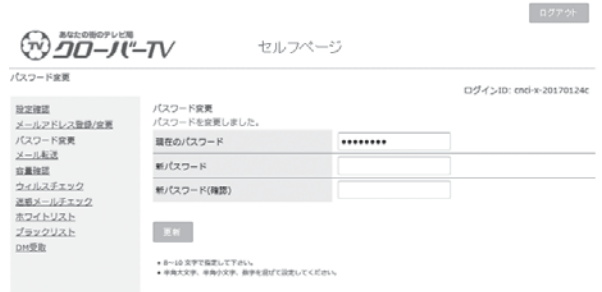

### 10. メール転送

お客様のメールアドレス(XXX@clovernet.ne.jp)に届いたメールを、別のメールアドレス(携帯や会社のメールアドレス)に転送することができます。

- 左側メニューの「メール転送」をクリックします。
   転送する「条件」を「送信者」、「件名」、「宛先」、「ヘッダ指定」から選択し、テキストボックスにキーワードを入力します。複数の条件を指定することも可能です。
   また、「無条件で転送」する場合は、プルダウンより「する」を選択します。
- 「転送先」には転送先のメールアドレスを入 力して下さい。「メールボックスに」で「残す」 を選択すると、転送されたメールのコピーが サーバ上に残りますので、XXX@ clovernet.ne.jpのメールアドレスを登録し ている別のパソコンなどでも、受信すること ができます。
- 別の条件でも転送したい場合は、「ルール追加」ボタンをクリックします。ルールは上から順番に評価され、条件に該当したルールの転送先メールアドレスに転送されます。

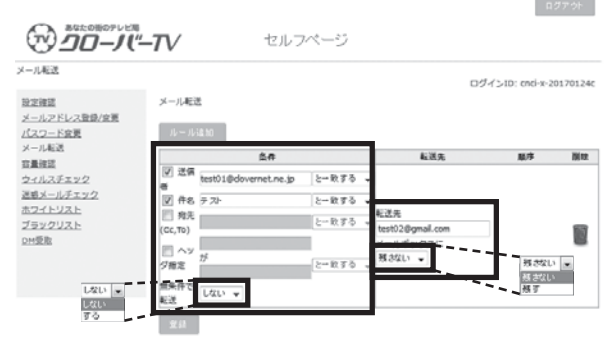

| 一儿和武                           |               |    |                  |          | ログインID: cnci-x-i | 017012 |
|--------------------------------|---------------|----|------------------|----------|------------------|--------|
| 設定確認                           | メール転送         |    |                  |          |                  |        |
| <u>メールアドレス登録/空夏</u><br>パスワード空夏 | ルール追加         |    |                  |          |                  |        |
| メール転送                          |               | 魚件 |                  | 載送先      | 服序               | 1911   |
| <u>日本理惑</u><br>ウィルスチェック        | 一送何           |    | と一致する            | -        |                  |        |
| <u>単ポメールチェック</u>               | - #8          |    | と一致する            | ×        |                  |        |
| 1 <u>570UZE</u>                | 府先<br>(CC-TP) |    | と一敗する            | ▼ 転送先    |                  | -      |
| 2州受散                           |               |    |                  | メールボックスに |                  |        |
|                                | 77            |    | 1 mar 100 107 16 | - 残す     |                  |        |

4. 転送設定を記述したら、「登録」ボタンをク リックします。メール転送が設定できた場合、 右図のように表示されます。

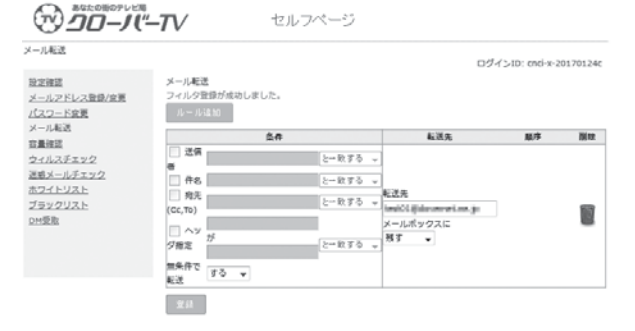

11. メール容量使用率参照

メール容量とWeb容量の使用率を参照することができます。

1. 左側メニューの「容量確認」をクリックして ログアウト ידע-"דע"-דע セルフベージ ください。 容量確認 ログインID: cnci-x-20170124c 当定度望 メールンドレス登録/定要 パスワード変更 メール正記 電報編纂 ウイルスチェック 連載・ルルデェック 第2マイトンスト ブラックリスト DH受取 右図の場合の見方として、メール使用量 容量確認 3GB に対し 0.1MB 使用していて、Web メー 36.4MB / 3000MB (1.21%使用中) メール通数:1429通 メール使用量 I. ル内にあるメール 1429 通がある事を表して います。

## 12. ウィルスチェック

受信するメールにウィルスが添付されていないかを確認することができます。

左側メニューの「ウィルスチェック」をクリックします。
 ウィルスチェック機能を有効にする場合は、
 「有効」を選択し、「登録」ボタンをクリックします。

2. 確認画面が表示されますので、「登録」ボタ

ンをクリックしてください。

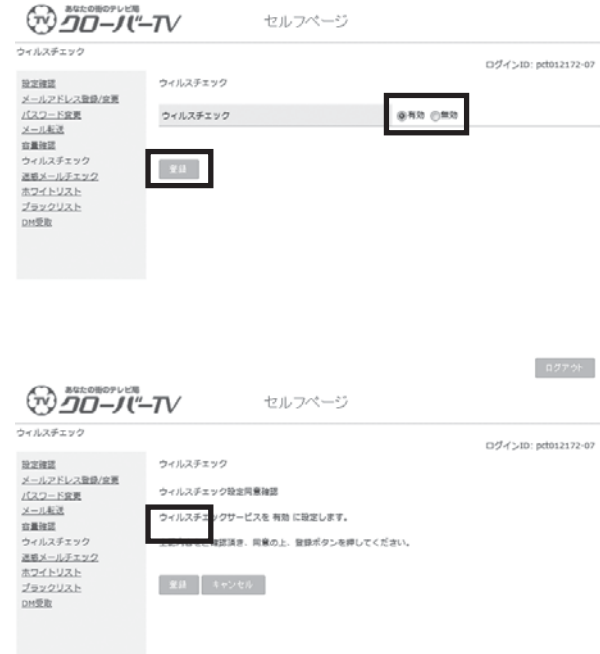

ログアウト

### 3. 登録が完了すると、右図のように表示されま す。

| ウィルスチェック                                                                                                |                                     | ログインID: pct012172-0 |
|----------------------------------------------------------------------------------------------------|-------------------------------------|---------------------|
| 設立確認<br>メニルスドレス登録/企業<br>/パスワード支援<br>シニル系定<br>意量接近<br>ウイルスデック<br>運業メールステック<br>ポスイトリスト<br>プラックリスト<br>DH型版 | ウィルスチェック<br>ウィルスチェックサービスの確定が落了しました。 |                     |

- ※ 新規メールアドレス追加後は、デフォルト(初期)値のウィ ルスチェックサービスは「有効」にセットされます。
- ※メールアドレスを変更した場合でも、以前の設定が引き継 がれます。

### 13. 迷惑メールチェック

お客様のメールアドレス(XXX@clovernet.ne.jp)に届いたメールについて、迷惑メールかどう かの判定を行い、判定されたメールを隔離または駆除する設定ができます。

## 左側メニューの「迷惑メールチェック」をク リックします。 迷惑メールチェック機能を有効にする場合 は、「有効」を選択し、判定レベルを「低」「中」 「高」から選択します。 迷惑メールと判定されたメールについての処 理を、「受け取る」「隔離する」「削除する」 から選択し、「登録」ボタンをクリックします。

※受け取る→件名に〔MEIWAKU〕を付けて受信されます。

※隔離する→メールサーバー(WEBメール)の〔迷惑メー ルフォルダ〕(Junk)に隔離されます。

※削除する→自動的に削除されます。

#### 2. 確認画面が表示されますので、「登録」ボタ ンをクリックしてください。

|                                                    | - <b>7</b> / セルフペー | -5                                                                                    |
|----------------------------------------------------|--------------------|---------------------------------------------------------------------------------------|
| 2.空神道<br>メールアドレス登録/空東                              | 送意メールチェック          | ログインID: pct032172-07                                                                  |
| <u>(スワード変更<br/>メール転送</u><br>な量強認                   | 送意メールチェック          | <ul> <li>● 用助</li> <li>● 用助</li> <li>利定レベル: ○ 任 御中 ○ 用</li> <li>5.項 転用する マ</li> </ul> |
| ウィルスチェック<br>E増メールチェック<br>たワイトリスト<br>プラックリスト<br>M受取 | *u                 | 気力取る<br>用板する<br>用板する                                                                  |

|                                                                                                    | - <b>T</b> / セルフページ                                                                            | ログアウト              |
|----------------------------------------------------------------------------------------------------|------------------------------------------------------------------------------------------------|--------------------|
| このようしますの 定部メールチェック 設定課題 メールアとしく登録/変更 パスワード変更 メールチェック 活動発展 ウェルスポニック ボンマトシスト ブラックスト ブラックスト ブラックスト ブラックスト ブラックスト ブラックスト ジェルを取ります | 2瓶メールチェック<br>2瓶メールチェック<br>2瓶メールチェック型生用着雑誌<br>2瓶メールチェックワワービスを利助、料型レベル 両、用菓するに設定します。<br>よろしいですか? | ログインЮ: pd012172-07 |
|                                                                                                    |                                                                                                |                    |

ログアウト

#### 3. 登録が完了すると、右図のように表示されま す。

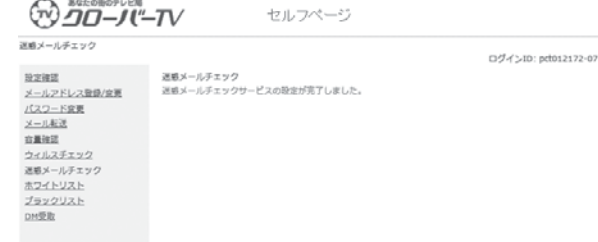

## 迷惑メールと判定されたメールは「隔離する」 を選択するとメールサーバの「迷惑メール フォルダ (Junk)」に隔離されます。

「削除する」を選択すると、メールは自動的に削除 されます。

※新規メールアドレス追加時、デフォルト(初期)値の迷惑 メールチェックは「無効」にセットされます。

- ※メールアドレスを変更した場合でも、以前の設定が引き継 がれます。
- ※サーバ側でゴミ箱に隔離されたメールは 30 日後に自動的 に削除されます。削除されたメールは復旧できません。

## 14. ホワイトリスト

お客様のメールアドレス(XXX@clovernet.ne.jp)に届いたメールについて、ある条件に当ては まるものについて確実に受信するための設定ができます。ブラックリスト設定よりも優先して適用 されます。

 受信を許可するメールの「条件」を「送信者」、 「件名」、「宛先」、「ヘッダ指定」から選択し、 テキストボックスにキーワードを入力しま す。複数の条件を指定することも可能です。

| 10-10-10                                                                                         | <b>T</b> V                                          | セルフページ  |                                      |                   |
|--------------------------------------------------------------------------------------------------|-----------------------------------------------------|---------|--------------------------------------|-------------------|
| ドフイトリスト<br>型正確認<br>メールアドレス登録/安変<br>パスワード安装<br>メールまで、<br>音量確認<br>ウイルススエック<br>選邦メールチェック<br>オライトリスト | ホワイトリスト<br>ルールは13<br>- 1 信告<br>- 1 名<br>- 1 天(cc.Te | .XIV    | ログイ<br>と一致する 。<br>と一致する 。<br>と一致する 。 | >ID: pct012172-07 |
| <u>ブラックリスト</u><br>DM変態                                                                           | <ul> <li>「マダ酸定<br/>空品</li> </ul>                    | <i></i> | 논-說了る •                              |                   |

 別の条件を設定する場合は、「ルール追加」 ボタンをクリックします。ルールは上から順 番に評価されます。

| 00-10                                                       | <b>′−7</b> ∨ t                                                             | 2ルフページ         |                                          |              |        |
|-------------------------------------------------------------|----------------------------------------------------------------------------|----------------|------------------------------------------|--------------|--------|
| ホワイトリスト<br>設立確認<br>メールアドレス登録/変更<br>パスワード変更                  | 木ワイトリスト<br>ルールは10                                                          |                | D                                        | ブインID: pct01 | 2172-0 |
| <u>メール転送</u>                                                |                                                                            | 24             |                                          | 服件           | 10112  |
| 容量短短<br>ウイルスチェック<br>運動メールチェック<br>ホワイトリスト<br>ブラックリスト<br>DM変面 | 送価者            作名            前先(Cc,To)            ヘッグ用定                    |                | と一致する 。<br>と一致する 。<br>と一致する 。<br>と一致する 。 | \$           |        |
|                                                             | <ul> <li>この目を</li> <li>作名</li> <li>一 均元(Cc,To)</li> <li>二 ハッダ指定</li> </ul> | ħ <sup>r</sup> | 2-1035 -<br>2-1035 -<br>2-1035 -         | ŧ            |        |

ログアウト

 設定を記述したら、「登録」ボタンをクリッ クします。ホワイトリストが設定できた場合、 「フィルタ登録が成功しました。」と表示され ます。

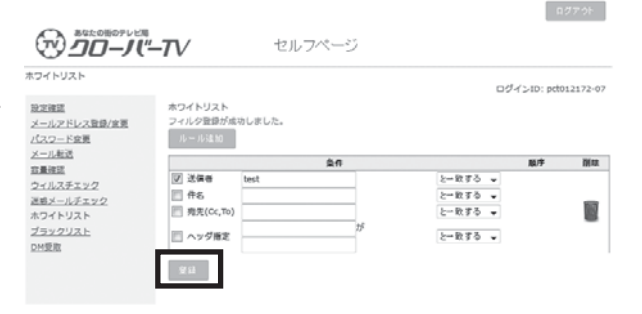

※メールアドレスを変更した場合でも、以前の設定が引き継 がれます。

## 15. ブラックリスト

お客様のメールアドレス(××× @clovernet.ne.jp)に届いたメールについて、ある条件に当て はまるものについて受信を拒否するための設定ができます。

 左側メニューの「迷惑メールチェック」をク リックします。
 迷惑メールチェック機能を有効にする場合 は、「有効」を選択し、判定レベルを「低」「中」
 「高」から選択します。
 迷惑メールと判定されたメールについての処 理を、「受け取る」「隔離する」「削除する」
 から選択し、「登録」ボタンをクリックします。

※受け取る→件名に〔MEIWAKU〕を付けて受信されます。

※隔離する→メールサーバー(WEBメール)の〔迷惑メー ルフォルダ〕(Junk)に隔離されます。

※削除する→自動的に削除されます。

 別の条件を設定する場合は、「ルール追加」 ボタンをクリックします。ルールは上から順 番に評価されます。

| ラックリスト                                                                   |                  |             |   |       |   |      | 07 | インID: peti | 012172-0 |
|--------------------------------------------------------------------------|------------------|-------------|---|-------|---|------|----|------------|----------|
| B空建築<br>メールアドレス登録/空東<br>パスワード空東<br>・ ・ ・ ・ ・ ・ ・ ・ ・ ・ ・ ・ ・ ・ ・ ・ ・ ・ ・ | プラックリスト<br>ルール追加 |             |   |       |   |      |    |            |          |
| <u></u>                                                                  |                  | \$ <b>4</b> |   |       |   | 動作   |    | 顺序         | 测球       |
| 14山スチェック                                                                 | ☑ 送偏者            | test01      |   | と一致する | ٠ |      |    |            |          |
| 「モメールチェック                                                                | 件名               |             |   | と一致する | ٠ |      |    |            | -        |
| マイトリスト                                                                   | 一 現先(Cc,To)      |             |   | と一致する | • | 受け取る | ٠  |            |          |
| 「ラックリスト                                                                  | - ANDER          |             | が |       |   |      |    |            | _        |
| 回受敗                                                                      | - ~77#A          |             |   | と一致する | ٠ |      |    |            |          |

|                  | - <b>T</b> V  | セルフ    | ページ |         |       | n d             | アウト    |
|------------------|---------------|--------|-----|---------|-------|-----------------|--------|
| ブラックリスト          |               |        |     |         |       | and do not adde |        |
| 9292             | プラックリスト       |        |     |         |       | 094 510: petos  | 2172-0 |
| メールアドレス登録/変更     |               | 1      |     |         |       |                 |        |
| パスワード空間<br>メール転送 | ルール追加         |        |     |         |       |                 |        |
| 容量確認             |               | 94     |     |         | 勒作    | 順序              | 10112  |
| ウィルスチェック         | ☑ 送備者         | test01 |     | と一致する 🗸 |       |                 |        |
| 運動メールチェック        | 件名            |        |     | と一致する 🗸 |       |                 | _      |
| ホワイトリスト          | 一 拘先(Cc,To)   |        |     | と一致する 👻 | 受け取る。 |                 |        |
| ブラックリスト          | The sector of |        | が   |         |       | +               | _      |
| DM要取             | □ ヘッツ増え       |        |     | シージすみ ー | 1     |                 |        |
|                  | 四 送信音         | yamada |     | と一致する 🖕 | 1     |                 |        |
|                  | FT #6         | -      |     | と一致する 。 |       |                 |        |
|                  |               |        |     | と一致する 。 | 受け取る、 |                 |        |
|                  |               |        | が   |         |       |                 |        |
|                  | ○ ヘッダ指定       |        |     | と一致する 👻 |       |                 |        |
|                  |               |        |     |         |       |                 |        |

設定を記述したら、「登録」ボタンをクリックします。ブラックリストが設定できた場合、「フィルタ登録が成功しました」と表示されます。

|                         | - <b>T</b> V  | セルフ            | ページ |       |   |      |    | ¢          | ログアウト   |
|-------------------------|---------------|----------------|-----|-------|---|------|----|------------|---------|
| ブラックリスト                 |               |                |     |       |   |      | ログ | rí⊃ID: peb | 012172- |
| 設定確認                    | ブラックリスト       |                |     |       |   |      |    |            |         |
| メールアドレス登録/空夏            | フィルタ登録が成      | フィルク壁録が成初しました。 |     |       |   |      |    |            |         |
| <u>(スワート変更</u><br>メール転送 | 70 - 70 ta au |                |     |       |   |      |    |            |         |
| r#1017                  |               | \$4            | 9   |       |   | 勤作   |    | 順序         | 副司      |
| マルスチェック                 | ☑ 送偏者         | test01         |     | と一致する | ٣ |      |    |            |         |
| 第メールチェック                | 件名            |                |     | と一致する | ٠ |      |    |            | -       |
| ワイトリスト                  | 一 務先(CC,T0)   |                |     | と一致する | ٠ | 受け取る | *  |            |         |
| au/2117.b               | _             |                | が   |       |   |      |    |            | _       |
| 145 B                   | ヘッダ指定         |                |     | と一致する | Ŧ | 1    |    |            |         |
| DM受助                    | 211           |                |     | と一致する | * |      |    |            |         |

※メールアドレスを変更した場合でも、以前の設定が引き継 がれます。

## 16. DM 受取設定

クローバー通信および弊社からのキャンペーン情報や、その他お知らせを受け取る・受け取らない を設定できます。

※メンテナンスのお知らせなど、弊社からの重要なお知らせは停止できません。

| 1. | DM 受取設定を有効にする場合は、「受け取<br>る」を選択し、「登録」ボタンをクリックし |                         | -TV    | セルフページ       | <i>כוזיי</i> טא          |
|----|-----------------------------------------------|-------------------------|--------|--------------|--------------------------|
|    | <b>= 7</b>                                    | DM受取                    |        |              | ログインID: cnci-d-20170124a |
|    | or y .                                        | 設定確認<br>メールアドレス登録/変更    | DM受取   |              |                          |
|    |                                               | <u>パスワード変更</u><br>メール転送 | DM受取区分 | ●受信する ◎受信しない |                          |
|    |                                               | 空量確認                    | 2:12   |              |                          |
|    |                                               | 注意メールチェック               |        |              |                          |
|    |                                               | ブラックリスト                 |        |              |                          |
|    |                                               | D1-1,96,964             |        |              |                          |

2. 登録が完了すると、右図のように表示されま す。

|                                                                                   | - <b>T</b> / セルフ            | ページ          | ログアウト                    |
|-----------------------------------------------------------------------------------|-----------------------------|--------------|--------------------------|
| DM要数<br>設定確認<br>メールアドレス登録/変更<br>パスワード変更<br>メール形法<br>容量確認<br>ウイルスチェック<br>端高メールチェック | 室内メール受信認定を変更しました。<br>DM委員区分 | ●受信する ○受信しない | ログイン10: cnci-d-20170124a |

## 17. ホームページアドレス設定確認

現在利用中のホームページアドレスの利用状況を確認することができます。

| ービスアカウント一覧                                                    |                                           |                               |          | ログインロンド  | CT012172 |  |
|---------------------------------------------------------------|-------------------------------------------|-------------------------------|----------|----------|----------|--|
| 2回確認<br>【スワード変更<br>ナービスアカウント一覧<br>メールアカウント追加<br>たームページアカウント追加 | サービスアカウント <b>ー覧</b><br>メールマカウントー <b>覧</b> |                               |          |          |          |  |
|                                                               | アカウントID                                   | メールアドレス                       | ウイルスチェック | 送着メールチェッ | ク解約      |  |
|                                                               | adoustre.es                               | ord-d-permetriplekvenet.vs.lp | 0        | ×        | 1975     |  |
|                                                               | ホームページアカウ                                 | シントー覧                         |          |          |          |  |
|                                                               | アカウントロ                                    | ホームページアドレス                    |          |          | 解約       |  |
|                                                               | 007104102                                 | Mp://www.covenit.in.jp/todo   | rated.r  |          | 6825     |  |

ログアウト

2. ホームページアドレスの現在の設定内容が確 認できます。

|                                 | τv         | セルフ | ページ                                        | ログアウト             |
|---------------------------------|------------|-----|--------------------------------------------|-------------------|
| 取定確認<br>設定確認<br>ホームページアドレス登録/室表 | 股定確認       |     |                                            | ログインID: KCT014332 |
| <u>パスワード空更</u><br>容量強認          | アカウントID    |     | KCT014332                                  |                   |
|                                 | ホームページアドレス |     | http://wwwii.clovernet.ne.jp/taakinollaak/ |                   |

### 18. ホームページアドレスの変更

ご希望の名前のホームページアドレスを取得することができます。

1. ご希望のホームページアドレスを、正確に入 カし、「登録」ボタンをクリックしてください。

- ご希望のアドレス名が既に他の方がご使用に なられている場合は、新しいホームページア ドレスが使用できない旨のエラーが表示され ます。
   その場合は、別のご希望のアドレス名を入力 し直してください。
- また、アドレス名の入力が3文字以上、32 文字以内の範囲に当てはまらない場合は、新 しいホームページアドレスが使用できない旨 のエラーが表示されます。
   その場合は、正しい文字数の範囲でご希望の アドレス名を入力し直してください。
- アドレス名が使用可能な文字に当てはまらない場合は、新しいホームページアドレスが使用できない旨のエラーが表示されます。
   その場合は、使用可能な文字を確認して別のご希望のアドレス名を入力し直して下さい。
  - ◆先頭文字が英小文字「a~z」のみ、2文字目以降は英小文字に加え、数字「0~9」ピリオド「.」ハイフン「-」アンダーバー「\_」が使用できます。また、ドットを最後に使用したり、連続で使用したりすることはできません。

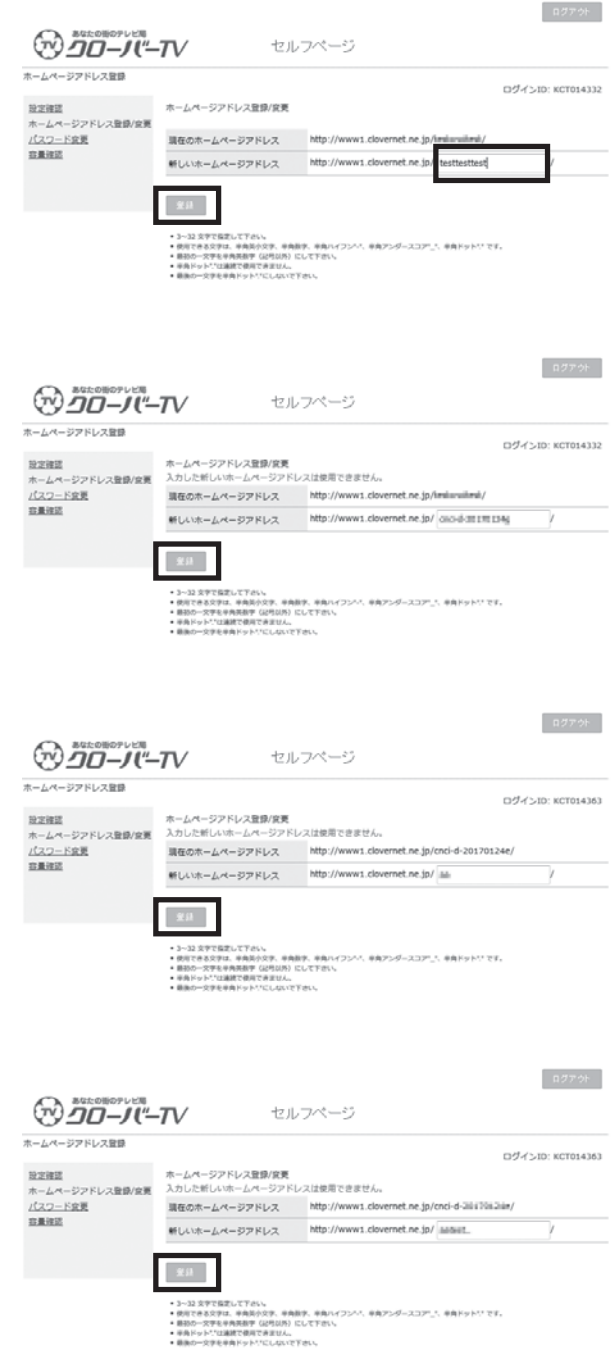

5. ご希望のアドレス名が取得できた場合、確認 画面が表示されます。 一度アドレス名を登録すると一定期間(画面 に表示されます)変更することができません ので十分確認後、「はい」ボタンをクリック してください。

| - 1 1 2723 K1 2 Bull (1998) |                                                                        |
|-----------------------------|------------------------------------------------------------------------|
| ホームページアトレス宣師/派員             |                                                                        |
| ホームページアドレスを変更します            | が、よろしいですか?                                                             |
| 現在のホームページアドレス               | http://www1.clovernet.ne.jp/080-6-0811781046/                          |
| 新しいホームページアドレス               | http://www1.clovernet.ne.jp/chci-di-dtl179L139L/                       |
|                             | ホームページアドレスを全面します<br>現在のホームページアドレス<br>新しいホームページアドレス<br>20日時は空田 30000000 |

6. 登録が完了すると、右図のように表示されま す。 ログインID: KCT014367

## 19. パスワード変更画面 (ホームページアドレス)

ホームページ公開サービスで使用する FTP ID のパスワードについて、現在使用しているパスワードから、ご希望のパスワードへ変更することができます。

※変更後のパスワードは当社でも判りかねますので、お客様でしっかり管理して下さい。

| 1. | 現在使用しているパスワードとご希望のパス<br>ワードを、それぞれの欄に正確に入力し、「更<br>新」ボタンをクリックしてください。                      | セルフページ      /(スフード度更      電気の/(スワード      ディスクード      ディスクード      ディスクード      ディスクード      ・・回る学校電気にてきた      ・・明めになり、前大会話がて話ましてください                                                                                                    | 8/9701-                        |
|----|-----------------------------------------------------------------------------------------|----------------------------------------------------------------------------------------------------|--------------------------------|
| 2. | パスワードの入力が正しくない場合、エラー<br>が表示されます。その場合は、正確なパスワー<br>ドを再度入力し「更新」ボタンをクリックし<br>てください。         | なルフページ<br>なルフページ                                                                                                    | 0.77%                          |
| 3. | 新しいパスワードが3文字以内の場合、エ<br>ラーが表示されます。その場合は、4文字以<br>上で新しいパスワードを入力してください。<br>(推奨:8文字以上10文字以内) | ・・・・・・・・・・・・・・・・・・・・・・・・・・・・・・・・・                                                                                                    | 0.970)<br>024310: KCT014370    |
| 4. | 新しいパスワードに変更できた場合、右図の<br>ように表示されます。<br>変更後のパスワードは当社でも判りかねます<br>ので、お客様でしっかり管理してください。      |                                                                                                    | 0.970t                         |
| 4. | 新しいパスワードに変更できた場合、右図の<br>ように表示されます。<br>変更後のパスワードは当社でも判りかねます<br>ので、お客様でしっかり管理してください。      | たいフページ  Xスワード変更  Xスワードを変更しました。  載度の/スワード  単次スワード  ・パスワード  ・パスワード  ・パスワード  ・パスワード  ・パスマード  ・パスマード  ・パスマード  ・パスマード  ・パスマード  ・パスマード ・パスマード | חסייא<br>מיליר,>וס: אכרסוואזסס |

## 20. WEB 容量使用率参照

Web 容量の使用率を参照することができます。

 左側メニューの「容量確認」をクリックして ください。
 右図の場合の見方として、メール使用量 100MBに対し 0.1MB使用していることを 表しています。

|                                         | TV     | セルフページ                  | 0 <i>570</i> +    |
|-----------------------------------------|--------|-------------------------|-------------------|
| 容量確認<br><u> 設定確認</u><br>ホームメージアドレフトのの作用 | 容量確認   |                         | ログインID: KCT014369 |
| ホームペーンアトレス宣記/皇安<br>パスワード空更<br>容量確認      | web使用量 | 0.1MB / 100MB (0.1%使用中) |                   |
|                                         |        |                         |                   |

## Memo

## ◎接続設定各種情報

クローバーネット インターネットは、ダイヤルアップ型接続ではなく、LAN 型接続です。 接続に関する各種設定情報は以下のようになります。

| 設定項目     | 設定内容                    | 注          |
|----------|-------------------------|------------|
| IPアドレス   | (DHCP 手順にて自動的に取得)       | ₩ 1        |
| ゲートウェイ   | (DHCP 手順にて自動的に取得)       | ₩ 1        |
| サブネットマスク | (DHCP 手順にて自動的に取得)       | ₩ 1        |
| ネームサーバ   | (DHCP 手順にて自動的に取得)       | <b>※</b> 1 |
| メールサーバ   | mailssl.clovernet.ne.jp |            |

※1 Windows、Macintosh など、DHCP をサポートしているパソコンは自動的に設定されます。

#### ●制限事項 —

DHCPをサポートしないパソコン、機器は接続することができません。 また、ご家庭内で同時に接続可能なパソコンは標準のご契約で1台までです。

#### ●メールの保管容量と保管期間について -

メールサーバではお客様のメールを1アドレス毎3GBまでご利用可能です。 容量制限を越えてしまった場合、メールを正常に受け取ることはできなくなります。 (一般的なメールソフトの標準設定であるサーバにメールを残さない設定でご利用ください。) なお、メール Box に着信後90日で順次自動的に削除されますので、ご注意ください。

#### ●メールの送受信サイズの制限について —

電子メール1件毎の送受信サイズは60MBまでです。添付ファイルはメールに添付すると、パ ソコン上でのサイズより大きくなりますのでご注意ください。 なお、Webメールでの電子メール1件毎の送信サイズは10MBまでですのでご注意ください。

#### ●ホームページについて -

クローバーネットでは、お客様が作成したホームページをインターネットで公開することができます。

ホームページの容量は100MBとなります。

別途、FTP ソフトをご用意いただき、作成したデータを CLOVER NET のサーバまでアップロード してください。(設定方法につきましては Windows は 51 ページまたは別紙「クローバーネット接 続設定のご案内」をご覧ください。)

お客様のホームページはアップロード後、Webブラウザで「http://www1.clovernet.ne.jp/ ホームページアドレス」から実際にご覧頂くことができます。

※ご利用するメールアドレス数、メール容量、ホームページアドレス数、ホームページ容量等は別途オブションサービスに て追加することも可能です。 詳しくはクローバーネットホームページ(http://www.clovernet.co.jp)をご覧ください。

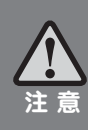

通信異常の原因となりますので、配線、機器に手を加えることは絶対におやめください。なお、配線、機器など の移動を希望される場合は、事前にクローバーネットまでご相談ください。故障の原因となりますので、モデム を高温 (40 度以上)、埃の多い場所へ置かないでください。モデムは監視装置で通信状態を監視していますので、 電源はできるかぎりつなげたままにしてください。ケーブルインターネットに関する各種情報はクローバーネッ トホームページをご覧ください。なお、不明な点がございましたら、下記連絡先へお問い合わせください。

## ネットワーク上でのマナーについて

快適なインターネット利用は、相互に接続されたネットワークを利用者が 適切に利用することで初めて実現されます。 インターネット利用者は、インターネットが1つの社会であることを認識し、 自覚と責任を持つ必要があります。

#### ●自己責任を持つ

インターネット利用者は情報の受発信におけるリス クや社会的・法的責任を利用者自身が負わなければな りません。

未成年者の利用の場合は親権者がその利用の状況を 把握し、指導するようにしましょう。

#### ●プライバシーを守る

個人情報(名前、住所、電話番号、クレジットカード No など)を発信するときは、相手先が十分信頼に 足りるかどうか確認の上、慎重に行いましょう。

もちろん相手からプライバシー情報を受け取ったと きの取り扱いにも注意しましょう。

#### ●ウイルスに注意する

コンピュータウイルスに感染すると、コンピュータ が動作しなくなったり、重要なファイルが消失してし まうなどの障害が起こることがあります。

ウイルスはプログラムやデータのファイルを媒介と して伝染しますので、受け取ったメールの添付ファイ ルやインターネット上で配布されているプログラム ファイルをダウンロードしたりする場合には、注意が 必要です。

感染予防や感染した後の治療には「セキュリティソ フト」というソフトウェアを利用します。 さらに、万が一のことを考え、重要なファイルはバッ クアップを取っておくことも重要です。

またファイルを送信する場合はウイルスに感染して いないことを確認しましょう。

「ウイルス」については、利用者個々でセキュリティ ソフト会社のホームページや公的団体が公表している 情報を定期的に確認し対応するようにしましょう。

#### ●不正アクセスを行わない

アクセスすることが許されていないネットワークに 侵入しようとしたり、システムダウンさせるような行 為は絶対に行わないようにしましょう。

「不正アクセス行為の禁止等に関する法律」等によ り罰せられることになります。

また、容量の大きいメールや大量のメールを一度に 送りつける行為(電子メール爆弾)やインターネット 上のデータを盗み取ったり、改ざんしたりする行為も 絶対に行わないようにしましょう。

#### ●法律を遵守する

インターネット上の行為であっても、それは法に のっとって利用しなければなりません。

それは前項の不正アクセスに関してのみではありま せん。

情報の受発信の際には注意するようにしましょう。

詳しくはクローバーネットホームページ http://www.clovernet.co.jp/ をご覧ください。

#### クローバー TV からのご連絡について

メンテナンスによるネットワーク停止などのご連絡などにつきましては、 http://www.clovernet.co.jp/ のメンテナンス情報ページにてお知らせいたします。

#### 連絡先

津島市百島町字観音坊 83 TEL / 0120-240-968 クローバー TV E-mail:support@clovernet.co.jp